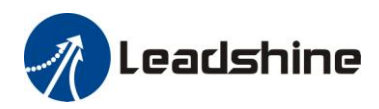

# **User's Manual for EL5 Servo**

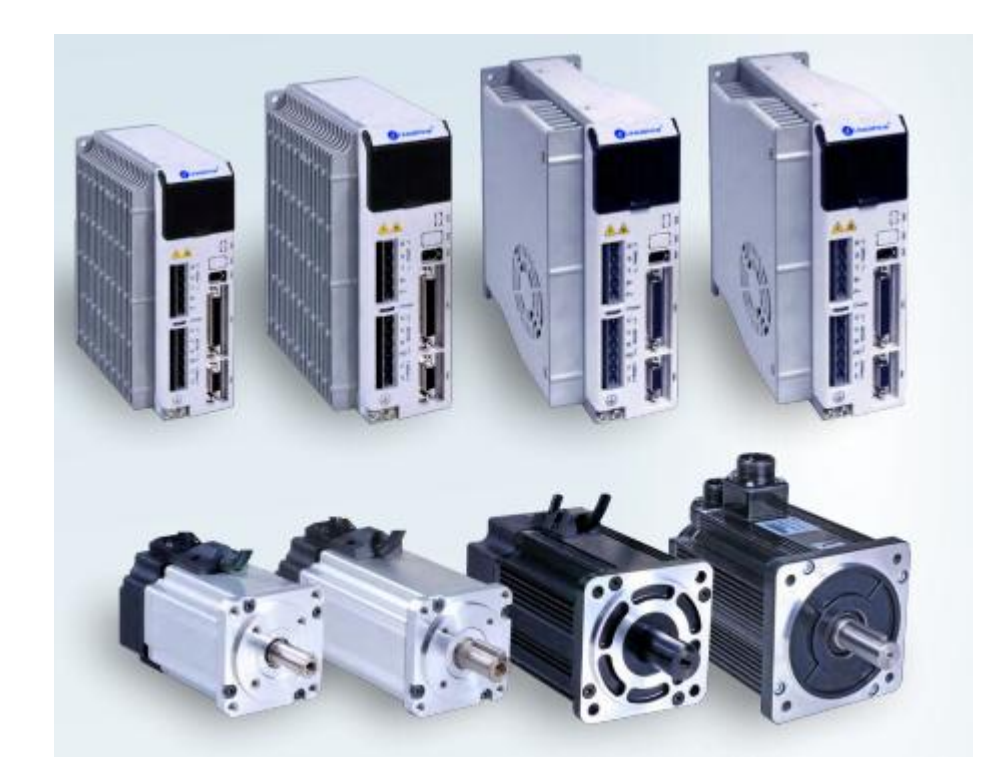

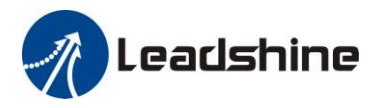

## Introduction

Thanks for purchasing Leadshine EL5-series AC servo drivers, this instruction manual provides knowledge and attention for using this driver.

Incorrect operation may cause unexpected accident, please read this manual carefully before using product.

- $\diamond$  We reserve the right to modify equipment and documentation without prior notice.
- ♦ We won't undertake any responsibility with customer's any modification of product, and the warranty of product will be cancel at the same time.

Be attention to the following warning symbol:

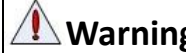

Warning indicates that the error operation could result in loss of life or serious injury.

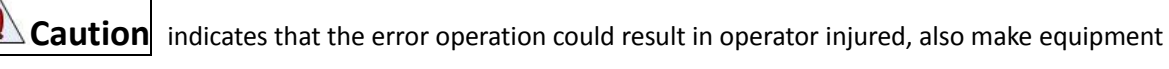

damaged.

**Attention** indicates that the error use may damage product and equipment.

### Safety precautions

|   | Warning                                                                                                    |
|---|----------------------------------------------------------------------------------------------------|
|   | • The design and manufacture of product doesn't use in mechanic and system which have a threat to operator. |
|   | • The safety protection must be provided in design and manufacture when using this product to prevent       |
| l | incorrect operation or abnormal accident.                                                                   |

### Acceptance

- Caution
- The product which is damaged or have fault is forbidden to use.

### Transportation

### Caution

- The storage and transportation must be in normal condition.
- Don't stack too high, prevent falling.
- The product should be packaged properly in transportation,
- Don't hold the product by the cable, motor shaft or encoder while transporting it.
- The product can't undertake external force and shock.

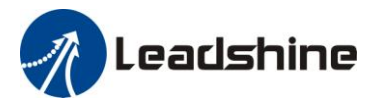

### Installation

Caution

#### Servo Driver and Servo Motor:

- Don't install them on inflammable substance or near it to preventing fire hazard.
- Avoid vibration, prohibit direct impact.
- Don't install the product while the product is damaged or incomplete.

### Servo Driver:

- Must install in control cabinet with sufficient safeguarding grade.
- Must reserve sufficient gap with the other equipment.
- Must keep good cooling condition.
- Avoid dust, corrosive gas, conducting object, fluid and inflammable ,explosive object from invading.

#### Servo Motor:

- Installation must be steady, prevent drop from vibrating.
- Prevent fluid from invading to damage motor and encoder.
- Prohibit knocking the motor and shaft, avoid damaging encoder.
- The motor shaft can't bear the load beyond the limits.

### Wiring

### Warning

- The workers of participation in wiring or checking must possess sufficient ability do this job.
- The wiring and check must be going with power off after five minutes
- Ground the earth terminal of the motor and driver without fail.
- The wiring should be connected after servo driver and servo motor installed correctly
- After correctly connecting cables, insulate the live parts with insulator.

### Caution

- The wiring must be connected correctly and steadily, otherwise servo motor may run incorrectly, or damage the equipment.
- Servo motor U, V, W terminal should be connected correctly, it is forbidden to connect them directly to AC power.
- We mustn't connect capacitors ,inductors or filters between servo motor and servo driver .
- The wire and temperature-resistant object must not be close to radiator of servo driver and motor.
- The freewheel diode which connect in parallel to output signal DC relay mustn't connect reversely.

### Debugging and running

Caution
 Make sure the servo driver and servo motor installed properly before power on, fixed steadily, power voltage and wiring correctly.
 The first time of debugging should be rup without loaded, debugging with load can be done of the serve of the serve of the ser

• The first time of debugging should be run without loaded, debugging with load can be done after confirming parameter setting correctly, to prevent mechanical damage because of error operation.

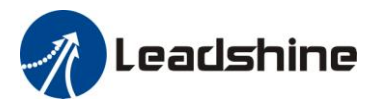

### Using

Caution

- Install a emergency stop protection circuit externally, the protection can stop running immediately to prevent accident happened and the power can be cut off immediately.
- The run signal must be cut off before resetting alarm signal, just to prevent restarting suddenly.
- The servo driver must be matched with specified motor.
- Don't power on and off servo system frequently, just to prevent equipment damaged.
- Forbidden to modify servo system.

### **Fault Processing**

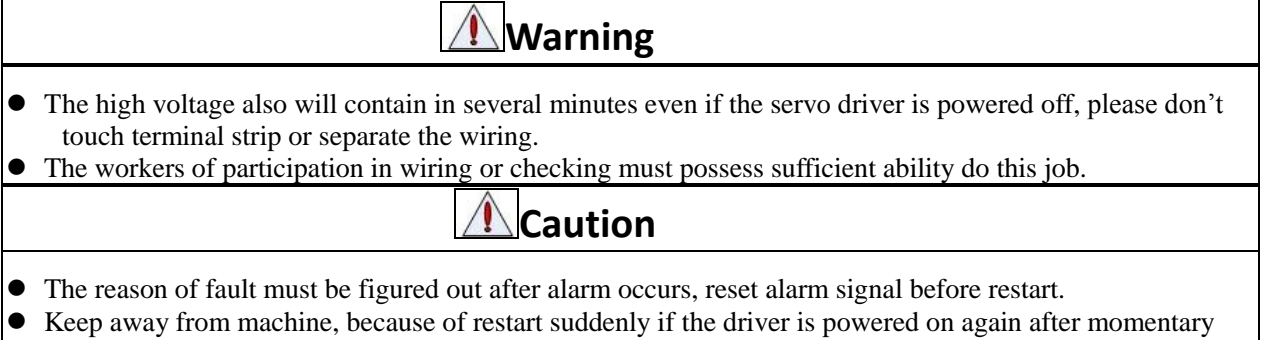

interruption(the design of the machine should be assured to avoid danger when restart occurs)

### System selection

Attention

- The rate torque of servo motor should be larger than effective continuous load torque.
- The ratio of load inertia and motor inertia should be smaller than recommended value.
- The servo driver should be matched with servo motor.

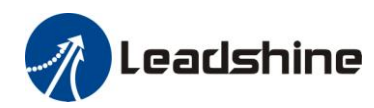

### **Table of Contents**

| User's Manual for EL5 Servo               | 1  |
|-------------------------------------------|----|
| Introduction                              | 2  |
| Chapter 1 Introduction                    | 7  |
| 1.1 Product Introduction                  | 7  |
| 1.2 Inspection of product                 | 7  |
| 1.3 Product Appearance                    | 7  |
| Chapter 2 Installation                    | 9  |
| 2.1 Storage and Installation Circumstance | 9  |
| 2.2 Servo Driver Installation             | 9  |
| 2.2.1 Installation Method                 | 9  |
| 2.2.2 Installation Space                  | 11 |
| 2.3 Servo Motor Installation              | 12 |
| Chapter 3 Wiring                          | 13 |
| 3.1 Wiring                                | 13 |
| 3.1.1 Wire Gauge                          | 13 |
| 3.1.2 Position Control Mode               | 14 |
| 3.1.3 Torque /Velocity Control Mode       | 15 |
| 3.2 Driver Terminals Function             | 15 |
| 3.2.1 Control Signal Port-CN1 Terminal    | 15 |
| 3.2.2 Encoder Input Port-CN2 Terminal     | 18 |
| 3.2.3 Communication Port                  | 18 |
| 3.2.4 Power Port                          | 19 |
| 3.3 I/O Interface Principle               | 19 |
| 3.3.1 Switch Input Interface              | 19 |
| 3.3.2 Switch Output Interface             | 20 |
| 3.3.3 Pulse Input Interface               | 20 |
| 3.3.4 Analog Value Input Interface        | 22 |
| 3.3.5 Servo Motor Encoder Input Interface | 22 |
| Chapter 4 Parameter                       | 23 |
| 4.1 Parameter List                        | 23 |
| 4.2 Parameter Function                    | 26 |
| 4.2.1 【Class 0】 Basic Setting             | 26 |
| 4.2.2 【Class 1】 Gain Adjust               | 29 |
| 4.2.3 [Class 2] Vibration Suppression     | 33 |
| 4.2.4 [Class 3] Velocity/ Torque Control  | 34 |
| 4.2.5 【Class 4】 I/F Monitor Setting       | 39 |
| 4.2.6 [Class 5] Extended Setup            | 43 |
| 4.2.7 [Class 6] Special Setup             | 46 |
| Chapter 5 Alarm and Processing            | 47 |
| 5.1 Alarm List                            | 47 |
| 5.2 Alarm Processing Method               | 48 |
| Chapter 6 Display and Operation           | 54 |

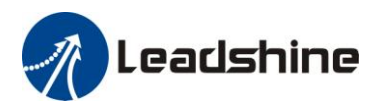

| 6.1 Introduction                         |  |
|------------------------------------------|--|
| 6.2 Panel Display and Operation          |  |
| 6.2.1 Panel Operation Flow Figure        |  |
| 6.2.2 Driver Operating Data Monitor      |  |
| 6.2.3 System Parameter Setting Interface |  |
| 6.2.4 Auxiliary Function                 |  |
| 6.2.5 Saving parameter                   |  |
| 6.2.6 Abnormal Alarm                     |  |
| Chapter 7 Trial Run                      |  |
| 7.1 Inspection Before trial Run          |  |
| 7.1.1 Inspection on wiring               |  |
| 7.1.2 Timing chart on power-up           |  |
| 7.1.3 Timing chart on fault              |  |
| 7.2 Trial Run                            |  |
| 7.2.1 Jog Control                        |  |
| 7.2.2 Position Control                   |  |
| 7.2.3 Velocity Control                   |  |
| 7.2.4 Torque Control                     |  |
| 7.3 Automatic Control Mode Run           |  |
| 7.3.1 Operation Mode Selection           |  |
| 7.3.2 Position Mode                      |  |
| 7.3.3 Velocity Mode                      |  |
| 7.3.4 Torque Mode                        |  |
| Chapter 8 Product Specification          |  |
| 8.1 Driver Technical Specification       |  |
| 8.2 Accessory selection                  |  |
| Chapter 9 Order Guidance                 |  |
| 9.1 Capacity Selection                   |  |
| 9.2 Electronic Gear Ratio                |  |
| Contact us                               |  |

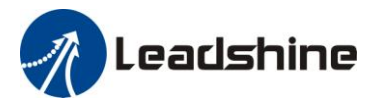

## **Chapter 1 Introduction**

## **1.1 Product Introduction**

Since early 1990s, AC servo technology has been improved, AC servo is now widely used in the field of CNC machine tools, printing and packaging machinery, textile machinery, and automated production line automation.

The EL5 series AC servo motor & driver is the latest servo system that's meets all demands for a variety of machines which require high speed, high precision and high performance or which require simplified settings.

#### **Talent feature:**

♦ Width ratio, constant torque

Speed ratio :1:5000, stable torque features from low speed to high speed

◆High-speed, high-precision

The maximum speed of the servo motor up to 5000rpm, rotation positioning accuracy up to  $1/2^{17}$ r.

◆ Simple, flexible to control

By modifying the parameters of the servo system, the operating characteristics make the appropriate setting to suit different requirements.

## 1.2 Inspection of product

#### $1. \ \mbox{You must check the following thing before using the products :}$

- a. Check if the product is damaged or not during transportation.
- b. Check if the servo driver & motor are complete or not.
- c. Check the packing list if the accessories are complete or not

#### 2. Type meaning

a. EL5 series servo driver

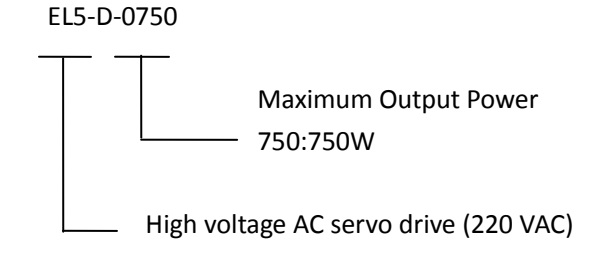

#### b. Servo motor type

The EL5 series AC servo driver can be matched with a variety of domestic and foreign servo motor.

## **1.3 Product Appearance**

1. EL5 series AC servo driver appearance:

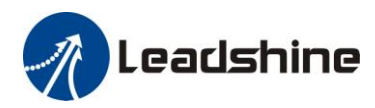

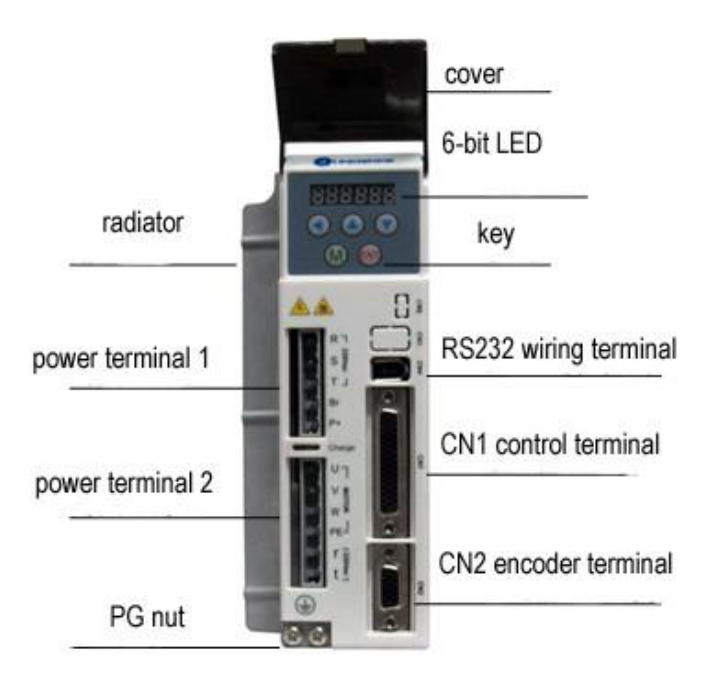

#### 2. Servo motor appearance:

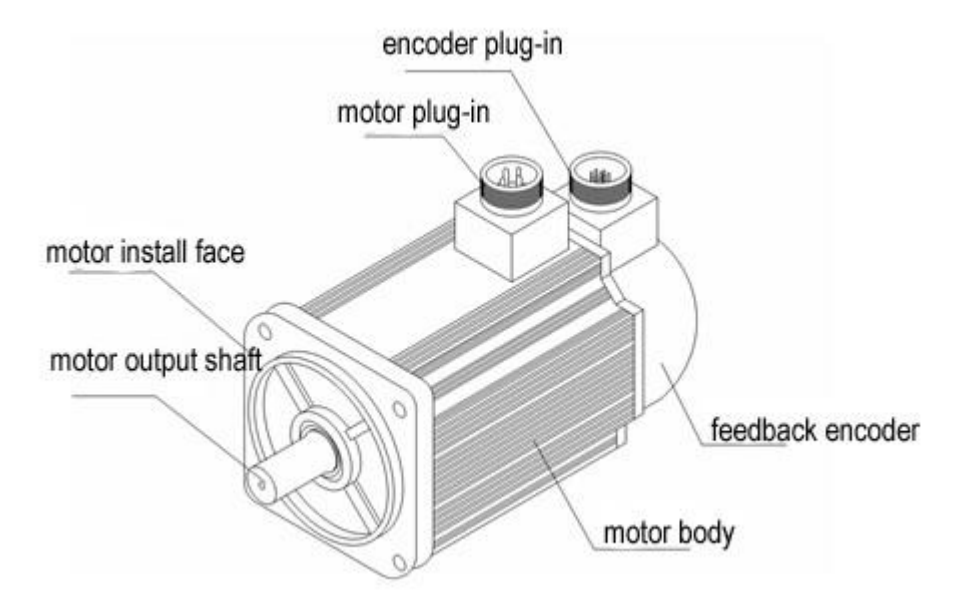

#### 3. Accessory

EL5 series servo driver standard accessories

a. user manual

b.CN1 connector (DB44)

c. CN2 plug (DB15 pin)

[ Note ] : The ACH series driver supports the PC debugging software which can be downloaded from our website

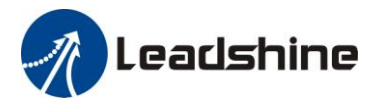

## **Chapter 2 Installation**

## 2.1 Storage and Installation Circumstance

| Item                       | EL5 series driver                                                      | EL5 servo motor                                                      |
|----------------------------|------------------------------------------------------------------------|----------------------------------------------------------------------|
| Temperature                | -20-80°C                                                               | -25-70°C                                                             |
| Humility                   | Under 90%RH (free from condensation)                                   | Under 80%RH(free from condensation)                                  |
| Atmospheric<br>environment | Indoor(no exposure)no corrosive gas or flammable gas, no oil or dust   | Indoor(no exposure)no corrosive gas or flammable gas, no oil or dust |
| Altitude                   | Lower than 1000m                                                       | Lower than 2500m                                                     |
| Vibration                  | Less than 0.5G (4.9m/s <sup>2</sup> ) 10-60Hz (non-continuous working) |                                                                      |
| Protection<br>level        | IP00(no protection)                                                    | IP65                                                                 |

#### Table 2.1 Servo Driver, Servo Motor Storage Circumstance Requirement

| Table 2.2 Servo Driver, Servo Motor Insta | <b>Ilation Circumstance Requirement</b> |
|-------------------------------------------|-----------------------------------------|
|-------------------------------------------|-----------------------------------------|

| Item                                                          | EL5 series driver                      | EL5 servo motor                        |
|---------------------------------------------------------------|----------------------------------------|----------------------------------------|
| Temperature                                                   | <b>0-55</b> ℃                          | -25-40°C                               |
| Humility                                                      | Under 90%RH(free from condensation)    | Under 90%RH(free from condensation)    |
| Atmospheric                                                   | Indoor(no exposure)no corrosive gas or | Indoor(no exposure)no corrosive gas or |
| environment                                                   | flammable gas, no oil or dust          | flammable gas, no oil or dust          |
| Altitude                                                      | Lower than 1000m                       | Lower than 2500m                       |
| Vibration Less than 0.5G (4.9m/s <sup>2</sup> ) 10-60Hz (non- |                                        | ontinuous working)                     |
| Protection                                                    | IP00(no protection)                    | ID65                                   |
| level                                                         |                                        | 11 0.5                                 |

## 2.2 Servo Driver Installation

|   | Notice                                                                                  |
|---|-----------------------------------------------------------------------------------------|
| • | Must install in control cabinet with sufficient safeguarding grade.                     |
| • | Must install with specified direction and intervals, and ensure good cooling condition. |
| • | Don't install them on inflammable substance or near it to prevent fire hazard.          |

### 2.2.1 Installation Method

Install in vertical position ,and reserve enough space around the servo driver for ventilation. Here is the installation diagram:

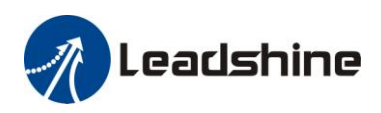

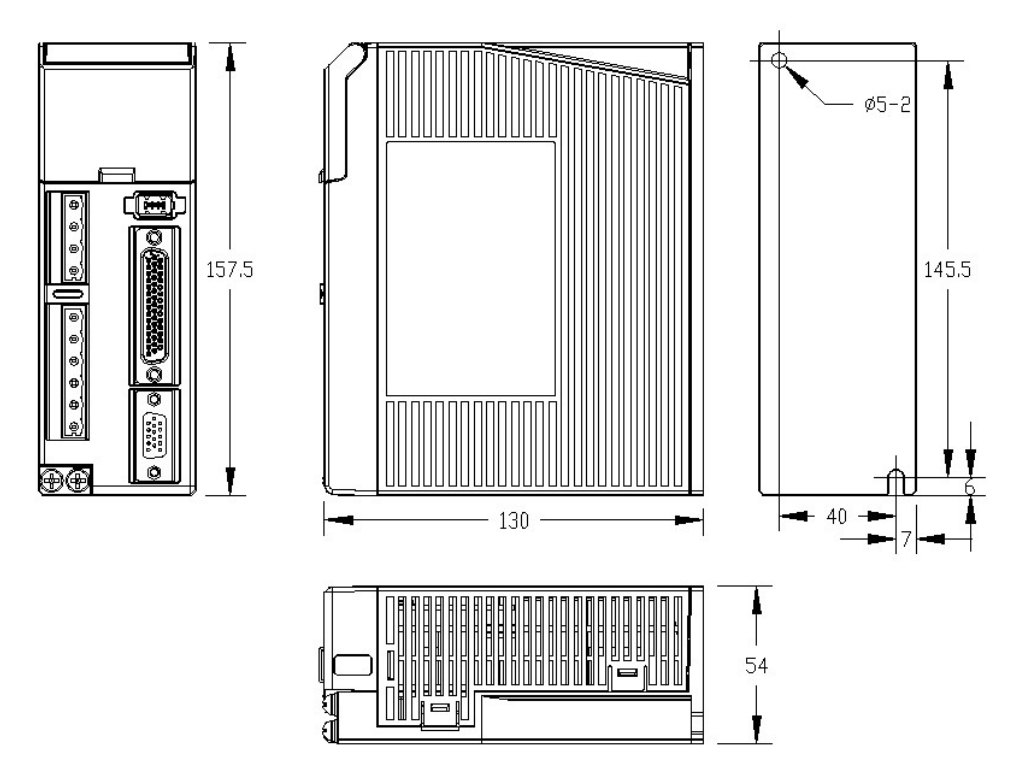

Figure 2.1 installation method of driver EL5-D-400

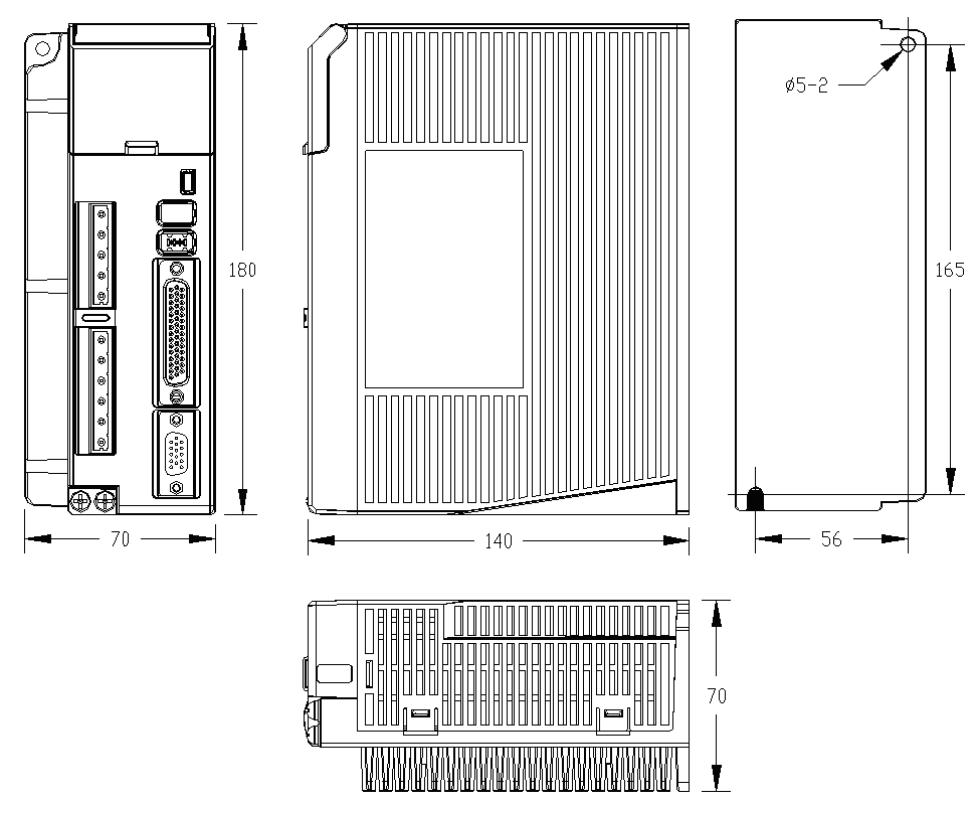

Figure 2.2 installation method of driver EL5-D-750

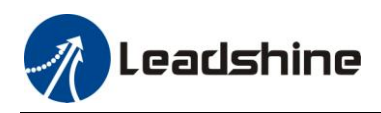

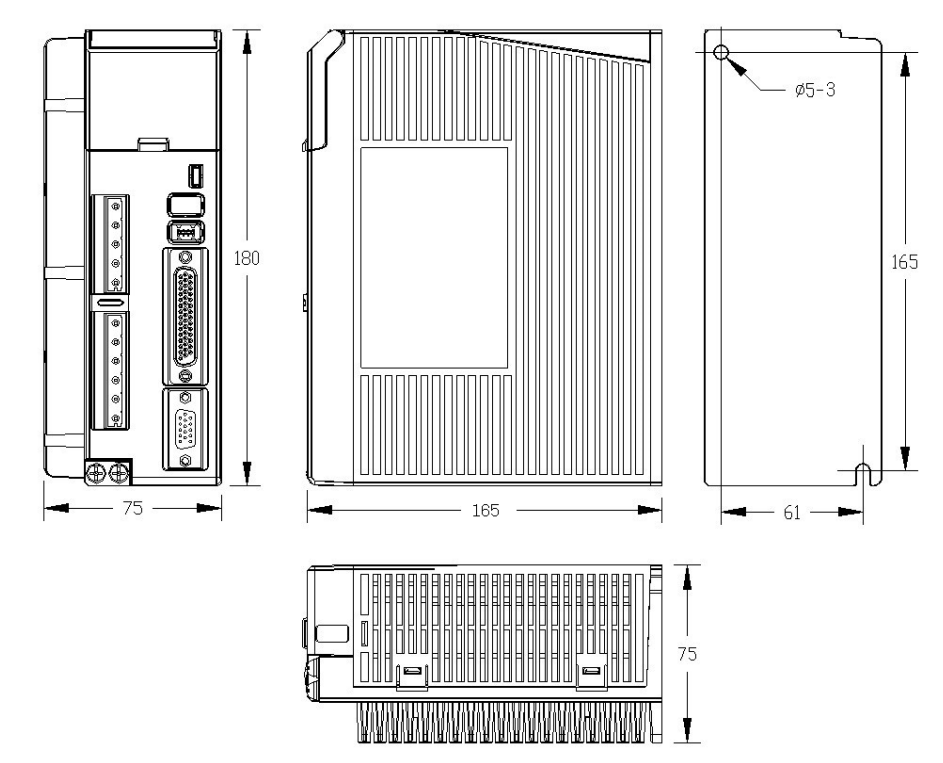

Figure 2.3 installation method of driver EL5-D-1000/EL5-D-1500

### 2.2.2 Installation Space

Reserve enough surrounding space for effective cooling.

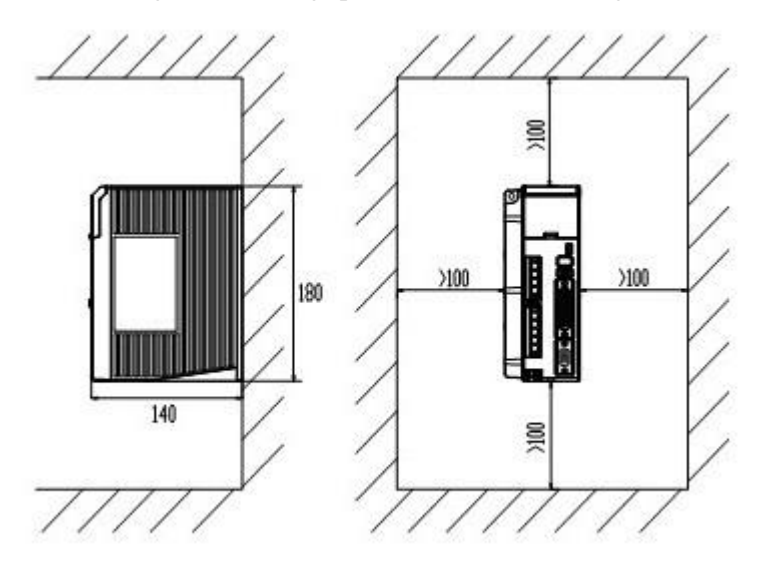

Figure 2-4 Installation Space for Single Driver

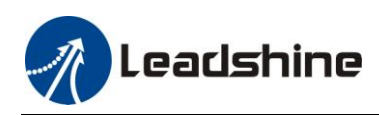

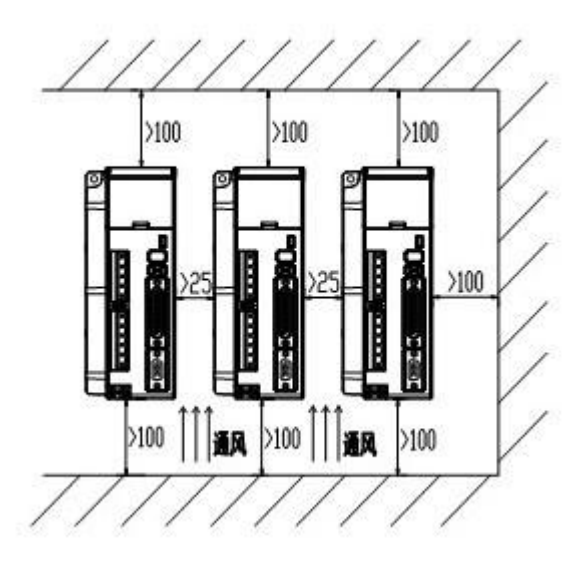

Figure 2-5 Installation Space for several Drivers

## 2.3 Servo Motor Installation

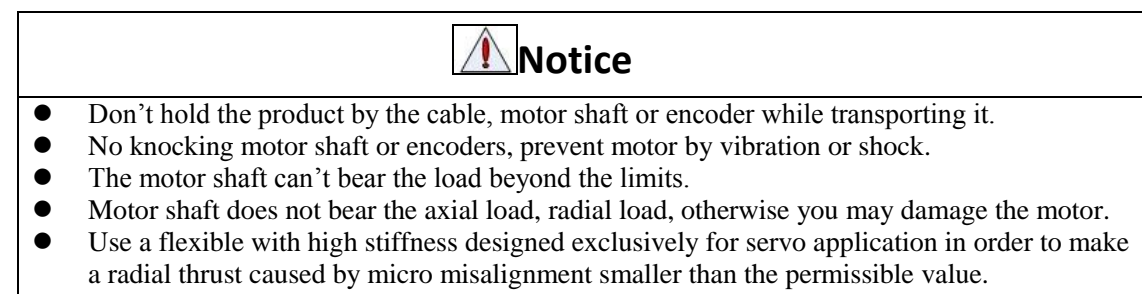

• Install must be steady, prevent drop from vibrating.

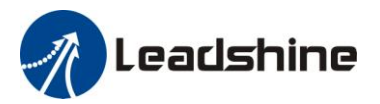

## **Chapter 3 Wiring**

### Warning

- The workers of participation in wiring or checking must possess sufficient ability do this job.
- The wiring and check must be going with power off after five minutes.

## Caution

• Ground the earth terminal of the motor and driver without fail.

• The wiring should be connected after servo driver and servo motor installed correctly

## 3.1 Wiring

### 3.1.1 Wire Gauge

(1)Power supply terminal TB

• Diameter: R, S, T, PE, U, V, W terminals diameter  $\ge 1.5$ mm<sup>2</sup> (AWG14-16), r, t terminal diameter  $\ge 1.0$  mm<sup>2</sup> (AWG16-18).

• Grounding: The grounding wire should be as thick as possible, drive servo motor the PE terminal point ground, ground resistance  $<100 \Omega$ .

•Use noise filter to remove external noise from the power lines and reduce an effect of the noise generated by the servo driver.

• Install fuse (NFB) promptly to cut off the external power supply if driver error occurs.

(2) The control signal CN1 feedback signal CN2

• Diameter: shielded cable (twisting shield cable is better), the diameter  $\ge 0.12$  mm<sup>2</sup> (AWG24-26), the shield should be connected to FG terminal.

• Length of line: cable length should be as short as possible and control CN1 cable is no more than 3 meters, the CN2 cable length of the feedback signal is no more than 20 meters.

• Wiring: be away from the wiring of power line, to prevent interference input.

•Install a surge absorbing element for the relevant inductive element (coil),: DC coil should be in parallel connection with freewheeling diode reversely; AC coil should be in parallel connection with RC snubber circuit.

### Attention

- Match the colors of the motor lead wires to those of the corresponding motor output terminals (U.V.W)
- Never start nor stop the servo motor with this magnetic contactor.
- Cable must be fixed steadily, avoid closing to radiator and motor to prevent reducing the properties of heat insulation

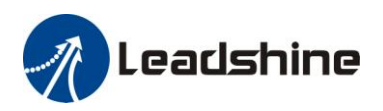

### 3.1.2 Position Control Mode

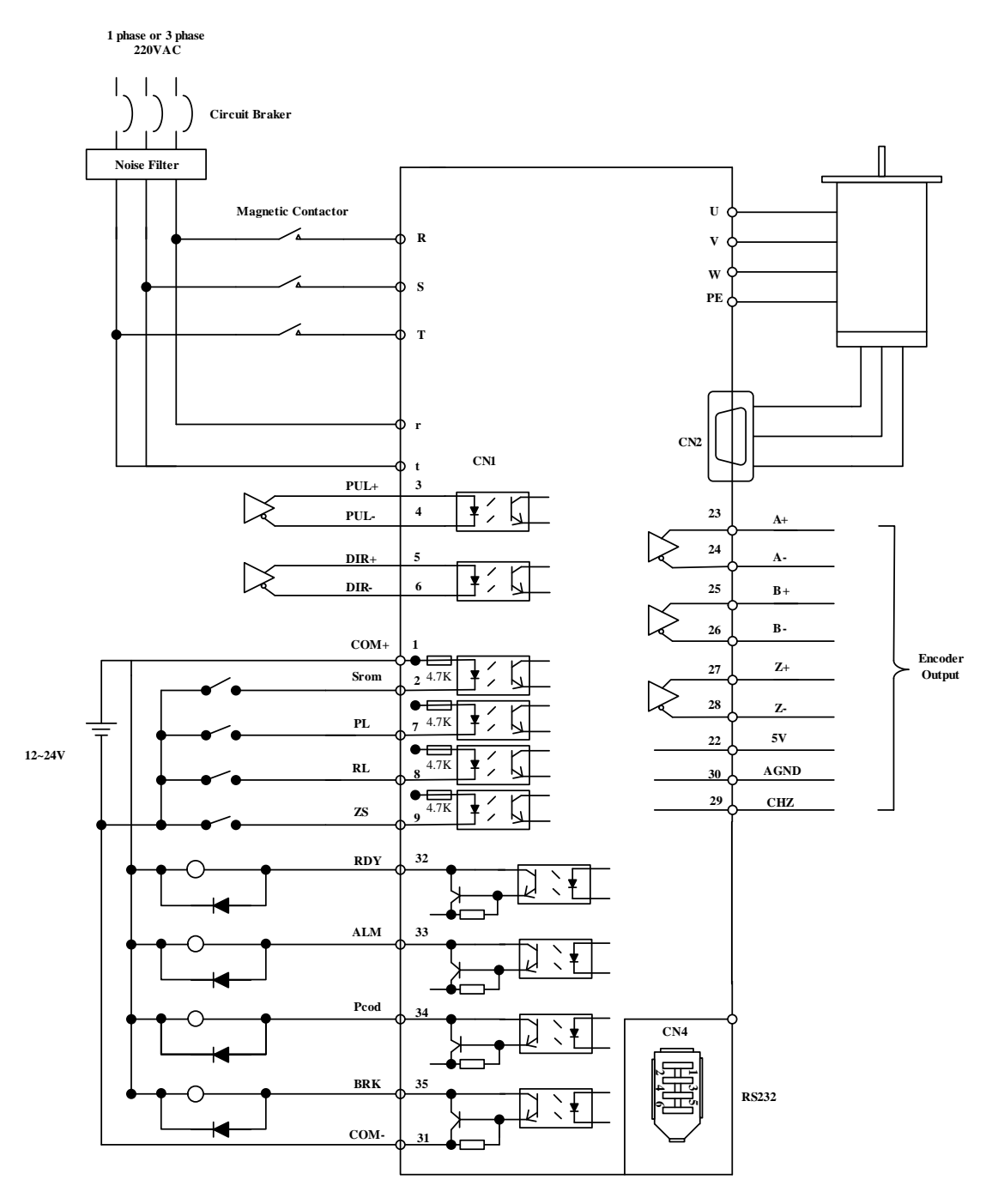

Figure 3-1 Positional Control Mode Wiring

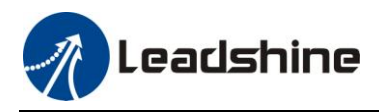

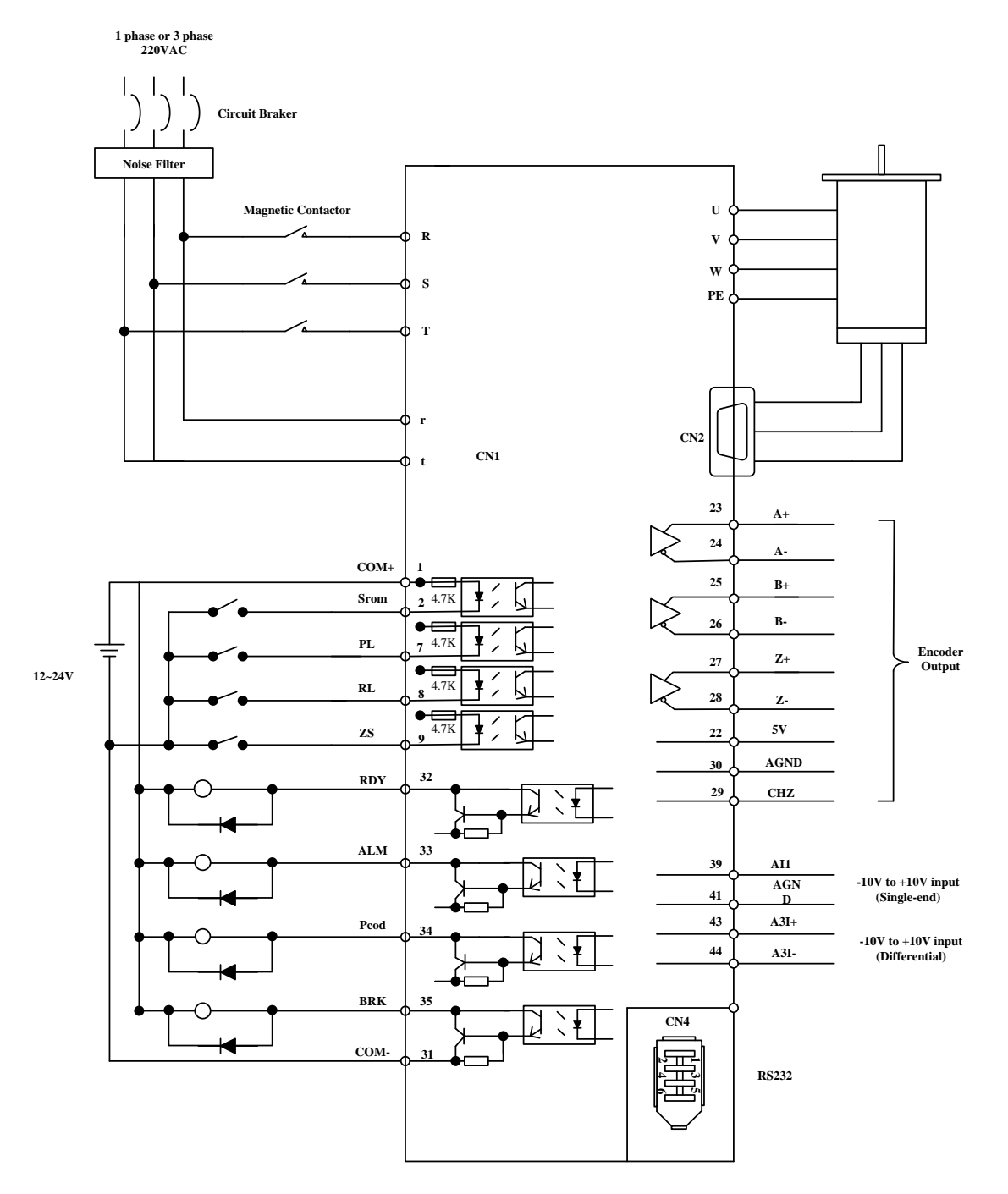

### 3.1.3 Torque /Velocity Control Mode

Figure 3-2 Torque/Velocity Control Mode Wiring

## 3.2 Driver Terminals Function

### 3.2.1 Control Signal Port-CN1 Terminal

Leadshine

The left on Figure 3.3 is control signal port CN1 of servo driver with DB44 connector; And, the right on Figure 3.3 is SI input of the switch, SO output of the switch, analog A1 input, the A3 input from top to bottom.

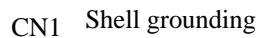

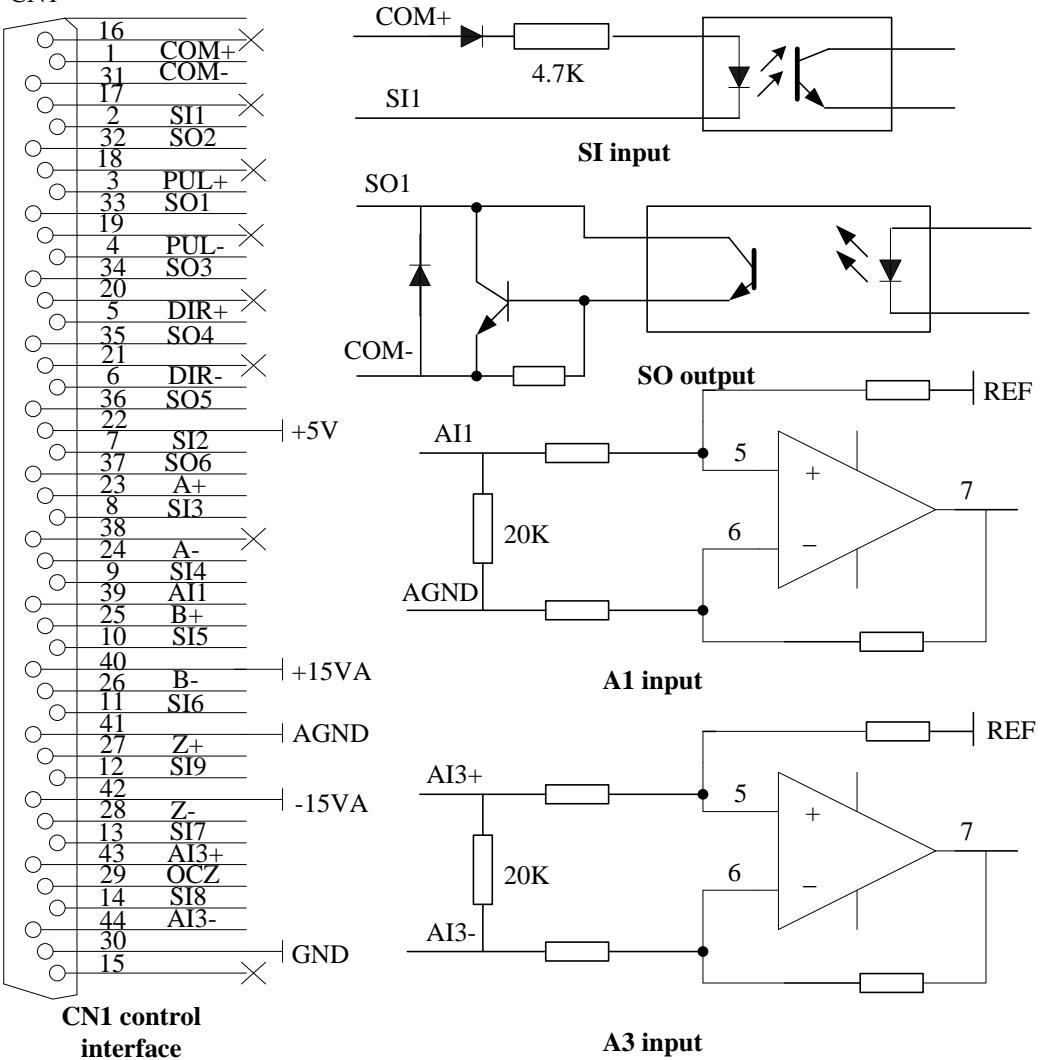

Figure 3-3 Servo Driver Port Terminal

| Table 3.1 | Signal Explanation of Control Signal Port-CN1 |  |
|-----------|-----------------------------------------------|--|
|-----------|-----------------------------------------------|--|

| Pin No | Signal | Input/output | Name and Explanation                                                                                                    |  |
|--------|--------|--------------|----------------------------------------------------------------------------------------------------|--|
| 1      | COM+   | input        | power supply positive terminal of the external input control signal, $12V \sim 24V$                                                                                    |  |
| 2      | SI1    | input        | Digital input signal 1, default value is servo on signal in position<br>mode, low level available in default, the maximum voltage is 24V<br>input                      |  |
| 3      | PUL+   | input        | positive and negative pulse input, respectively. TTL level (5V), the                                                                                                   |  |
| 4      | PUL-   | input        | rising edge available in default                                                                                                    |  |
| 5      | DIR+   | input        | positive and negative direction input, respectively. TTL level (5V),                                                                                                   |  |
| 6      | DIR-   | input        | optical coupling deadline available in default                                                                                                    |  |
| 7      | SI2    | input        | Digital input signal 2, default value is forward run prohibited<br>(POT)signal in position mode ,high level available in default , the<br>maximum voltage is 24V input |  |
| 8      | SI3    | input        | Digital input signal 3, default value is reverse run prohibited (NOT) signal in position mode, high level available in default, the maximum voltage is 24V input       |  |

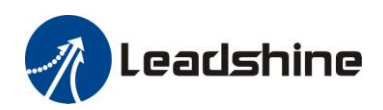

| 9      | SI4        | input      | Digital input signal 4, default value is zero-speed clamp<br>(ZEROSPD) signal in position mode ,high level available in |                         |
|--------|------------|------------|----------------------------------------------------------------------------------------------------|-------------------------|
|        |            | Ĩ          | default, the maximum voltage is 24V input                                                                               |                         |
|        |            |            | Digital input signal 5, default value is deviation counter clear                                                        |                         |
| 10     | SI5        | input      | in position mode, low level available in d                                                                              | efault, the maximum     |
|        |            |            | voltage is 24V input                                                                                                    |                         |
| 11     | SI6        | input      | Digital input signal 6, low level available                                                                             | in default, the maximum |
|        |            |            | voltage is 24V input                                                                                                    |                         |
| 12     | SI9        | input      | voltage is 24V input                                                                                                    | in default, the maximum |
| 40     | 017        | . ,        | Digital input signal 7, low level available                                                                             | in default, the maximum |
| 13     | 517        | input      | voltage is 24V input                                                                                                    |                         |
| 1.4    | 616        | input      | Digital input signal 8, low level available                                                                             | in default, the maximum |
| 14     | 510        | mput       | voltage is 24V input                                                                                                    |                         |
| 22     | +5V        | output     | Reserved, encoder signal output +5V                                                                                     |                         |
| 23     | A+         | output     | Positive/negative differential output termin                                                                            | nal of motor encoder A  |
| 24     | A-         | output     | phase                                                                                                    |                         |
| 25     | B+         | output     | Positive/negative differential output termin                                                                            | nal of motor encoder B  |
| 26     | B-         | output     | phase                                                                                                    |                         |
| 27     | Z+         | output     | Positive/negative differential output termin                                                                            | nal of motor encoder Z  |
| 28     | Z-         | output     | phase                                                                                                    |                         |
| 29     | OCZ        | output     | Z signal OC output                                                                                                    |                         |
| 30     | GND        | output     | Power ground of encoder signal output                                                                                   |                         |
| 31     | COM-       | output     | Digital output signal commonality ground                                                                                |                         |
| - 51   | 0.0101     | output     | Digital output signal 2 default value is                                                                                | Low resistor output in  |
| 32     | SO2        | output     | servo ready output (S-RDY) in position                                                                                  | default, OC, the        |
|        | ~          | F          | mode, low level available in default                                                                                    | maximum                 |
|        |            |            | Digital output signal 1, default value is                                                                               | voltage/current is no   |
| 33     | SO1        | SO1 output | alarm output (ALM) in position mode,                                                                                    | more than 30V, 50mA.    |
|        |            |            | high level available in default                                                                                         | Recommend the           |
|        |            |            | Digital output signal 3, default value is                                                                               | voltage : 12 V-24V.     |
| 34     | SO3        | output     | positioning complete (INP) in position                                                                                  | Current :10mA           |
|        |            |            | mode, high level available in default                                                                                   | -                       |
|        |            |            | Digital output signal 4, default value is                                                                               |                         |
| 35     | SO4        | output     | (DDK OFF) in position mode low level                                                                                    |                         |
|        |            | -          | (DKK-OFF) III position mode, low level                                                                                  |                         |
| 36     | \$05       | output     | Digital output signal 5                                                                                                 | -                       |
| 27     | 505<br>506 | output     | Digital output signal 6                                                                                                 | -                       |
| 57     | 300        | output     | Analog input 1 voltage input range : 10                                                                                 | 10V input resistor      |
| 39     | AI1        | input      | Analog input 1, voltage input range : $-10 - 10V$ , input resistor $20K\Omega$                                          |                         |
| 40     | +15VA      | output     | Reserved, output voltage:15V, current :less than 50mA                                                                   |                         |
| 11     | GND1       | output     | Pasarya 15V ground                                                                                                    |                         |
| 41     | 5VA        | output     |                                                                                                    |                         |
| 43     | AI3+       | input      | The positive/ negative terminal of analog input 3, voltage input                                                        |                         |
| 44     | AI3-       | input      | range -10-10V, input resistor : $20K\Omega$                                                                             |                         |
| 15-21, | NC         | /          | Not connection                                                                                                    |                         |
| 38.42  | INC        | /          | Not connection                                                                                                    |                         |
| /      |            |            |                                                                                                    |                         |

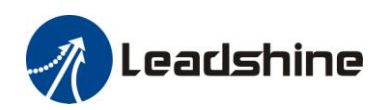

### 3.2.2 Encoder Input Port-CN2 Terminal

| Pin | Signal  | Name                         | Terminal Arrangement Figure                                                                                                    |
|-----|---------|------------------------------|----------------------------------------------------------------------------------------------------|
| 1   | EA+     | Encoder channel A+ input     | 1 EA+                                                                                                    |
| 2   | EB+     | Encoder channel B+ input     | $\int_{0}^{0} \frac{1}{6} \frac{FG}{FG}$                                                                                                    |
| 3   | EGND    | Signal ground                | $ \begin{bmatrix} 0 \\ 11 \\ 2 \\ 5 \end{bmatrix} = \begin{bmatrix} 11 \\ 2 \\ 5 \\ 5 \\ 5 \end{bmatrix} = \begin{bmatrix} 11 \\ 2 \\ 5 \\ 5 \\ 5 \\ 5 \end{bmatrix} = \begin{bmatrix} 11 \\ 2 \\ 5 \\ 5 \\ 5 \\ 5 \\ 5 \\ 5 \\ 5 \\ 5 \\ 5$                                                                                                    |
| 4   | Hall W+ | Hall sensor W+ input         | $\left  \right _{0} \circ \left  \frac{2}{7} \frac{EB^{+}}{EZ^{+}} \right $                                                                                                    |
| 5   | Hall U+ | Hall sensor U+ input         | 0 12 EB-                                                                                                    |
| 6   | FG      | Ground terminal for shielded | $\left  \circ \frac{3}{8} \right  = \frac{1}{8} = \frac{1}{10} = \frac{1}{10} = 1$ |
| 7   | EZ+     | Encoder channel Z+ input     | $\begin{bmatrix} 0 & 12 \\ 13 & 15 \end{bmatrix}$                                                                                                    |
| 8   | EZ-     | Encoder channel Z- input     | 4 HW+ +3V                                                                                                    |
| 9   | Hall V+ | Hall sensor V+ input         | $] \circ \frac{9}{14} \frac{HV+}{HW}$                                                                                                    |
| 10  | Hall V- | Hall sensor V- input         | $\begin{bmatrix} 0 & 1 & HW^{-} \\ 0 & 5 & HU^{+} \end{bmatrix}$                                                                                                    |
| 11  | EA-     | Encoder channel A- input     | 0 10 HV                                                                                                    |
| 12  | EB-     | Encoder channel B- input     | $\left[ \bigcirc \mu 5  HU - \right]$                                                                                                    |
| 13  | VCC     | +5V for encoder power supply |                                                                                                    |
| 14  | Hall W- | Hall sensor W- input         | ]                                                                                                    |
| 15  | Hall U- | Hall sensor U- input         |                                                                                                    |

#### Table 3.2 Encoder Input Port-CN2 Terminal Signal Explain

### 3.2.3 Communication Port

#### Table 3.3 Signal Explanation of connection and debugging Port-CN4

| RS232    | connect PC or STU using dedicated series cable, prohibited to insert if power on.<br>and suggest to use twisted-pair or shielded wire. the length of wire is less than 2 meter |                                         |     |  |
|----------|----------------------------------------------------------------------------------------------------|-----------------------------------------|-----|--|
| RS485    | Recommend shield twisted-pair.                                                                                                    |                                         |     |  |
| Terminal | ial signal name                                                                                                    |                                         |     |  |
| 1        | GND                                                                                                    | Power ground                            |     |  |
| 2        | TxD                                                                                                    | sending terminal of RS232               |     |  |
| 3        | 5V                                                                                                    | Reserved, the current is less than 50mA |     |  |
| 4        | RxD                                                                                                    | received terminal of RS232              | 246 |  |
| 5        | RS485+ Reserve,RS485+/A                                                                                                    |                                         | ч/  |  |
| 6        | RS485- Reserve,RS485-/B                                                                                                    |                                         |     |  |

| RS485    | Recomme | Recommend shield twisted-pair.         |     |  |  |  |  |
|----------|---------|----------------------------------------|-----|--|--|--|--|
| Terminal | signal  | name                                   |     |  |  |  |  |
| 1        | GND     | Power ground                           |     |  |  |  |  |
| 2        | NC      | Not connect                            |     |  |  |  |  |
| 3        | 5V      | Reserve, the current is less than 50mA |     |  |  |  |  |
| 4        | NC      | Not connect                            | 246 |  |  |  |  |
| 5        | RS485+  | Reserve,RS485+/A                       | ۹۲  |  |  |  |  |
| 6        | RS485-  | Reserve,RS485-/B                       |     |  |  |  |  |

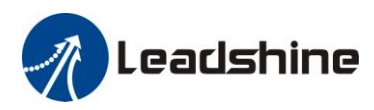

### 3.2.4 Power Port

#### Table 3.5 Main Power Input Port-CN5

| Terminal | Signal | Name                                                                    |                            |  |  |  |
|----------|--------|-------------------------------------------------------------------------|----------------------------|--|--|--|
| 1        | R      | the main power input: connecting 3-phase 220Vac or single phase 220Vac, |                            |  |  |  |
| 2        | S      | For single phase 220V, recommend to connect to the R and T.             |                            |  |  |  |
| 3        | Т      |                                                                         |                            |  |  |  |
| 4        | BR     | Outside brake resistor input terminal                                   | external brake resistor    |  |  |  |
| 5        | P+     | DC bus voltage+                                                         | connect between BR1 and P+ |  |  |  |

#### Table 3.6 Control Power Input Port-CN6

| Terminal | Signal | Name                   |                                              |
|----------|--------|------------------------|----------------------------------------------|
| 1        | U      |                        |                                              |
| 2        | V      | 3 phase motor power in | put                                          |
| 3        | W      |                        |                                              |
| 4        | PE     | Frame ground           |                                              |
| 5        | r      | Control power input 1  | Control power voltage range between 1 and 2: |
|          | t      | Control power input 2  | 85Vac-265Vac                                 |

## 3.3 I/O Interface Principle

### 3.3.1 Switch Input Interface

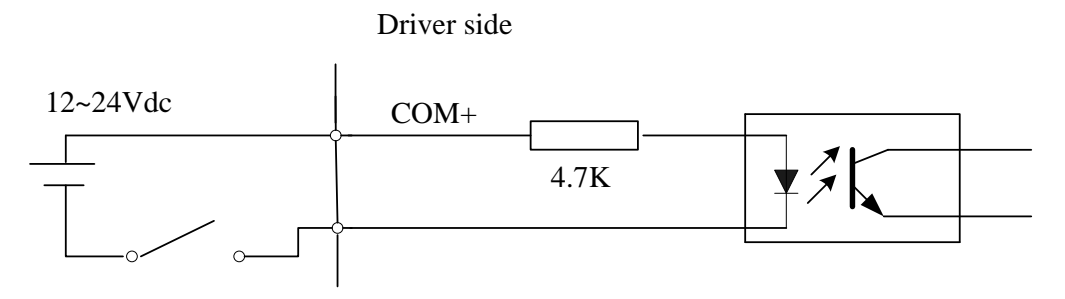

#### Figure 3-4 Switch Input Interface

(1)The user provide power supply, DC 12-24V, current≥100mA

(2)**Notice:** if current polar connect reversely, servo driver doesn't run.

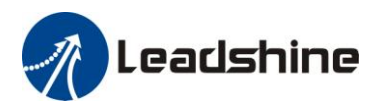

### 3.3.2 Switch Output Interface

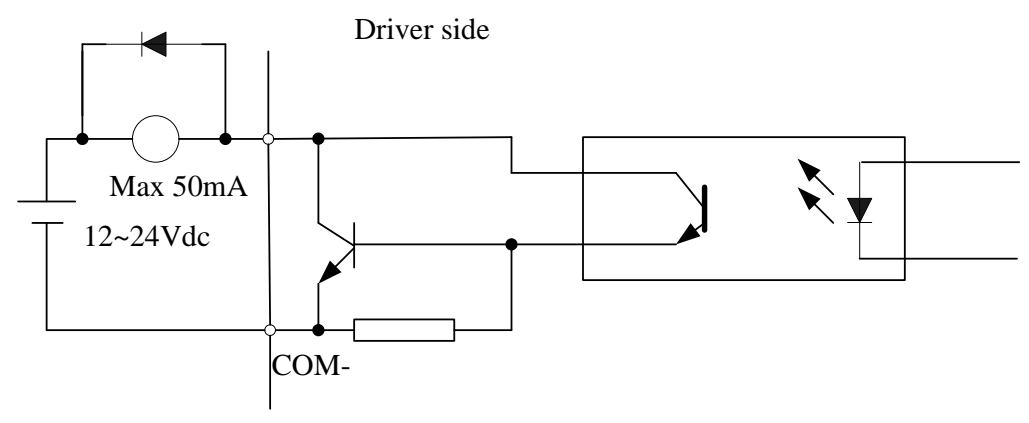

Figure 3.5 Switch Output Interface

(1) The user provide the external power supply . However, if current polarity connects reversely, servo driver is damaged.

(2) The output of the form is open-collector, the maximum voltage is 25V, and maximum current is 50mA. Therefore, the load of switch output signal must match the requirements. If you exceed the requirements or output directly connected with the power supply, the servo drive is damaged.

(3) If the load is inductive loads relays, etc., there must be anti-parallel freewheeling diode across the load. If the freewheeling diode is connected reversely, the servo drive is damaged.

### 3.3.3 Pulse Input Interface

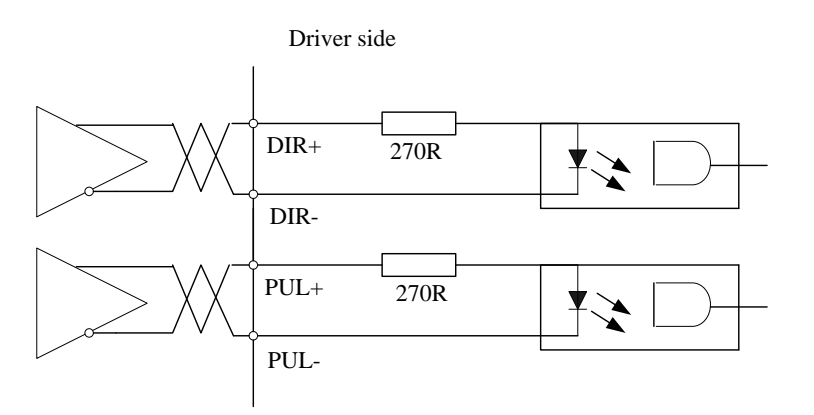

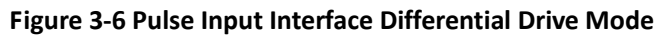

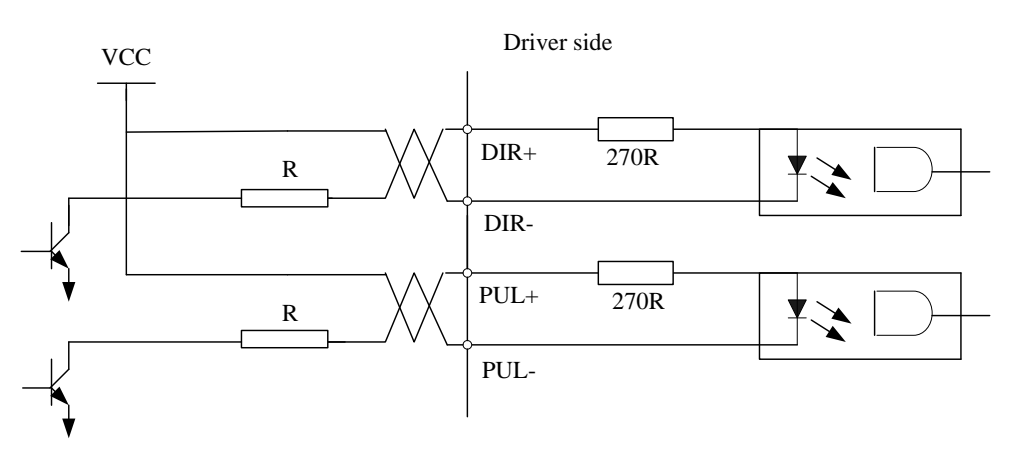

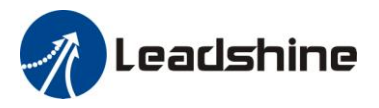

Vcc =12V, R = 1K, 0.25W Vcc =24V, R = 2K, 0.25W Figure3-7 Pulse Input Interface Single Terminal Drive Mode

- (1) In order to transmit pulse data properly, we recommend using the differential drive mode.
- (2) The differential drive mode, AM26LS31, MC3487 or similar RS422 line drive.
- (3) Using of single-ended drive will cause reduction of the operation frequency. The value of the resistance R depends on pulse input circuit and the external voltage, while drive current should be at the range of 10 15mA and the maximum voltage is no more than 25V.

#### **Recommendation:**

VCC = 24V, R = 1.3 to 2K $\Omega$ ; VCC = 12V, R = 510 ~ 820 $\Omega$ ; VCC = 5V, R = 82 ~ 120 $\Omega$ .

- (4) The user provide external power supply for single-ended drive. However, if current polarity connect reversely, servo driver is damaged. However, if current polarity connects reversely, servo driver is damaged.
- (5) The form of pulse input is the following form 3.7 below, while the arrows indicates the count .

#### Table 3.7 Pulse Input Form

| Pulse command form | CCW | CW | Parameter setting value |
|--------------------|-----|----|-------------------------|
| Pulse symbol       | PUL |    | Pulse + direction       |

The form of pulse input timing parameter is the following form 3.8 below. The 4 times pulse frequency  $\leq$  500kH if 2-phase input form is used.

| parameter        | Differential drive input | Single-ended drive input |
|------------------|--------------------------|--------------------------|
| t <sub>ck</sub>  | $> 2 \mu s$              | >5µs                     |
| t <sub>h</sub>   | $>1 \mu s$               | >2.5µs                   |
| t <sub>l</sub>   | >1us                     | >2.5µs                   |
| t <sub>rh</sub>  | <0.2µs                   | <0.3µs                   |
| t <sub>rl</sub>  | <0.2µs                   | <0.3µs                   |
| t <sub>s</sub>   | $>1\mu s$                | >2.5µs                   |
| t <sub>gck</sub> | >8µs                     | >10µs                    |
| t <sub>gh</sub>  | $>4\mu s$                | $>5\mu s$                |
| t <sub>q1</sub>  | $>4\mu s$                | $>5\mu s$                |
| t <sub>qrh</sub> | <0.2µs                   | <0.3µs                   |
| t <sub>qrl</sub> | <0.2µs                   | <0.3µs                   |
| t <sub>as</sub>  | $>1\mu s$                | >2.5µs                   |

#### Table 3.8 the parameters of pulse input time sequence

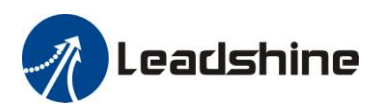

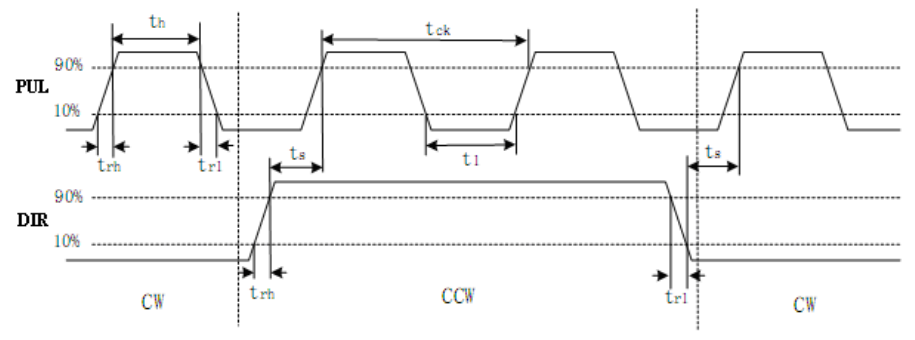

Figure 3.8 pulse + direction input interface timing (the maximum of pulse frequency : 500KHZ)

### 3.3.4 Analog Value Input Interface

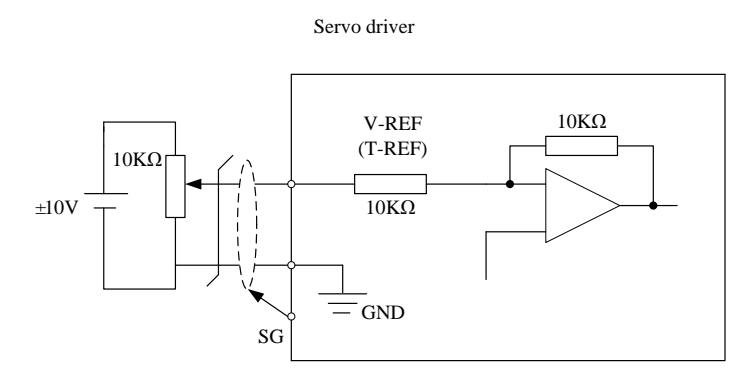

Figure 3-9 Analog Al1 Input Interface

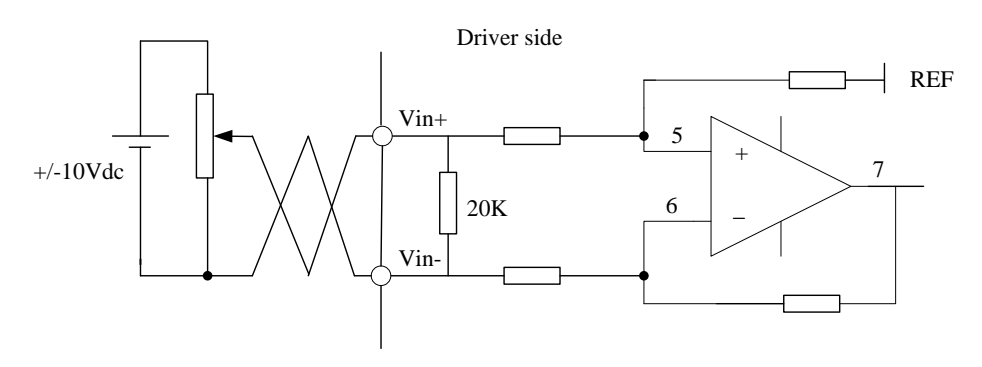

Figure 3-10 Analog AI3 Input Interface

### 3.3.5 Servo Motor Encoder Input Interface

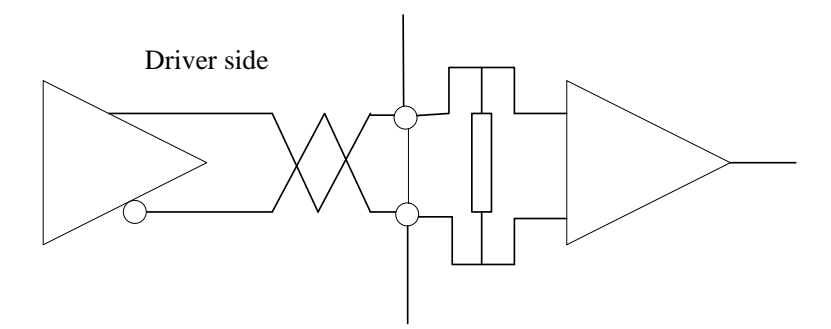

Figure 3-11 Servo Motor optical-electrical Encoder Input Interface

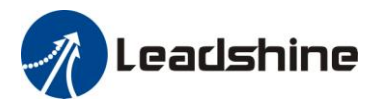

## **Chapter 4 Parameter**

## 4.1 Parameter List

| Mode |   |   | Parameter Number |        | Name                                           |  |  |  |
|------|---|---|------------------|--------|------------------------------------------------|--|--|--|
| Ρ    | S | Т | Classify         | Number |                                                |  |  |  |
| Р    | S | Т | Class 0          | 01     | control mode setup                             |  |  |  |
| Р    | S | Т | Basic            | 02     | real-time auto-gain tuning                     |  |  |  |
| Р    | s | т | setting          | 03     | selection of machine stiffness at real-time    |  |  |  |
|      | , |   |                  | 05     | auto-gain tuning                               |  |  |  |
| Р    | S | Т |                  | 04     | Inertia ratio                                  |  |  |  |
| Р    |   |   |                  | 06     | command pulse rotational direction setup       |  |  |  |
| Р    |   |   |                  | 07     | command pulse input mode setup                 |  |  |  |
| Р    |   |   |                  | 09     | 1st numerator of electronic gear               |  |  |  |
| Р    |   |   |                  | 10     | denominator of electronic gear                 |  |  |  |
| Р    | S | Т |                  | 11     | output pulse counts per one motor revolution   |  |  |  |
| Р    | S | Т |                  | 12     | reversal of pulse output logic                 |  |  |  |
| Ρ    | S | Т |                  | 13     | 1st torque limit                               |  |  |  |
| Р    |   |   |                  | 14     | position deviation excess setup                |  |  |  |
| Р    |   |   | Class 1          | 00     | gain of 1st position loop                      |  |  |  |
| Р    | S | Т | Gain Adjust      | 01     | gain of 1st velocity loop                      |  |  |  |
| Р    | S | Т |                  | 02     | time constant of 1st velocity loop integration |  |  |  |
| Р    | S | Т |                  | 03     | filter of 1st velocity detection               |  |  |  |
| Р    | S | Т |                  | 04     | time constant of 1st torque filter             |  |  |  |
| Р    |   |   |                  | 05     | gain of 2nd position loop                      |  |  |  |
| Р    | S | Т |                  | 06     | gain of 2nd velocity loop                      |  |  |  |
| Р    | S | Т |                  | 07     | time constant of 2nd velocity loop integration |  |  |  |
| Р    | S | Т |                  | 08     | filter of 2nd velocity detection               |  |  |  |
| Р    | S | Т |                  | 09     | time constant of 2nd torque filter             |  |  |  |
| Р    |   |   |                  | 10     | Velocity feed forward gain                     |  |  |  |
| Р    |   |   |                  | 11     | Velocity feed forward filter                   |  |  |  |
| Р    | S |   |                  | 12     | Torque feed forward gain                       |  |  |  |
| Р    | S |   |                  | 13     | Torque feed forward filter                     |  |  |  |
| Р    | S | Т |                  | 14     | 2nd gain setup                                 |  |  |  |
| Р    |   |   |                  | 15     | Control switching mode                         |  |  |  |
| Р    |   |   |                  | 17     | Control switching level                        |  |  |  |
| Р    |   |   |                  | 18     | Control switch hysteresis                      |  |  |  |
| Р    |   |   |                  | 19     | Gain switching time                            |  |  |  |
| Р    |   |   |                  | 35     | Positional command filter setup                |  |  |  |
| Р    | S | Т |                  | 36     | Encoder feedback pulse digital filter setup    |  |  |  |
| Р    | S |   | Class 2          | 00     | adaptive filter mode setup                     |  |  |  |

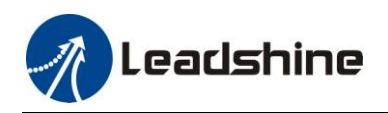

| Р | S | Т | Vibration   | 01 | 1st notch frequency                          |  |
|---|---|---|-------------|----|----------------------------------------------|--|
| Р | S | Т | Restrain    | 02 | 1st notch width selection                    |  |
| Р | S | Т | Function    | 03 | 1st notch depth selection                    |  |
| Р | S | Т |             | 04 | 2nd notch frequency                          |  |
| Р | S | Т |             | 05 | 2nd notch width selection                    |  |
| Р | S | Т |             | 06 | 2nd notch depth selection                    |  |
| Р |   |   |             | 22 | Positional command smooth filter             |  |
| Р |   |   |             | 23 | Positional command FIR filter                |  |
|   | S |   | Class 3     | 00 | Velocity setup internal/external switching   |  |
|   | S |   | Speed,      | 01 | Speed command rotational direction selection |  |
|   | S | Т | Torque      | 02 | Speed command input gain                     |  |
|   | S |   | Control     | 03 | Speed command reversal input                 |  |
|   | S |   |             | 04 | 1st speed setup                              |  |
|   | S |   |             | 05 | 2nd speed setup                              |  |
|   | S |   |             | 06 | 3rd speed setup                              |  |
|   | S |   |             | 07 | 4th speed setup                              |  |
|   | S |   |             | 08 | 5th speed setup                              |  |
|   | S |   |             | 09 | 6th speed setup                              |  |
|   | S |   |             | 10 | 7th speed setup                              |  |
|   | S |   |             | 11 | 8th speed setup                              |  |
|   | S |   |             | 12 | Acceleration time setup                      |  |
|   | S |   |             | 13 | Deceleration time setup                      |  |
|   | S |   |             | 14 | Sigmoid acceleration/deceleration time setup |  |
|   |   |   |             | 15 | Speed zero-clamp function selection          |  |
|   | S | Т |             | 16 | Speed zero-clamp level                       |  |
|   |   | Т |             | 18 | Torque command direction selection           |  |
|   |   | Т |             | 19 | Torque command input gain                    |  |
|   |   | Т |             | 20 | Torque command input reversal                |  |
|   |   | Т |             | 21 | Speed limit value 1                          |  |
| Р | S | Т |             | 24 | maximum speed of motor rotation              |  |
| Р | S | Т | Class 4     | 00 | SI 1 input selection                         |  |
| Р | S | Т | I/F Monitor | 01 | SI 2 input selection                         |  |
| Р | S | Т | Setting     | 02 | SI 3 input selection                         |  |
| Р | S | Т |             | 03 | SI 4 input selection                         |  |
| Р | S | Т |             | 04 | SI 5 input selection                         |  |
| Р | S | Т |             | 10 | SO 1 output selection                        |  |
| Р | S | Т |             | 11 | SO 2 output selection                        |  |
| Р | S | Т |             | 12 | SO 3 output selection                        |  |
| Р | S | Т |             | 13 | SO 4 output selection                        |  |
| Р | S | Т |             | 22 | Analog input 1(AI 1) offset setup            |  |
| Р | S | Т |             | 23 | Analog input 1(AI 1) filter                  |  |
| Р | S | Т |             | 28 | Analog input 3(AI 3) offset setup            |  |
| Р | S | Т |             | 29 | Analog input 3(AI 3) filter                  |  |

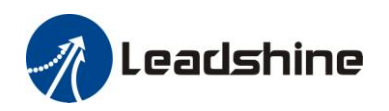

| Р |   |   |          | 31 | Positioning complete range                   |  |  |  |
|---|---|---|----------|----|----------------------------------------------|--|--|--|
| Р |   |   |          | 32 | Positioning complete output setup            |  |  |  |
| Р |   |   |          | 33 | INP hold time                                |  |  |  |
| Р | S | Т |          | 34 | Zero-speed                                   |  |  |  |
|   | S |   |          | 35 | Speed coincidence range                      |  |  |  |
| Р | S | Т |          | 36 | At-speed                                     |  |  |  |
| Р | S | Т |          | 37 | Mechanical brake action at stalling setup    |  |  |  |
| Ρ | S | Т |          | 38 | Mechanical brake action at running setup     |  |  |  |
| Ρ | S | Т |          | 39 | Brake action at running setup                |  |  |  |
| Р |   |   | Class 5  | 00 | 2nd numerator of electronic gear             |  |  |  |
| Ρ |   |   | Extended | 01 | 3rd numerator of electronic gear             |  |  |  |
| Р |   |   | Setup    | 02 | 4th numerator of electronic gear             |  |  |  |
| Р | S | Т |          | 03 | Denominator of pulse output division         |  |  |  |
| Р | S | Т |          | 06 | Sequence at servo-off                        |  |  |  |
| Р | S | Т |          | 08 | Main power off LV trip selection             |  |  |  |
| Ρ | S | Т |          | 09 | Main power off detection time                |  |  |  |
| Ρ | S | Т |          | 13 | Over-speed level setup                       |  |  |  |
| Ρ | S | Т |          | 15 | I/F reading filter                           |  |  |  |
| Р | S | Т |          | 28 | LED initial status                           |  |  |  |
| Р | S | Т |          | 29 | RS232 baud rate setup                        |  |  |  |
| Р | S | Т |          | 30 | RS485 baud rate setup                        |  |  |  |
| Р | S | Т |          | 31 | Axis address                                 |  |  |  |
| Р | S | Т |          | 35 | Front panel lock setup                       |  |  |  |
| Р | S | Т | Class 6  | 03 | JOG trial run command torque                 |  |  |  |
| Р | S | Т | Special  | 04 | JOG trial run command speed                  |  |  |  |
| Р | S | Т | Setup    | 08 | Positive direction torque compensation value |  |  |  |
| Р | S | Т |          | 09 | Negative direction torque compensation value |  |  |  |
| Р |   |   |          | 20 | distance of trial running                    |  |  |  |
| Р |   |   |          | 21 | waiting time of trial running                |  |  |  |
| Ρ |   |   |          | 22 | cycling times of trial running               |  |  |  |

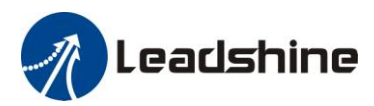

## 4.2 Parameter Function

Here is the explanation of parameters ,you can check them or modify the value using software Protuner or the front panel of driver.

## 4.2.1 【Class 0】 Basic Setting

|                        | Dr0 01*     | Control Mode Setup |                   |          |                                                        | Range                                              | unit | default | R<br>con | lelated | ode |  |  |
|------------------------|-------------|--------------------|-------------------|----------|--------------------------------------------------------|----------------------------------------------------|------|---------|----------|---------|-----|--|--|
|                        | P10.01      |                    | Shirol Mode Setup |          |                                                        | 0 -2                                               | -    | 0       | Ρ        | S       | Т   |  |  |
| Set using control mode |             |                    |                   |          |                                                        |                                                    |      |         |          |         |     |  |  |
|                        | Satur va    | luo                | Content           |          | When you set up                                        | When you set up the combination mode of 3.4.5, you |      |         |          |         |     |  |  |
|                        | Setup value |                    | 1st mode          | 2nd mode | can select either the 1st or the 2nd with control mode |                                                    |      |         |          |         |     |  |  |
|                        | 0           |                    | Position          | -        | switching input(C-MODE).                               |                                                    |      |         |          |         |     |  |  |
|                        | 1           |                    | Velocity          | -        | When C-MODE is open, the 1st mode will be selected     |                                                    |      |         |          |         | d.  |  |  |
|                        | 2           |                    | Torque            | -        | When C-MODE is shorted, the 2nd mode will be           |                                                    |      |         |          | e       |     |  |  |
|                        | 3 4         |                    | Position          | Velocity | selected.                                              |                                                    |      |         |          |         |     |  |  |
|                        |             |                    | Position          | Torque   |                                                        |                                                    |      |         |          |         |     |  |  |
|                        | 5           |                    | Velocity          | Torque   |                                                        |                                                    |      |         |          |         |     |  |  |

|                                                                                                    |                                                                                    | De    | al time Auto               |                                                                                 | Range            | unit                       | default        | F<br>con | Related | ode |
|----------------------------------------------------------------------------------------------------|------------------------------------------------------------------------------------|-------|----------------------------|---------------------------------------------------------------------------------|------------------|----------------------------|----------------|----------|---------|-----|
|                                                                                                    | Pr0.02                                                                             |       | Real-time Auto-gain Tuning |                                                                                 |                  | -                          | 0              | Р        | S       | Т   |
|                                                                                                    | You can se                                                                         | et up | the action mo              | de of the real-time auto-gain tur                                               | ning.            |                            |                |          |         |     |
|                                                                                                    | Setup va                                                                           | lue   | mode                       | Varying degree of load inertia                                                  | in motion        |                            |                |          |         |     |
|                                                                                                    | 0 invalid                                                                          |       |                            | Real-time auto-gain tuning function is disabled.                                |                  |                            |                |          |         |     |
|                                                                                                    | 1 standard                                                                         |       |                            | Basic mode. do not use unbalanced load, friction compensation or gain switching |                  |                            |                |          |         |     |
| 2 positioning Main application is positioning. it is r<br>mode on equipment without unbalanc<br>driving equipment with low friction, e |                                                                                    |       |                            | g. it is reconducted iction, etc.                                               | ommen<br>horizoi | ded to use<br>ntal axis, b | this<br>all so | crew     |         |     |
| <b>Caution:</b> If pr0.02=1 or 2, you can't modify the values of pr1.01 – pr1.13, the values of them                                   |                                                                                    |       |                            |                                                                                 |                  |                            |                |          |         |     |
|                                                                                                    | depend on the real-time auto-gain tuning all of them are set by the driver itself. |       |                            |                                                                                 |                  |                            |                |          |         |     |

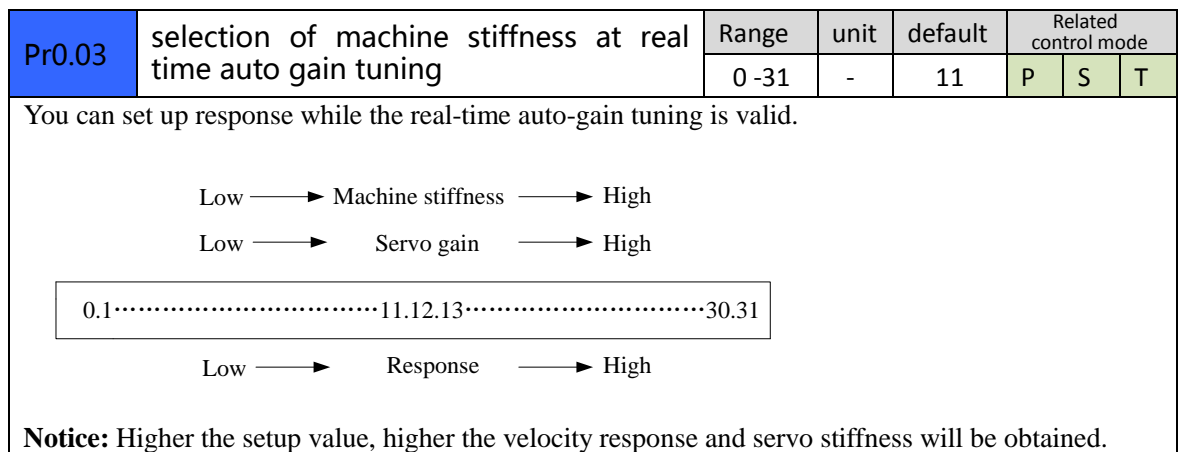

**Notice:** Higher the setup value, higher the velocity response and servo stiffness will be obtained. However, when increasing the value, check the resulting operation to avoid oscillation or vibration. Control gain is updated while the motor is stopped. If the motor can't be stopped due to excessively low gain or continuous application of one-way direction command ,any change made to Pr0.03 is not used for update. If the changed stiffness setting is made valid after the motor stopped, abnormal

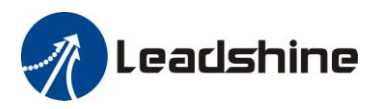

sound or oscillation will be generated. To prevent this problem, stop the motor after changing the stiffness setting and check that the changed setting is enabled.

| Pr0.04                                                                               | Inortia ratio | Range    | unit | default | R<br>con | elated<br>trol mo | ode |  |  |
|--------------------------------------------------------------------------------------|---------------|----------|------|---------|----------|-------------------|-----|--|--|
|                                                                                      |               | 0 -10000 | %    | 250     | Р        | S                 | Т   |  |  |
| You can set up the ratio of the load inertia against the rotor(of the motor)inertia. |               |          |      |         |          |                   |     |  |  |
| Pr0.04=( load inertia/rotate inertia)×100%                                           |               |          |      |         |          |                   |     |  |  |
| Notice:                                                                              |               |          |      |         |          |                   | _   |  |  |

If the inertia ratio is correctly set, the setup unit of Pr1.01 and Pr1.06 becomes (Hz). When the inertia ratio of Pr0.04 is larger than the actual value, the setup unit of the velocity loop gain becomes larger, and when the inertia ratio of Pr0.04 is smaller than the actual value, the setup unit of the velocity loop gain becomes smaller.

| Pr0.06*         | Comma<br>Setup                     | and Pu                                                            | Ilse Rotational                        | Direc        | tion         | Ran    | ge<br>1                                  | unit                          | defa  | ult                              | R<br>con | elated<br>trol mo | de |
|-----------------|------------------------------------|-------------------------------------------------------------------|----------------------------------------|--------------|--------------|--------|------------------------------------------|-------------------------------|-------|----------------------------------|----------|-------------------|----|
| Set comm        | and pulse                          | input ro                                                          | tate direction, comn                   | nand         | pulse        | input  | type                                     |                               |       |                                  |          |                   |    |
| Pr0.07*         | Comma                              | and Pul                                                           | se Input Mode Se                       | etup         |              | Ran    | ge                                       | unit                          | defa  | ult                              | R<br>con | elated<br>trol mo | de |
|                 |                                    |                                                                   |                                        |              |              | 0-     | 5                                        | -                             | 5     |                                  | P        |                   |    |
| Pr0.06          | Pr0.07 Command Pulse Format        |                                                                   |                                        |              | Sig          | gnal   | Posi<br>Dire<br>Com                      | ositive<br>irection<br>ommand |       | Negative<br>Direction<br>Command |          | d                 |    |
| 0               | 0 or 2                             | 90 pha<br>2-phas<br>phase)                                        | se difference<br>e pulse(A phase       | +B           | Puls<br>sign | e      | A <u>相</u><br>B相<br>B相比                  |                               | <br>  | t1<br>t1<br>t1<br>B相比            | :<br>    | <br>后90°          |    |
|                 | 1                                  | Positive<br>negativ                                               | +                                      | Puls<br>sign | е            | t      | 2 t2                                     |                               | t2 t2 |                                  |          |                   |    |
|                 | 3                                  | Pulse +                                                           | sign                                   |              | Puls<br>sign | е      |                                          |                               |       | "L"                              |          |                   |    |
| 1               | 0 or 2                             | 90 pha<br>2 pha<br>phase)                                         | se difference<br>se pulse(A phase      | +B           | Puls<br>sign | e      | A相 1 1 1 1 1 1 1 1 1 1 1 1 1 1 1 1 1 1 1 |                               |       |                                  |          |                   |    |
|                 | 1                                  | Positive<br>negativ                                               | e direction pulse<br>e direction pulse | +            | Puls<br>sign | е      | t                                        | → ← ↓<br>:2 t2                | t3    | t2 t2                            |          |                   |    |
|                 | 3                                  | Pulse +                                                           | sign                                   |              | Puls<br>sign | e      |                                          | 4 t5<br>"L"                   | t6 t6 | t4 t5                            |          | t6                |    |
| Command         | l pulse inp                        | ulse input signal allow largest frequency and smallest time width |                                        |              |              |        |                                          |                               |       |                                  |          |                   |    |
| PULS/SIC        | GN Signal I                        | nput                                                              | Permissible Max.                       | Sma          | llest        | Time \ | Nidth                                    | 1                             |       |                                  |          |                   |    |
| I/F             | Input Frequency                    |                                                                   |                                        |              |              | t2     | t3                                       | t                             | 4     | t5                               |          | t6                |    |
| Pulse<br>series | Long distance 500kpps<br>interface |                                                                   |                                        | 2            |              | 1      | 1                                        | 1                             | -     | 1                                |          | 1                 |    |
| interface       | e Open-c<br>r outpu                | ollecto<br>It                                                     | 200kpps                                | 5            |              | 2.5    | 2.5                                      | 2                             | .5    | 2.5                              |          | 2.5               |    |

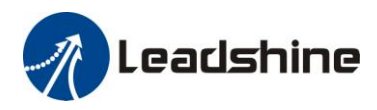

|                                                                                                   | 1ct numer    | ator of electronic gear             | Range       | unit   | default         | R<br>con | elated<br>trol mo | ode  |  |
|---------------------------------------------------------------------------------------------------|--------------|-------------------------------------|-------------|--------|-----------------|----------|-------------------|------|--|
| FT0.05                                                                                            | ISCHUITE     | ator of electronic gear             | 1-32767     | -      | 1               | Ρ        |                   |      |  |
| Set the numerator of division/multiplication operation made according to the command pulse input. |              |                                     |             |        |                 |          |                   |      |  |
| Dr0.10                                                                                            | denomina     | tor of electronic gear              | Range       | unit   | default         | R<br>con | elated<br>trol mo | ode  |  |
| PI0.10                                                                                            | uenomina     | tor of electronic gear              | 1-32767     | -      | 1               | Ρ        |                   |      |  |
| Set the de input.                                                                                 | enominator o | f division/multiplication operation | n made acco | ording | to the co       | mma      | nd p              | ulse |  |
| Pr0.09                                                                                            | Pr0.10       | Command division/multiplication     | operation   |        |                 |          |                   |      |  |
| 1-32767                                                                                           | 1-32767      | Command pulse input                 | set value ] | posit  | ion comman<br>► | d        |                   |      |  |

| Dr∩ 11*                                        | Output                                                                                    | pulse counts per o           | one motor       | Range       | unit     | default    | R<br>con | elated | ode |
|------------------------------------------------|-------------------------------------------------------------------------------------------|------------------------------|-----------------|-------------|----------|------------|----------|--------|-----|
| F10.11                                         | revoluti                                                                                  | ion                          |                 | 1-2500      | P/r      | 2500       | Р        | S      | Т   |
| Set the nu                                     | merator of                                                                                | f division/multiplication of | operation mad   | e accordin  | g to the | command    | pulse    | e inpu | ıt. |
|                                                |                                                                                           |                              |                 | Range       | unit     | default    | R<br>con | elated | ode |
| Pr5.03*                                        | denomi                                                                                    | inator of pulse outpu        | t division      | 1-2500      | -        | 250        | Р        | S      | Т   |
|                                                |                                                                                           |                              |                 |             |          | 0          |          |        |     |
| Combinat<br>pulse out                          | ion of Pr0<br>put divisio                                                                 | .11 Output pulse counts      | per one moto    | or revoluti | on and F | Pr5.03 Der | nomi     | nator  | of  |
| Pr0.11                                         | Pr5.03                                                                                    | Pulse output process         |                 |             |          |            |          |        |     |
| 1-2500                                         | 1-2500                                                                                    |                              |                 |             |          |            |          |        |     |
|                                                |                                                                                           | encoder pulse                | Pr0.11set v     | alue ]      | output p | oulse      |          |        |     |
|                                                |                                                                                           |                              | Pr5.03 set v    | alue        |          |            |          |        |     |
| Pulse out                                      | out resolut                                                                               | tion after dividing double   | e frequency 4 t | times       |          |            |          |        |     |
| Pr0.11(pulse output divide frequency molecule) |                                                                                           |                              |                 |             |          |            |          |        |     |
|                                                | Pulse output resolution = encoder $\times 4 \times 1000000000000000000000000000000000000$ |                              |                 |             |          |            |          |        |     |

| Pr0.12* | reversal of pulse output logic | Range | unit | default | R<br>con | Related<br>control mode |   |  |
|---------|--------------------------------|-------|------|---------|----------|-------------------------|---|--|
|         | reversar of pulse output logic | 0 -1  | -    | 0       | Р        | S                       | Т |  |

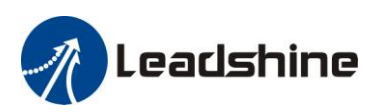

You can set up the B phase logic and the output source of the pulse output. With this parameter, you can reverse the phase relation between the A-phase pulse and B-phase pulse by reversing the B-phase logic.

| < reversal | of pulse output l | ogic >                 |                       |
|------------|-------------------|------------------------|-----------------------|
| Pr0.12     | B-phase Logic     | CCW Direction Rotation | CW Direction Rotation |
| 0          | Non-Reversal      | A phase                | A phase               |
|            |                   |                        |                       |
|            |                   | B phase                | B phase               |
| 1          | Reversal          | A phase                | A phase               |
|            |                   |                        |                       |
|            |                   | B phase                | B phase               |

| Pr0.13     | 1st Torque Limit                                     | Range      | unit   | default     | Related<br>control mode |       |   |  |  |
|------------|------------------------------------------------------|------------|--------|-------------|-------------------------|-------|---|--|--|
|            |                                                      | 0 -500     | %      | 300         | Ρ                       | S     | Т |  |  |
| You can se | et up the limit value of the motor output torque, as | motor rate | currer | nt %, the v | alue                    | can't |   |  |  |
| exceed the | e maximum of output current.                         |            |        |             |                         |       |   |  |  |

| Pr0.14 Position Deviation Excess Setup | Position Deviation Excess Setup                                                                   | Range   | unit | default | Related<br>control m |  | ode |
|----------------------------------------|---------------------------------------------------------------------------------------------------|---------|------|---------|----------------------|--|-----|
|                                        | 0 -500                                                                                            | 0.1 rev | 200  | Ρ       |                      |  |     |
| Set excess                             | Set excess range of positional deviation by the command unit(default).Setting the value too small |         |      |         |                      |  |     |
| will cause                             | Err18.0 (position deviation excess detection)                                                     |         |      |         |                      |  |     |

## 4.2.2 【Class 1】 Gain Adjust

| Dr1 00                                                                                               | 1ct gain of position loop                                                                        | Range    | unit  | default | R<br>con | elated<br>trol mo | ode |  |
|----------------------------------------------------------------------------------------------------|--------------------------------------------------------------------------------------------------|----------|-------|---------|----------|-------------------|-----|--|
| P11.00                                                                                               | ist gain of position loop                                                                        | 0 -30000 | 0.1/s | 320     | Р        |                   |     |  |
| You can determine the response of the positional control system. Higher the gain of position loop yo |                                                                                                  |          |       |         |          |                   | you |  |
| set, faster                                                                                          | set, faster the positioning time you can obtain. Note that too high setup may cause oscillation. |          |       |         |          |                   |     |  |

| Pr1 01                                | 1st gain of velocity loop                                                                                                    | Range                          | unit                    | default     | Related<br>control mode |               |   |
|---------------------------------------|----------------------------------------------------------------------------------------------------|--------------------------------|-------------------------|-------------|-------------------------|---------------|---|
| Pr1.01 1st gain of velocity loop      |                                                                                                    | 0 -32767                       | 0.1Hz                   | 180         | Ρ                       | S             | Т |
| You can d<br>servo syste<br>well. How | etermine the response of the velocity loop. In o<br>em by setting high position loop gain, you need<br>vever, too high setup may cause oscillation. | rder to incre<br>l higher setu | ease the r<br>p of this | velocity lo | f ove<br>oop g          | rall<br>ain a | S |

| Dr1 02             | 1st Time Constant of Velocity Loop                                                                | Range        | unit       | default     | Relat<br>control r |     | ed<br>Iode |  |  |  |  |
|--------------------|---------------------------------------------------------------------------------------------------|--------------|------------|-------------|--------------------|-----|------------|--|--|--|--|
| Pr1.02 Integration |                                                                                                   | 0 -10000     | 0.1ms      | 310         | Ρ                  | S   | Т          |  |  |  |  |
| You can so         | You can set up the integration time constant of velocity loop, Smaller the set up, faster you can |              |            |             |                    |     |            |  |  |  |  |
| effect will        | be lost by setting to"10000".                                                                     | tained by se | ting to 99 | 999 .1 ne 1 | ntegr              | anc | on         |  |  |  |  |

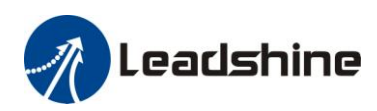

| Dr1 03    | 1st Filter of Velocit        |            | tion                   | Range        | unit     | default     | F<br>cont | elate<br>rol m | ed<br>Iode |
|-----------|------------------------------|------------|------------------------|--------------|----------|-------------|-----------|----------------|------------|
| FT1.05    | Ist filter of velocit        | y Dettet   |                        | 0 -31        | -        | 15          | Ρ         | S              | Т          |
| You       | can set up the time consta   | ant of the | e low pass filter (LPI | F) after the | e speed  | detection,  | in 32     | 2 ste          | eps        |
| (0 to 31) | Higher the setup, larger     | the time   | constant you can ob    | tain so tha  | it you c | an decreas  | se the    | mo             | otor       |
| noise, ho | owever, response become      | s slow.    |                        |              |          |             |           |                |            |
| You       | can set the filter parameter | ers throu  | gh the loop gain, ref  | erring to t  | he follo | owing table | e:        |                |            |
| Set       | Speed Detection Filter       | Set        | Speed Detection Fi     | ilter        |          |             |           |                |            |
| Value     | Cut-off Frequency(Hz)        | Value      | Cut-off Frequency(     | Hz)          |          |             |           |                |            |
| 0         | 2500                         | 16         | 750                    |              |          |             |           |                |            |
| 1         | 2250                         | 17         | 700                    |              |          |             |           |                |            |
| 2         | 2100                         | 18         | 650                    |              |          |             |           |                |            |
| 3         | 2000                         | 19         | 600                    |              |          |             |           |                |            |
| 4         | 1800                         | 20         | 550                    |              |          |             |           |                |            |
| 5         | 1600                         | 21         | 500                    |              |          |             |           |                |            |
| 6         | 1500                         | 22         | 450                    |              |          |             |           |                |            |
| 7         | 1400                         | 23         | 400                    |              |          |             |           |                |            |
| 8         | 1300                         | 24         | 350                    |              |          |             |           |                |            |
| 9         | 1200                         | 25         | 300                    |              |          |             |           |                |            |
| 10        | 1100                         | 26         | 250                    |              |          |             |           |                |            |
| 11        | 1000                         | 27         | 200                    |              |          |             |           |                |            |
| 12        | 950                          | 28         | 175                    |              |          |             |           |                |            |
| 13        | 900                          | 29         | 150                    |              |          |             |           |                |            |
| 14        | 850                          | 30         | 125                    |              |          |             |           |                |            |
| 15        | 800                          | 31         | 100                    |              |          |             |           |                |            |

| Dr1 04                                   | 2nd Time Constant of torque filter                                       | Range     | unit         | default    | F<br>cont  | Relate<br>rol m | d<br>ode |
|------------------------------------------|--------------------------------------------------------------------------|-----------|--------------|------------|------------|-----------------|----------|
| P11.04                                   | 2nd nine constant of torque litter                                       | 0 -2500   | 0.01ms       | 126        | Р          | S               | Т        |
| Dr1 05                                   | 2nd gain of position loop                                                | Range     | unit         | default    | Re<br>cont | elated<br>rol m | ode      |
| P11.05                                   |                                                                          | 0 -30000  | 0.1/s        | 380        | Р          |                 |          |
| Dr1 06                                   | 2nd gain of velocity loop                                                | Range     | unit         | default    | Re<br>cont | elated<br>rol m | ode      |
| F11.00                                   |                                                                          | 0 -32767  | 0.1Hz        | 180        | Р          | S               | Т        |
| Dr1 07                                   | 2nd Time Constant of Velocity Loop                                       | Range     | unit         | default    | F<br>cont  | Relate<br>rol m | d<br>ode |
| F11.07                                   | Integration                                                              | 0 -10000  | 0.1ms        | 10000      | Р          | S               | Т        |
| Dr1 09                                   | and Filter of Velocity Detection                                         | Range     | unit         | default    | F<br>cont  | Relate<br>rol m | d<br>ode |
| P11.00                                   | 2nd Filter of Velocity Detection                                         | 0 -31     | -            | 15         | Р          | S               | Т        |
| Dr1 00                                   | and Time Constant of torque filter                                       | Range     | unit         | default    | t Relat    |                 | d<br>ode |
| PILOS 2nd Time constant or torque litter |                                                                          | 0 -2500   | 0.01ms       | 126        | Р          | S               | Т        |
| Position lo<br>or time co                | pop, velocity loop, velocity detection filter, torq nstant(1st and 2nd). | ue comman | d filter hav | ve their 2 | pairs      | of g            | ain      |

| Dr1 10 Veloc                                                          | Velocity feed forward gain                                                         | Range                        | unit                        | default                   | R<br>contr     | Related<br>control mo |   |
|-----------------------------------------------------------------------|------------------------------------------------------------------------------------|------------------------------|-----------------------------|---------------------------|----------------|-----------------------|---|
|                                                                       |                                                                                    | 0 -1000                      | 0.1%                        | 300                       | Р              |                       |   |
| Multiply the velocities the ratio of this particular control process. | city control command calculated accord<br>arameter and add the result to the speed | ling to the in<br>command re | iternal pos<br>esulting fro | itional cor<br>om the pos | nman<br>sition | ıd b<br>al            | у |

| Pr1 11 Velocity feed forward filter | Range | unit | default | Related<br>control mode |
|-------------------------------------|-------|------|---------|-------------------------|
|-------------------------------------|-------|------|---------|-------------------------|

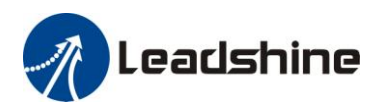

|                                                                                                |                                                   | 0 -6400       | 0.01ms      | 50          | Р     |      |     |  |  |
|------------------------------------------------------------------------------------------------|---------------------------------------------------|---------------|-------------|-------------|-------|------|-----|--|--|
| Set the tin                                                                                    | he constant of 1st delay filter which affects the | input of spec | ed feed for | ward.       |       |      |     |  |  |
| (usage example of velocity feed forward)                                                       |                                                   |               |             |             |       |      |     |  |  |
| The velocity feed forward will become effective as the velocity feed forward gain is gradually |                                                   |               |             |             |       |      |     |  |  |
| increased                                                                                      | with the speed feed forward filter set at approx. | 50 (0.5ms).   | The positi  | ional devia | tion  | duri | ing |  |  |
| operation                                                                                      | at a constant speed is reduced as shown in the e  | equation belo | ow in prop  | ortion to t | he va | lue  | of  |  |  |
| velocity fe                                                                                    | eed forward gain.                                 |               |             |             |       |      |     |  |  |
| Desition d                                                                                     |                                                   | ····· :       |             |             |       |      |     |  |  |

Position deviation [ unit of command]=command speed [ unit of command /s]/position loop  $gain[1/s] \times (100\text{-speed feed forward } gain[\%]/100$ 

| Pr1.12 To | Torque feed forward gain | Range   | unit | default | Relate<br>control m |   | ed<br>ode |
|-----------|--------------------------|---------|------|---------|---------------------|---|-----------|
|           |                          | 0 -1000 | 0.1% | 0       | Ρ                   | S |           |

- Multiply the torque control command calculated according to the velocity control command by the ratio of this parameter and add the result to the torque command resulting from the velocity control process.
- To use torque feed forward, correctly set ratio of inertia. Set the inertia ratio that can be calculated from the machine specification to Pr0.04 inertia ratio.
- Positional deviation at a constant acceleration/deceleration can be minimized close to 0 by increasing the torque forward gain .this means that positional deviation can be maintained at near 0 over entire operation range while driving in trapezoidal speed pattern under ideal condition where disturbance torque is not active.

| Dr1 12 | .13 Torque feed forward filter | Range   | unit   | default | Related<br>control mode |   |  |
|--------|--------------------------------|---------|--------|---------|-------------------------|---|--|
| Pr1.13 |                                | 0 -6400 | 0.01ms | 0       | Р                       | S |  |

Set up the time constant of 1st delay filter which affects the input of torque feed forward. zero positional deviation is impossible in actual situation because of disturbance torque. as with the velocity feed forward, large torque feed forward filter time constant decreases the operating noise but increases positional deviation at acceleration change point.

| D <sub>*</sub> 1 1 F | Mode of position        | control switching                                                                                                    | Range                                                           | unit                                                             | default                                                 | cont                   | Relat<br>rol r  | ted<br>node |  |
|----------------------|-------------------------|----------------------------------------------------------------------------------------------------|-----------------------------------------------------------------|------------------------------------------------------------------|---------------------------------------------------------|------------------------|-----------------|-------------|--|
| PT1.15               | wode of position        | control switching                                                                                                    | 0 -10                                                           | -                                                                | 0                                                       | Р                      |                 |             |  |
| Setting value        | Switching condition     | Gain switching condition                                                                                                    |                                                                 |                                                                  |                                                         |                        |                 |             |  |
| 0                    | Fixed to 1st gain       | Fixed to the 1st gain (Pr                                                                                                    | .00-Pr1.0                                                       | 4)                                                               |                                                         |                        |                 |             |  |
| 1                    | Fixed to 2nd gain       | Fixed to the 2nd gain (Pr                                                                                                    | 1.05-Pr1.0                                                      | )9)                                                              |                                                         |                        |                 |             |  |
| 2                    | with gain switching     | • 1st gain when the gain                                                                                                    | 1 switchin                                                      | g input is o                                                     | open.                                                   |                        |                 |             |  |
|                      | input                   | • 2nd gain when the gai                                                                                                    | 2nd gain when the gain switching input is connected to com      |                                                                  |                                                         |                        |                 |             |  |
|                      |                         | > If no input signal is allocated to the gain switching input, the                                                                                                    |                                                                 |                                                                  |                                                         |                        |                 |             |  |
|                      |                         | 1st gain is fixed.                                                                                                    |                                                                 |                                                                  |                                                         |                        |                 |             |  |
| 3                    | Torque command is large | <ul> <li>Shift to the 2nd gain when the absolute value of the torque command exceeded (level + hysteresis)[%]previously with the 1st gain.</li> <li>Between to the 1st gain when the absolute value of the torque.</li> </ul> |                                                                 |                                                                  |                                                         |                        |                 |             |  |
|                      |                         | command was kept be<br>during delay time with                                                                                                    | elow (level<br>the 2nd g                                        | l + hystere<br>gain.                                             | esis) [%]pr                                             | evio                   | usly            | /           |  |
| 4                    | reserve                 | reserve                                                                                                    |                                                                 |                                                                  |                                                         |                        |                 |             |  |
| 5                    | Speed command is large  | <ul> <li>Valid for position and</li> <li>Shift to the 2nd gain v<br/>command exceeded (I<br/>the 1st gain.</li> <li>Return to the 1st gain<br/>command was kept be</li> </ul>                                                 | speed cor<br>when the a<br>evel + hys<br>when the<br>elow (leve | trols.<br>bsolute va<br>teresis)[r/<br>absolute v<br>l + hystere | lue of the<br>min]previo<br>alue of the<br>esis) [r/mir | spee<br>ously<br>e spe | d<br>v wi<br>ed | th          |  |

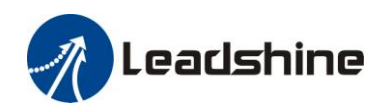

|           |                                           | previously during delay time with the 2nd gain.                                                                                                    |
|-----------|-------------------------------------------|----------------------------------------------------------------------------------------------------|
| 6         | Position deviation is<br>large            | <ul> <li>Valid for position control.</li> <li>Shift to the 2nd gain when the absolute value of the positional deviation exceeded (level + hysteresis)[pulse] previously with the 1st gain.</li> <li>Return to the 1st gain when the absolute value of the positional deviation was kept below (level + hysteresis)[r/min]previously during delay time with the 2nd gain.</li> <li>♦ Unit of level and hysteresis [pulse] is set as the encoder resolution for positional control.</li> </ul> |
| 7         | position command<br>exists                | <ul> <li>Valid for position control.</li> <li>Shift to the 2nd gain when the positional command was not 0 previously with the 1st gain.</li> <li>Return to the 1st gain when the positional command was kept 0 previously during delay time with the 2nd gain.</li> </ul>                                                                                                    |
| 8         | Not in positioning<br>complete            | <ul> <li>Valid for position control.</li> <li>Shift to the 2nd gain when the positioning was not completed previously with the 1st gain.</li> <li>Return to the 1st gain when the positioning was kept in completed condition previously during delay time with the 2nd gain.</li> </ul>                                                                                                    |
| 9         | Actual speed is<br>large                  | <ul> <li>Valid for position control.</li> <li>Shift to the 2nd gain when the absolute value of the actual speed exceeded (level + hysteresis) (r/min) previously with the 1st gain.</li> <li>Return to the 1st gain when the absolute value of the actual speed was kept below (level - hysteresis) (r/min) previously during delay time with the 2nd gain.</li> </ul>                                                                                                    |
| 10        | Have position<br>command +actual<br>speed | <ul> <li>Valid for position control.</li> <li>Shift to the 2nd gain when the positional command was not 0 previously with the 1st gain.</li> <li>Return to the 1st gain when the positional command was kept at 0 during the delay time and the absolute value of actual speed was kept below (level - hysteresis) (r/min) previously with the 2nd gain.</li> </ul>                                                                                                    |
| In positi | ion control mode, setup I                 | Pr1.15=3,5,6,9,10;                                                                                                    |
| In speed  | 1 control mode, setup Pr1                 | .15=3,5,9;                                                                                                    |

| Pr1.17     | Level of position control switching              | Range        | unit              | default | R<br>contr | elate<br>ol m | ed<br>Iode |
|------------|--------------------------------------------------|--------------|-------------------|---------|------------|---------------|------------|
|            |                                                  | 0 -20000     | Mode<br>dependent | 50      | Р          |               |            |
| Unit of se | tting varies with switching mode.                |              |                   |         |            |               |            |
| switching  | condition: position :encoder pulse number ; s    | peed : r/min | ; torque : %      | ).      |            |               |            |
| Notice: se | t the level equal to or higher than the hysteres | is.          |                   |         |            |               |            |

| Dr1 10                | Hysteresis                          | steresis at       |                                 | control                | Range        | unit              | default     | R<br>contr | elate<br>ol m | ed<br>Iode |
|-----------------------|-------------------------------------|-------------------|---------------------------------|------------------------|--------------|-------------------|-------------|------------|---------------|------------|
| F11.10                | switching                           |                   |                                 |                        | 0 -20000     | Mode<br>dependent | 33          | Р          |               |            |
| Combinin<br>Notice: w | g Pr1.17(contro<br>hen level< hyste | ol swit<br>eresis | ching level)s<br>, the hysteres | etup<br>is is internal | lly adjusted | so that it is     | equal to le | vel.       |               |            |

| Dr1 10 | Pr1.19 position gain switching time | Range    | unit  | default | Related<br>control mode |  |  |
|--------|-------------------------------------|----------|-------|---------|-------------------------|--|--|
| P11.19 |                                     | 0 -10000 | 0.1ms | 33      | Ρ                       |  |  |

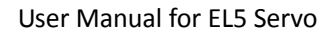

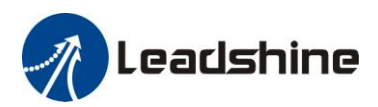

For position controlling: if the difference between 1st gain and 2nd gain is large, the increasing rate of position loop gain can be limited by this parameter.

#### <Position gain switching time>

Notice: when using position control, position loop gain rapidly changes, causing torque change and vibration. By adjusting Pr1.19 position gain switching time, increasing rate of the position loop gain can be decreased and variation level can be reduced.

Example: 1st (pr1.00) <-> 2nd (Pr1.05)

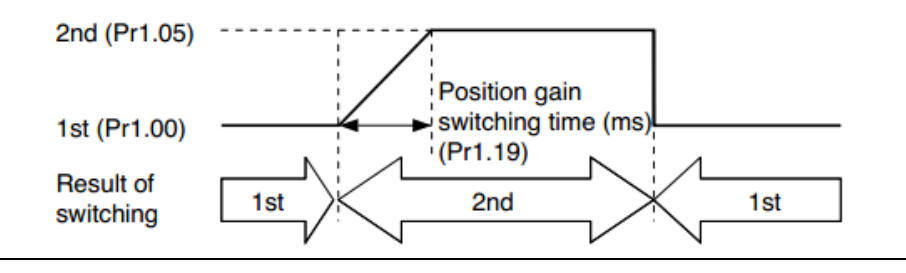

| Dr1 25*                                                                                                    | positional command filter setup                                                                                                    | Range                             | unit                          | default                     | R<br>contr              | elate<br>rol m          | ed<br>ode       |  |  |  |
|----------------------------------------------------------------------------------------------------|----------------------------------------------------------------------------------------------------|-----------------------------------|-------------------------------|-----------------------------|-------------------------|-------------------------|-----------------|--|--|--|
| FI1.55                                                                                                    |                                                                                                    | 0 -200                            | 0.05us                        | 0                           | Ρ                       |                         |                 |  |  |  |
| Do filtering for positional command pulse, eliminate the interference of the narrow pulse, over-large setup will influence the input of high frequency positional command pulse, and make more time-delayed. |                                                                                                    |                                   |                               |                             |                         |                         |                 |  |  |  |
| D 1 2C+                                                                                                    | pulse digital filter of encoder                                                                                                    |                                   |                               |                             |                         |                         |                 |  |  |  |
| Dr1 26*                                                                                                    | pulse digital filter of encoder                                                                                                    | Range                             | unit                          | default                     | R<br>contr              | elate<br>rol m          | ed<br>ode       |  |  |  |
| Pr1.36*                                                                                                    | pulse digital filter of encoder<br>feedback setup                                                                                                    | Range<br>0 -10000                 | unit<br>0.1ms                 | default<br>33               | R<br>contr<br>P         | elate<br>rol m          | ed<br>ode       |  |  |  |
| Pr1.36*<br>Do filterin                                                                                                    | pulse digital filter of encoder<br>feedback setup<br>of for pulse of encoder feedback, eliminate the<br>influence the performance of motor in large sp | Range<br>0 -10000<br>interference | unit<br>0.1ms<br>e of the nar | default<br>33<br>row pulse, | R<br>contr<br>P<br>over | elate<br>rol m<br>-larg | ed<br>ode<br>ge |  |  |  |

### 4.2.3 **[**Class 2 **]** Vibration Suppression

| Dr2 01                                                                                        | 1st notch frequency                                                                                | Range                          | unit         | default     | l<br>cont | Relate<br>rol m | ed<br>Iode |  |  |  |
|-----------------------------------------------------------------------------------------------|----------------------------------------------------------------------------------------------------|--------------------------------|--------------|-------------|-----------|-----------------|------------|--|--|--|
| P12.01                                                                                        | Ist noten nequency                                                                                 | 50 -2000                       | HZ           | 2000        | Р         | S               | Т          |  |  |  |
| Set the cer                                                                                   | nter frequency of the 1st notch filter                                                             |                                |              |             |           |                 |            |  |  |  |
| Notice: the notch filter function will be invalidated by setting up this parameter to "2000". |                                                                                                    |                                |              |             |           |                 |            |  |  |  |
| Dr2 02                                                                                        | 1st notch width selection                                                                          | Range                          | unit         | default     | l<br>cont | Relate<br>rol m | ed<br>Iode |  |  |  |
| P12.02                                                                                        |                                                                                                    | 0 -20                          | -            | 2           | Ρ         | S               | Т          |  |  |  |
| Set the wi<br>Notice: Hi<br>operation.                                                        | dth of notch at the center frequency of the 1st<br>igher the setup, larger the notch width you car | notch filter.<br>1 obtain. Use | e with defau | lt setup in | norr      | nal             |            |  |  |  |
| Dr2 02                                                                                        | 1st notch donth solastion                                                                          | Range                          | unit         | default     | l<br>cont | Relate<br>rol m | ed<br>Iode |  |  |  |
| P12.05                                                                                        |                                                                                                    | 0 -99                          | -            | 0           | Р         | S               | Т          |  |  |  |
| Set the de                                                                                    | pth of notch at the center frequency of the 1st                                                    | notch filter.                  |              |             |           |                 |            |  |  |  |
| Notice: H                                                                                     | igher the setup, shallower the notch depth and                                                     | smaller the                    | phase delay  | you can o   | obtai     | n.              |            |  |  |  |

| Pr2.04      | 2nd notch frequency | Range    | unit | default | ault contro |   | elated<br>ol mode |  |
|-------------|---------------------|----------|------|---------|-------------|---|-------------------|--|
|             |                     | 50 -2000 | HZ   | 2000    | Р           | S | Т                 |  |
| Set the cer |                     |          |      |         |             |   |                   |  |

# Leadshine

| Notice: the notch filter function will be invalidated by setting up this parameter to "2000".                                                                                           |                            |       |      |         |                        |        |            |  |  |
|----------------------------------------------------------------------------------------------------|----------------------------|-------|------|---------|------------------------|--------|------------|--|--|
| Pr2.05                                                                                                    | 2nd notch width selection  | Range | unit | default | F<br>cont              | telate | ed<br>Iode |  |  |
|                                                                                                    |                            | 0 -20 | -    | 2       | Ρ                      | S      | Т          |  |  |
| Set the width of notch at the center frequency of the 2nd notch filter.<br>Notice: Higher the setup, larger the notch width you can obtain. Use with default setup in normal operation. |                            |       |      |         |                        |        |            |  |  |
| Pr2.06                                                                                                    | and notch donth collection | Range | unit | default | t Related control mode |        | ed<br>Iode |  |  |
|                                                                                                    | 2nd noten deptil selection | 0 -99 | -    | 0       | Ρ                      | S      | Т          |  |  |
| Set the depth of notch at the center frequency of the 2nd notch filter.                                                                                                    |                            |       |      |         |                        |        |            |  |  |

Notice: Higher the setup, shallower the notch depth and smaller the phase delay you can obtain.

| Pr2.22 | positional command smoothing | Range    | unit  | default | Relate<br>control m |  | ed<br>ode |
|--------|------------------------------|----------|-------|---------|---------------------|--|-----------|
|        | filter                       | 0 -32767 | 0.1ms | 0       | Ρ                   |  |           |

• Set up the time constant of the1st delay filter in response to the positional command.

When a square wave command for the target speed Vc is applied ,set up the time constant of the 1<sup>st</sup> delay filter as shown in the figure below.
 Speed | Positional command before filter

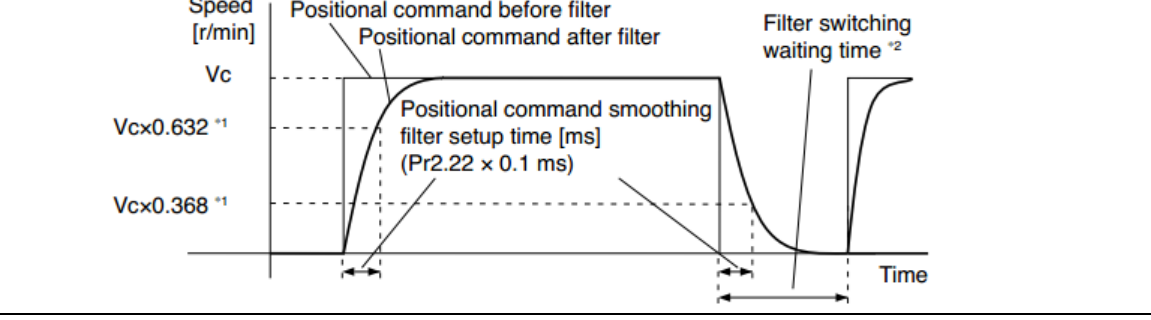

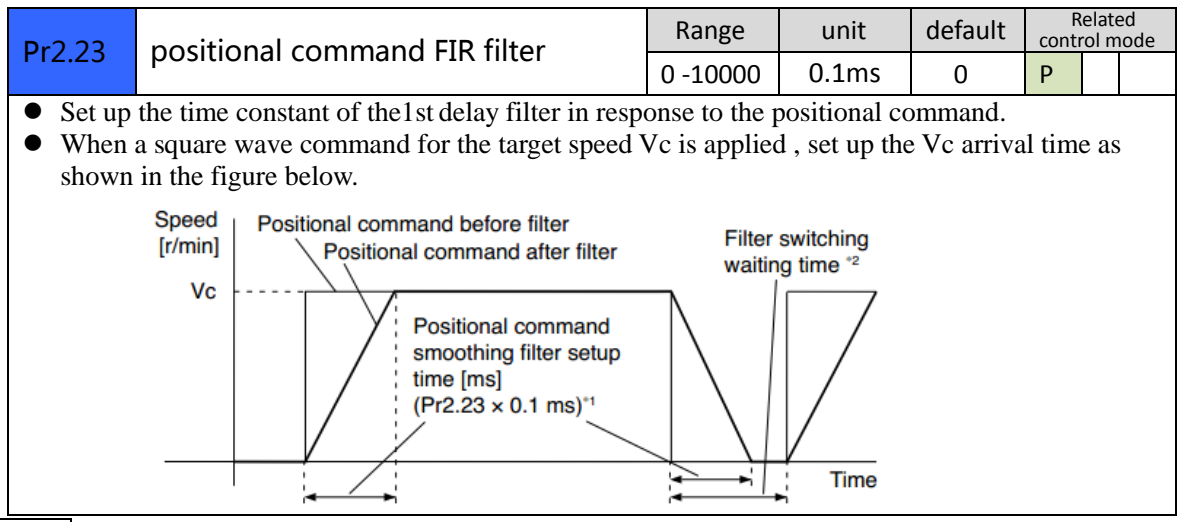

Note: For parameters which No. have a suffix of "\*", changed contents will be validated when you turn on the control power.

### 4.2.4 【Class 3】 Velocity/ Torque Control

| Speed setup, Internal /External | Range | unit | default | Related<br>control mode |
|---------------------------------|-------|------|---------|-------------------------|
|---------------------------------|-------|------|---------|-------------------------|

User Manual for EL5 Servo

|                                                                                                    |                                |                                              |                                                       | 0 -3                               | -                             | 0                       | S                   |  |  |  |
|----------------------------------------------------------------------------------------------------|--------------------------------|----------------------------------------------|-------------------------------------------------------|------------------------------------|-------------------------------|-------------------------|---------------------|--|--|--|
| This driver                                                                                                    | is e                           | quipped with inter                           | nal speed setup functio                               | n so that yo                       | ou can contr                  | ol the spee             | ed with             |  |  |  |
| contact inputs only.                                                                                                    |                                |                                              |                                                       |                                    |                               |                         |                     |  |  |  |
| Setup va                                                                                                    | Setup value Speed setup method |                                              |                                                       |                                    |                               |                         |                     |  |  |  |
| 0                                                                                                    |                                | Analog speed cor                             | nmand(SPR)                                            |                                    |                               |                         |                     |  |  |  |
| 1                                                                                                    |                                | Internal speed cor                           | mmand 1st to 4th speed                                | d(PR3.04-P                         | PR3.07)                       |                         |                     |  |  |  |
| 2                                                                                                    |                                | Internal speed co                            | mmand 1st to 3rd spee                                 | d (PR3.04-1                        | PR3.06),                      |                         |                     |  |  |  |
| 2                                                                                                    |                                | Analog speed con                             | nmand(SPR)                                            |                                    |                               |                         |                     |  |  |  |
| 3                                                                                                    |                                | Internal speed co                            | mmand 1st to 8th speed                                | d (PR3.04-I                        | PR3.11)                       |                         |                     |  |  |  |
| <relations< td=""><td>hip I</td><td>between Pr3.00 In</td><td>nternal/External switc</td><td>hing speed</td><td>l setup and</td><td>the intern</td><td>nal</td></relations<> | hip I                          | between Pr3.00 In                            | nternal/External switc                                | hing speed                         | l setup and                   | the intern              | nal                 |  |  |  |
| command                                                                                                    | spee                           | ed selection 1-3 an                          | nd speed command to                                   | be selected                        | >                             |                         |                     |  |  |  |
| Setup<br>value                                                                                                    | sel<br>int<br>spe              | ection 1 of<br>ernal command<br>eed(INTSPD1) | selection 2 of internal<br>command speed<br>(INTSPD2) | l selectio<br>internal<br>speed (1 | n 3 of<br>command<br>INTSPD3) | select<br>Speed<br>comm | ion of<br>l<br>nand |  |  |  |
| 1                                                                                                    | OF                             | FF                                           | OFF                                                   | NO effe                            | NO effect 1s<br>2n            |                         | eed                 |  |  |  |
|                                                                                                    | IO                             | N                                            | OFF                                                   |                                    |                               |                         | peed                |  |  |  |
|                                                                                                    | OF                             | ŦF                                           | ON                                                    |                                    |                               | 3rd sp                  | beed                |  |  |  |
|                                                                                                    | IO                             | N                                            | ON                                                    |                                    |                               |                         | beed                |  |  |  |
| 2                                                                                                    | OF                             | ŦF                                           | OFF                                                   |                                    |                               | 1st sp                  | eed                 |  |  |  |
|                                                                                                    | IO                             | N                                            | OFF                                                   |                                    |                               | 2nd s                   | peed                |  |  |  |
|                                                                                                    | OF                             | ŦF                                           | ON                                                    | NO effe                            | ect                           | 3rd sp                  | beed                |  |  |  |
| ON                                                                                                    |                                | N                                            | ON                                                    |                                    |                               | Analo<br>comn           | nand                |  |  |  |
| 3                                                                                                    | Th                             | e same as [Pr3 00-                           | -1]                                                   | OFF                                |                               | 1st to                  | 4th                 |  |  |  |
|                                                                                                    |                                |                                              | -1]                                                   | 011                                |                               | speed                   |                     |  |  |  |
|                                                                                                    | OF                             | FF                                           | OFF                                                   | ON                                 |                               | 5th sp                  | beed                |  |  |  |
|                                                                                                    | IO                             | N                                            | OFF                                                   | ON                                 |                               | 6th sp                  | beed                |  |  |  |
|                                                                                                    | OF                             | ŦF                                           | ON                                                    | ON                                 |                               | 7th sp                  | beed                |  |  |  |

Leadshine

| Dr2 01                                                    | Speed command rotational  |                         | Range | unit          |                    | default     | Related<br>control mode |   |
|-----------------------------------------------------------|---------------------------|-------------------------|-------|---------------|--------------------|-------------|-------------------------|---|
| P15.01                                                    | direction selection       | direction selection     |       |               |                    | 0           |                         | 5 |
| Select the Positive /Negative direction specifying method |                           |                         |       |               |                    |             |                         |   |
| Setup                                                     | Select speed command sign | Speed command direction |       |               | Position command   |             |                         |   |
| value                                                     | (1st to 8th speed)        | (VC-SIGN)               |       |               | direction          |             |                         |   |
| 0                                                         | +                         | No effect               |       |               | Positive direction |             |                         |   |
|                                                           | -                         | No effect               |       | 1             | Negative direction |             | ion                     |   |
| 1                                                         | Sign has no effect        | OFF                     |       | Positive dire |                    | ve directio | on                      |   |
|                                                           | Sign has no effect        | ON                      |       | 1             | Nega               | tive direct | ion                     |   |

| 10-2000(r/min)/v500STBased on the voltage applied to the analog speed command (SPR), set up the conversion gain to<br>motor command speed.<br>You can set up "slope" of relation between the command input voltage and motor speed, with Pr3.02.<br>Default is set to Pr3.02=500(r/min)/V, hence input of 6V becomes 3000r/min.STNotice:<br>1. Do not apply more than ±10V to the speed command input(SPR).                                | Dr2 02                                                                    | Input gain of speed command                                                                                                    | Range                                                    | unit                                                  | default     | Related<br>control mode |
|----------------------------------------------------------------------------------------------------|---------------------------------------------------------------------------|----------------------------------------------------------------------------------------------------|----------------------------------------------------------|-------------------------------------------------------|-------------|-------------------------|
| <ul> <li>Based on the voltage applied to the analog speed command (SPR), set up the conversion gain to motor command speed.</li> <li>You can set up "slope" of relation between the command input voltage and motor speed, with Pr3.02.</li> <li>Default is set to Pr3.02=500(r/min)/V, hence input of 6V becomes 3000r/min.</li> <li>Notice: <ol> <li>Do not apply more than ±10V to the speed command input(SPR).</li> </ol> </li> </ul> | P15.02                                                                    | input gain of speed command                                                                                                    | 10 -2000                                                 | (r/min)/v                                             | 500         | S T                     |
|                                                                                                    | Based on<br>motor con<br>You can so<br>Default is<br>Notice:<br>1. Do not | the voltage applied to the analog speed com-<br>mand speed.<br>et up "slope" of relation between the comma<br>set to $Pr3.02=500(r/min)/V$ , hence input of (<br>apply more than $\pm 10V$ to the speed commar | mand (SPR)<br>and input vo<br>6V becomes<br>ad input(SPF | , set up the co<br>ltage and mot<br>3000r/min.<br>3). | onversion g | gain to with Pr3.02.    |

35

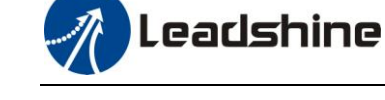

2. When you compose a position loop outside of the driver while you use the driver in velocity control mode, the setup of Pr3.02 gives larger variance to the overall servo system.3. Pay an extra attention to oscillation caused by larger setup of Pr3.02.

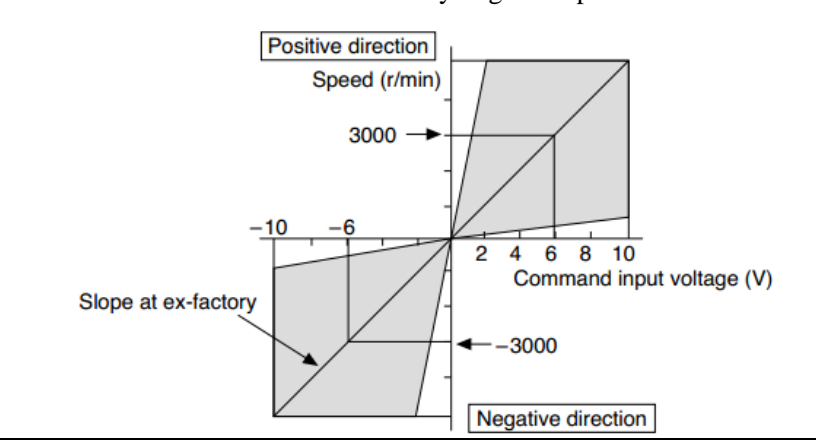

| Dr2 02 D                                                                                           |                                                                                                    | Pov | Powersal of speed command input |      |   | unit | default | Related<br>control mode |
|----------------------------------------------------------------------------------------------------|----------------------------------------------------------------------------------------------------|-----|---------------------------------|------|---|------|---------|-------------------------|
| P15.0                                                                                              | Reversal of speed command input                                                                                          |     |                                 | 0 -1 | - | 500  | S       |                         |
| Specify the polarity of the voltage applied to the analog speed command (SPR).                     |                                                                                                    |     |                                 |      |   |      |         |                         |
| Setu                                                                                               | Setup value Motor rotating direction                                                                                     |     |                                 |      |   |      |         |                         |
| 0 Non-reversal $[+ voltage] \rightarrow [+ direction] [- voltage] \rightarrow [-direction]$        |                                                                                                    |     |                                 |      | ] |      |         |                         |
| 1                                                                                                  | 1 reversal $[+ \text{ voltage}] \rightarrow [- \text{ direction}] [- \text{ voltage}] \rightarrow [+ \text{ direction}]$ |     |                                 |      |   |      | ]       |                         |
| Caution: When you compose the servo drive system with this driver set to velocity control mode and |                                                                                                    |     |                                 |      |   |      |         |                         |
| external positioning unit, the motor might perform an abnormal action if the polarity of the speed |                                                                                                    |     |                                 |      |   |      |         |                         |
| command signal from the unit and the polarity of this parameter setup does not match.              |                                                                                                    |     |                                 |      |   |      |         |                         |

| Dr2 04                                     | 1st speed of speed setup   | Range         | unit  | default | Related<br>control mode |  |  |  |
|--------------------------------------------|----------------------------|---------------|-------|---------|-------------------------|--|--|--|
| P15.04                                     | Ist speed of speed setup   | -20000 -20000 | r/min | 0       | S                       |  |  |  |
| Dr3 05                                     | 2nd speed of speed setup   | Range         | unit  | default | Related<br>control mode |  |  |  |
| F13.05                                     | 2nd speed of speed setup   | -20000 -20000 | r/min | 0       | S                       |  |  |  |
| Dr3 06                                     | 3rd speed of speed setup   | Range         | unit  | default | Related<br>control mode |  |  |  |
| F13.00                                     | Sid speed of speed setup   | -20000 -20000 | r/min | 0       | S                       |  |  |  |
| Dr3 07                                     | Ath speed of speed setup   | Range         | unit  | default | Related<br>control mode |  |  |  |
| P15.07                                     | this speed of speed setup  | -20000 -20000 | r/min | 0       | S                       |  |  |  |
| Dr3 08                                     | 5th speed of speed setup   | Range         | unit  | default | Related<br>control mode |  |  |  |
| F13.00                                     | Still speed of speed setup | -20000 -20000 | r/min | 0       | S                       |  |  |  |
| Dr3 00                                     | 6th speed of speed setup   | Range         | unit  | default | Related<br>control mode |  |  |  |
| F13.09                                     | oth speed of speed setup   | -20000 -20000 | r/min | 0       | S                       |  |  |  |
| Dr3 10                                     | 7th speed of speed setup   | Range         | unit  | default | Related<br>control mode |  |  |  |
| F13.10                                     | 7 in speed of speed setup  | -20000 -20000 | r/min | 0       | S                       |  |  |  |
| Pr3.11                                     | 8th speed of speed setup   | Range         | unit  | default | Related<br>control mode |  |  |  |
|                                            | our speed of speed setup   | -20000 -20000 | r/min | 0       | S                       |  |  |  |
| Set up internal command speeds, 1st to 8th |                            |               |       |         |                         |  |  |  |
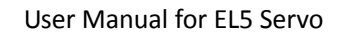

| Leadshine |
|-----------|
|-----------|

| Pr3.12 | Acceleration time setup | Range    | unit          | default | Related<br>control mo   | d<br>ode |  |
|--------|-------------------------|----------|---------------|---------|-------------------------|----------|--|
|        |                         | 0 -10000 | Ms(1000r/min) | 100     | S                       |          |  |
| Pr3.13 | Deceleration time setup | Range    | unit default  |         | Related<br>control mode |          |  |
|        |                         | 0 -10000 | Ms(1000r/min) | 100     | S                       |          |  |

**Set** up acceleration/deceleration processing time in response to the speed command input. Set the time required for the speed command(stepwise input)to reach 1000r/min to Pr3.12 Acceleration time setup. Also set the time required for the speed command to reach from 1000r/min to 0 r/min, to Pr3.13 Deceleration time setup.

Assuming that the target value of the speed command is Vc(r/min), the time required for acceleration/deceleration can be computed from the formula shown below.

Acceleration time (ms)=Vc/1000 \*Pr3.12 \*1ms

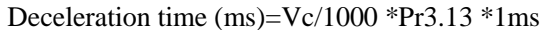

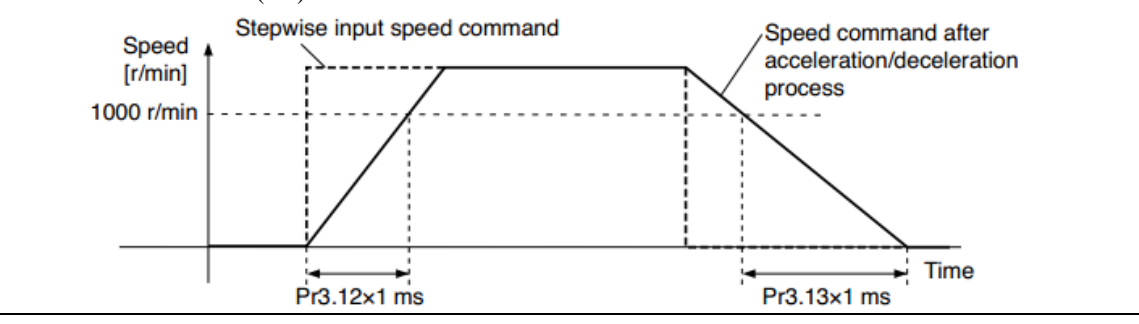

| D-2.14 | Sigmoid acceleration/deceleration time | Range un |    | default | Related<br>control mode |  |  |
|--------|----------------------------------------|----------|----|---------|-------------------------|--|--|
| P15.14 | setup                                  | 0 -1000  | ms | 0       | S                       |  |  |

Set S-curve time for acceleration/deceleration process when the speed command is applied. According to Pr3.12 Acceleration time setup and Pr3.13 Deceleration time setup, set up sigmoid time with time width centering the inflection point of acceleration/deceleration.

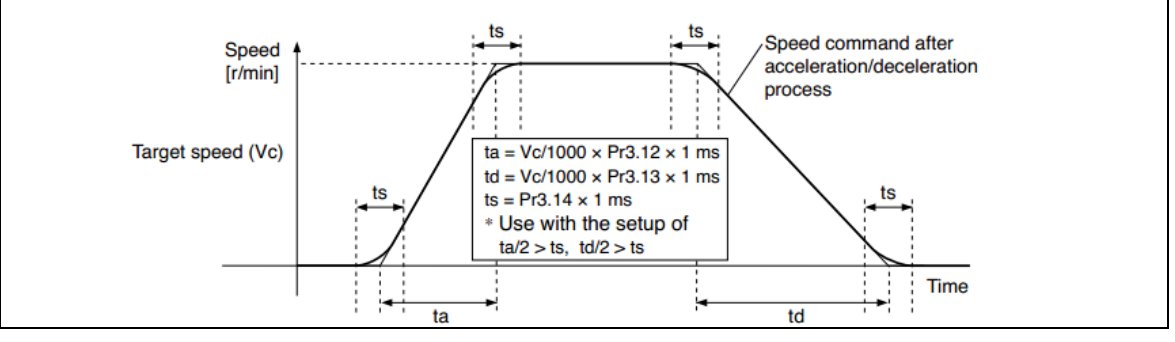

| Dr2 15                                                                                          | Speed zero-clamp function selection                 | Range         | unit    | default     | R<br>contr | elate<br>ol m | d<br>ode |  |  |
|-------------------------------------------------------------------------------------------------|-----------------------------------------------------|---------------|---------|-------------|------------|---------------|----------|--|--|
| FIJ.IJ                                                                                          | s.15 Speed zero-clamp function selection            |               | -       | 0           |            | S             | Т        |  |  |
| 1. If Pr3.15=0, the function of zero clamp is forbidden. It means the motor rotates with actual |                                                     |               |         |             |            |               |          |  |  |
| velo                                                                                            | city which is controlled by the analog voltage inp  | out 1 even in | f the v | elocity is  | less t     | han           | 10       |  |  |
| rpm.                                                                                            | The motor runs no matter what the value of Pr3.1    | 6 is. The ac  | tual ve | locity is c | ontro      | lled          | by       |  |  |
| exte                                                                                            | external the analog voltage input.                  |               |         |             |            |               |          |  |  |
| 2. If Pr                                                                                        | 3.15=1 and the input signal of Zero Speed is availa | ble in the sa | me tim  | e, the fund | ction      | of z          | ero      |  |  |

2. If Pr3.15=1 and the input signal of Zero Speed is available in the same time, the function of zero clamp works. It means motor will stop rotating in servo-on condition no matter what the velocity of motor is, and motor stop rotating no matter what the value of Pr3.16 is.

3. If Pr3.15=2, the function of zero clamp belongs to the value of Pr3.16. If the actual velocity is less than the value of Pr3.16, the motor will stop rotating in servo-on condition.

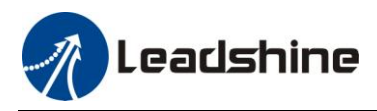

| Pr3.16                                                                                         | Speed zero-clamp level        | Range    | unit  | default | Related<br>control mode |  |  |  |  |
|------------------------------------------------------------------------------------------------|-------------------------------|----------|-------|---------|-------------------------|--|--|--|--|
|                                                                                                |                               | 0 -20000 | r/min | 30      | S T                     |  |  |  |  |
| When analog speed given value under speed control mode less than zero speed clamp level setup, |                               |          |       |         |                         |  |  |  |  |
| speed con                                                                                      | nmand will set to 0 strongly. |          | _     |         |                         |  |  |  |  |

| Pr3 18 To               |                                                                    | Tor | Forque command direction selection                                                             |  | unit | default | Related<br>control mo |   | ed<br>ode |  |  |
|-------------------------|--------------------------------------------------------------------|-----|------------------------------------------------------------------------------------------------|--|------|---------|-----------------------|---|-----------|--|--|
|                         | P13.18 10                                                          |     |                                                                                                |  | -    | 0       |                       |   | Т         |  |  |
|                         | Select the direction positive/negative direction of torque command |     |                                                                                                |  |      |         |                       | _ |           |  |  |
| Setup value designation |                                                                    |     |                                                                                                |  |      |         |                       |   |           |  |  |
|                         | 0                                                                  |     | Specify the direction with the sign of torque command                                          |  |      |         |                       |   |           |  |  |
|                         | 0                                                                  |     | Torque command input[+] $\rightarrow$ positive direction, [-] $\rightarrow$ negative direction |  |      |         |                       |   |           |  |  |
|                         | 1                                                                  |     | Specify the direction with torque command sign(TC-SIGN).                                       |  |      |         |                       |   |           |  |  |
|                         |                                                                    |     | OFF: positive direction ON: negative direction                                                 |  |      |         |                       |   |           |  |  |

| Dr2 10                                                                                             | Torque command input gain                                                                                                    |                  | Range                                    | unit                                                                  | default                                                                                                    | Relate<br>control m                  | ed<br>1ode |
|----------------------------------------------------------------------------------------------------|----------------------------------------------------------------------------------------------------|------------------|------------------------------------------|-----------------------------------------------------------------------|----------------------------------------------------------------------------------------------------|--------------------------------------|------------|
| P15.19                                                                                             | lorque command input gain                                                                                                    |                  | 0 -1                                     | -                                                                     | 500                                                                                                    |                                      | Т          |
| <ul> <li>Based on<br/>to torque</li> <li>Unit o<br/>set up<br/>the rat</li> <li>Default</li> </ul> | the voltage (V) applied to the analog torque co<br>command(%).<br>f the setup value is [0.1V/100%] and<br>input voltage necessary to produce<br>ed torque.<br>It setup of 30 represents 3V/100% | Omman<br>Default | Rated 20<br>torque<br>Rated 20<br>torque | ), set up<br>10<br>10<br>10<br>10<br>10<br>10<br>10<br>10<br>10<br>10 | the conve<br>ositive direction<br>ositive direction<br>os | v<br>v<br>v<br>v<br>d<br>input<br>v) | in         |

| Pr3 20 Tor |                                                                                | Tora | orque command input reversal  |                                                                                           |  | unit | default | Re<br>contro | Related<br>control mode |   |
|------------|--------------------------------------------------------------------------------|------|-------------------------------|-------------------------------------------------------------------------------------------|--|------|---------|--------------|-------------------------|---|
| ٢          | 15.20                                                                          | ioiq | forque command input reversar |                                                                                           |  | -    | 0       |              |                         | т |
| S          | Set up the polarity of the voltage applied to the analog torque command(TRQR). |      |                               |                                                                                           |  |      |         |              |                         |   |
|            | Setup value Direction of motor output torque                                   |      |                               |                                                                                           |  |      |         |              |                         |   |
|            | 0                                                                              |      | Non-reversal                  | Non-reversal $[+ voltage] \rightarrow [+ direction] [- voltage] \rightarrow [-direction]$ |  |      |         |              |                         |   |
|            | 1                                                                              |      | reversal                      | [+ voltage] $\rightarrow$ [- direction] [- voltage] $\rightarrow$ [+direction]            |  |      |         |              |                         |   |

| Pr3 21                                              | Speed limit value 1                              | Range         | unit      | default   | Re<br>contro | late<br>ol m | d<br>ode |  |  |  |
|-----------------------------------------------------|--------------------------------------------------|---------------|-----------|-----------|--------------|--------------|----------|--|--|--|
| P15.21                                              | Speed minit value 1                              | 0 -20000      | r/min     | 0         |              |              | Т        |  |  |  |
| Set up the speed limit used for torque controlling. |                                                  |               |           |           |              |              |          |  |  |  |
| During the                                          | e torque controlling, the speed set by the speed | limit value o | cannot be | exceeded. |              |              |          |  |  |  |

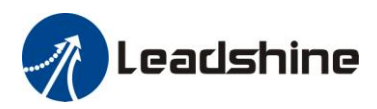

| Pr3.24*   | Motor rotate maximum speed limit                                                             | Range   | unit  | default | F<br>cont | Related |   |  |  |  |  |
|-----------|----------------------------------------------------------------------------------------------|---------|-------|---------|-----------|---------|---|--|--|--|--|
|           |                                                                                              | 0 -6000 | r/min | 3000    | Р         | S       | Т |  |  |  |  |
| Set up mo | Set up motor running max rotate speed, but can't be exceeded motor allowed max rotate speed. |         |       |         |           |         |   |  |  |  |  |

Note: For parameters which No. have a suffix of "\*", changed contents will be validated when you turn on the control power.

## 4.2.5 【Class 4】 I/F Monitor Setting

| D 4 00+                                                                                                    |                                                                                                    | Range                                                                                                    | unit                                                                                                    | default                                                                                                    | Rela<br>control   | ted<br>node |
|----------------------------------------------------------------------------------------------------|----------------------------------------------------------------------------------------------------|----------------------------------------------------------------------------------------------------|----------------------------------------------------------------------------------------------------|----------------------------------------------------------------------------------------------------|-------------------|-------------|
| Pr4.00*                                                                                                    | SII input selection                                                                                                    | 0-00FFFFFFh                                                                                                    | -                                                                                                    | 00030303h                                                                                                    | P S               | Т           |
| <b>D</b> 4 0 1 1                                                                                                    |                                                                                                    | Range                                                                                                    | unit                                                                                                    | default                                                                                                    | Rela              | ted         |
| Pr4.01*                                                                                                    | SI2 input selection                                                                                                    | 0-00FFFFFFh                                                                                                    | -                                                                                                    | 00828282h                                                                                                    | P S               | Т           |
| D 4 0 2 *                                                                                                    |                                                                                                    | Range                                                                                                    | unit                                                                                                    | default                                                                                                    | Rela<br>control   | ted<br>node |
| Pr4.02^                                                                                                    | SI3 input selection                                                                                                    | 0-00FFFFFFh                                                                                                    | -                                                                                                    | 00818181h                                                                                                    | P S               | Т           |
| D-4.02*                                                                                                    |                                                                                                    | Range                                                                                                    | unit                                                                                                    | default                                                                                                    | Rela<br>control   | ted<br>node |
| Pr4.03^                                                                                                    | S14 input selection                                                                                                    | 0-00FFFFFFh                                                                                                    | -                                                                                                    | 00919191h                                                                                                    | P S               | Т           |
| D=4 04*                                                                                                    | SIE input coloction                                                                                                    | Range                                                                                                    | unit                                                                                                    | default                                                                                                    | Rela<br>control   | ted<br>node |
| P14.04*                                                                                                    | SIS input selection                                                                                                    | 0-00FFFFFFh                                                                                                    | -                                                                                                    | 00000007h                                                                                                    | P S               | Т           |
| S Set SI1                                                                                                    | input function allocation.                                                                                                    | ·                                                                                                    |                                                                                                    |                                                                                                    |                   |             |
| This para                                                                                                    | meter use 16 binary system to set up th                                                                                                    | e values, as follo                                                                                                    | wing :                                                                                                    |                                                                                                    |                   |             |
| 00*                                                                                                    | * h: position control                                                                                                    |                                                                                                    |                                                                                                    |                                                                                                    |                   |             |
| 00 * * -                                                                                                    | h: velocity control                                                                                                    |                                                                                                    |                                                                                                    |                                                                                                    |                   |             |
| 00* *                                                                                                    | h: torque control                                                                                                    |                                                                                                    |                                                                                                    |                                                                                                    |                   |             |
| DI (I                                                                                                    |                                                                                                    |                                                                                                    |                                                                                                    |                                                                                                    |                   |             |
| Please at                                                                                                    | **   partition set up function number                                                                                                    |                                                                                                    |                                                                                                    |                                                                                                    |                   |             |
| For the f                                                                                                    | [**] partition set up function number<br>function number please refer to the following the following the following the following set of the following set of th | owing Figure                                                                                                    |                                                                                                    |                                                                                                    |                   |             |
| For the f                                                                                                    | [**] partition set up function number<br>function number, please refer to the foll                                                                                                    | owing Figure.                                                                                                    | Sot vol                                                                                                    |                                                                                                    |                   |             |
| For the f                                                                                                    | [**] partition set up function number<br>function number, please refer to the foll<br>name                                                                                                    | owing Figure.                                                                                                    | Set val                                                                                                    | ue                                                                                                    | 4                 |             |
| For the f                                                                                                    | [**] partition set up function number<br>function number, please refer to the foll<br>name                                                                                                    | owing Figure.<br>symbol                                                                                                    | Set val                                                                                                    | ue<br>act b- contac                                                                                                    | t                 |             |
| For the f                                                                                                    | [**] partition set up function number<br>function number, please refer to the foll<br>name                                                                                                    | owing Figure. symbol -                                                                                                    | Set val<br>a-conta<br>00h                                                                                                    | ue<br>act b- contac<br>Do not set                                                                                                    | t<br>tup          |             |
| For the f<br>Signal n<br>Invalid<br>Positive                                                                                                    | [**] partition set up function number<br>function number, please refer to the foll<br>name<br>direction over-travel inhibition input                                                                                                    | owing Figure. symbol - POT                                                                                                    | Set val<br>a-conta<br>00h<br>01h                                                                                                    | ue<br>act b- contac<br>Do not set<br>81h                                                                                                    | t<br>tup          |             |
| For the f<br>Signal n<br>Invalid<br>Positive<br>negative                                                                                                    | [**] partition set up function number<br>function number, please refer to the foll<br>name<br>direction over-travel inhibition input<br>direction over-travel inhibition input                                                                                                    | owing Figure.<br>symbol - POT NOT SDV ON                                                                                                    | Set val<br>a-conta<br>00h<br>01h<br>02h                                                                                                    | ue<br>act b- contact<br>Do not set<br>81h<br>82h                                                                                                    | tup               |             |
| For the f<br>Signal n<br>Invalid<br>Positive<br>negative<br>Servo-O                                                                                                    | [**] partition set up function number<br>function number, please refer to the foll<br>name<br>direction over-travel inhibition input<br>direction over-travel inhibition input<br>N input                                                                                                    | owing Figure. symbol - POT NOT SRV-ON                                                                                                    | Set val<br>a-conta<br>00h<br>01h<br>02h<br>03h                                                                                                    | ue<br>act b- contact<br>Do not set<br>81h<br>82h<br>83h                                                                                                    | t<br>tup          |             |
| For the f<br>Signal n<br>Invalid<br>Positive<br>negative<br>Servo-O<br>Alarm cl                                                                                                    | [**] partition set up function number<br>function number, please refer to the foll<br>name<br>direction over-travel inhibition input<br>direction over-travel inhibition input<br>N input                                                                                                    | owing Figure.<br>symbol - POT NOT SRV-ON A-CLR                                                                                                    | Set val<br>a-conta<br>00h<br>01h<br>02h<br>03h<br>04h                                                                                                    | ue<br>act b- contact<br>Do not set<br>81h<br>82h<br>83h<br>Do not set<br>051                                                                                                    | tup               |             |
| For the f<br>Signal n<br>Invalid<br>Positive<br>negative<br>Servo-O<br>Alarm cl<br>Control 1                                                                                                    | [**] partition set up function number<br>function number, please refer to the foll<br>mame<br>direction over-travel inhibition input<br>direction over-travel inhibition input<br>N input<br>lear input<br>mode switching input                                                                                                    | owing Figure.<br>symbol - POT NOT SRV-ON A-CLR C-MODE CAND                                                                                                    | Set val<br>a-conta<br>00h<br>01h<br>02h<br>03h<br>04h<br>05h                                                                                                    | ue<br>act b- contact<br>Do not set<br>81h<br>82h<br>83h<br>Do not set<br>85h                                                                                                    | tup<br>tup        |             |
| For the f<br>Signal n<br>Invalid<br>Positive<br>negative<br>Servo-O<br>Alarm cl<br>Control<br>Gain sw                                                                                                    | [**] partition set up function number<br>function number, please refer to the foll<br>name<br>direction over-travel inhibition input<br>direction over-travel inhibition input<br>direction over-travel inhibition input<br>N input<br>lear input<br>mode switching input<br>itching input                                                                                                    | owing Figure.<br>symbol - POT NOT SRV-ON A-CLR C-MODE GAIN C                                                                                                    | Set val<br>a-conta<br>00h<br>01h<br>02h<br>03h<br>04h<br>05h<br>06h                                                                                                   | ue<br>act b- contact<br>Do not set<br>81h<br>82h<br>83h<br>Do not set<br>85h<br>86h                                                                                                    | tup<br>tup        |             |
| Flease at<br>For the f<br>Signal n<br>Invalid<br>Positive<br>negative<br>Servo-O<br>Alarm cl<br>Control<br>Gain sw<br>Deviatio                                                                                                    | [**] partition set up function number<br>function number, please refer to the foll<br>name<br>direction over-travel inhibition input<br>direction over-travel inhibition input<br>direction over-travel inhibition input<br>hiput<br>lear input<br>mode switching input<br>itching input                                                                                                    | owing Figure.<br>symbol - POT NOT SRV-ON A-CLR C-MODE GAIN CL DW                                                                                                    | Set val<br>a-cont:<br>00h<br>01h<br>02h<br>03h<br>04h<br>05h<br>06h<br>07h                                                                                            | ue<br>act b- contact<br>Do not set<br>81h<br>82h<br>83h<br>Do not set<br>85h<br>86h<br>Do not set                                                                                                    | tup<br>tup<br>tup |             |
| Flease at For the f<br>For the f<br>Signal n<br>Invalid<br>Positive<br>negative<br>Servo-O<br>Alarm cl<br>Control<br>Gain sw<br>Deviation                                                                                                   | [**] partition set up function number<br>function number, please refer to the foll<br>name<br>direction over-travel inhibition input<br>direction over-travel inhibition input<br>direction over-travel inhibition input<br>N input<br>lear input<br>mode switching input<br>itching input<br>on counter clear input<br>nd pulse inhibition input                                                                                                    | owing Figure.<br>symbol - POT NOT SRV-ON A-CLR C-MODE GAIN CL INH                                                                                                    | Set val<br>a-conta<br>00h<br>01h<br>02h<br>03h<br>04h<br>05h<br>06h<br>07h<br>08h                                                                                     | ue<br>act b- contact<br>Do not set<br>81h<br>82h<br>83h<br>Do not set<br>85h<br>86h<br>Do not set<br>88h                                                                                                    | tup               |             |
| Flease at<br>For the f<br>Signal n<br>Invalid<br>Positive<br>negative<br>Servo-O<br>Alarm cl<br>Control<br>Gain sw<br>Deviatio<br>Commar<br>Electron                                                                                        | [**] partition set up function number<br>function number, please refer to the foll<br>name<br>direction over-travel inhibition input<br>direction over-travel inhibition input                                                                                                    | owing Figure.<br>symbol - POT NOT SRV-ON A-CLR C-MODE GAIN CL INH DIV1                                                                                                    | Set val<br>a-conta<br>00h<br>01h<br>02h<br>03h<br>04h<br>05h<br>06h<br>07h<br>08h<br>00h                                                                              | ue<br>act b- contact<br>Do not set<br>81h<br>82h<br>83h<br>Do not set<br>85h<br>86h<br>Do not set<br>88h<br>88h                                                                                                    | tup<br>tup        |             |
| Flease at<br>For the f<br>Signal n<br>Invalid<br>Positive<br>negative<br>Servo-O<br>Alarm cl<br>Control<br>Gain sw<br>Deviatio<br>Commar<br>Electron<br>Electron                                                                            | [**] partition set up function number<br>function number, please refer to the foll<br>mame<br>direction over-travel inhibition input<br>direction over-travel inhibition input<br>direction over-travel inhibition input<br>N input<br>lear input<br>mode switching input<br>itching input<br>on counter clear input<br>nd pulse inhibition input<br>ic gear switching input 1<br>ic gear switching input 2                                                                                                    | owing Figure.<br>symbol - POT NOT SRV-ON A-CLR C-MODE GAIN CL INH DIV1 DIV1 DIV2                                                                                                    | Set val<br>a-conta<br>00h<br>01h<br>02h<br>03h<br>04h<br>05h<br>06h<br>07h<br>06h<br>07h<br>08h<br>0Ch<br>0Dh                                                         | ue<br>act b- contact<br>Do not set<br>81h<br>82h<br>83h<br>Do not set<br>85h<br>86h<br>Do not set<br>88h<br>8ch<br>8Dh                                                                                                    | tup<br>tup        |             |
| Flease at<br>For the f<br>Signal n<br>Invalid<br>Positive<br>negative<br>Servo-O<br>Alarm cl<br>Control<br>Gain sw<br>Deviatio<br>Commar<br>Electron<br>Selection                                                                           | [**] partition set up function number<br>function number, please refer to the foll<br>mame<br>direction over-travel inhibition input<br>direction over-travel inhibition input<br>direction over-travel inhibition input<br>N input<br>lear input<br>mode switching input<br>itching input<br>on counter clear input<br>nd pulse inhibition input<br>ic gear switching input 1<br>ic gear switching input 2<br>n 1 input of internal command speed                                                                                                    | owing Figure.<br>symbol - POT NOT SRV-ON A-CLR C-MODE GAIN CL INH DIV1 DIV1 DIV2 INTSPD1                                                                                                  | Set val<br>a-conta<br>00h<br>01h<br>02h<br>02h<br>03h<br>04h<br>05h<br>05h<br>06h<br>07h<br>08h<br>0Ch<br>0Dh<br>0Dh<br>0Eh                                           | ue           act         b- contact           Do not set         81h           82h         83h           Do not set         85h           86h         Do not set           88h         8ch           82h         88h           82h         88h           82h         82h                                                                                      | tup<br>tup        |             |
| Flease at<br>For the f<br>Signal n<br>Invalid<br>Positive<br>negative<br>Servo-O<br>Alarm cl<br>Control<br>Gain sw<br>Deviatio<br>Commar<br>Electron<br>Electron<br>Selection                                                               | [**] partition set up function number         function number, please refer to the foll         name         direction over-travel inhibition input         direction over-travel inhibition input         N input         lear input         mode switching input         itching input         on counter clear input         nd pulse inhibition input         ic gear switching input 1         ic gear switching input 2         n 1 input of internal command speed                                                                                                    | owing Figure.  symbol  POT POT NOT SRV-ON A-CLR C-MODE GAIN CL INH DIV1 DIV1 DIV2 INTSPD1 INTSPD2                                                                                         | Set val<br>a-conta<br>00h<br>01h<br>02h<br>02h<br>03h<br>04h<br>05h<br>05h<br>06h<br>07h<br>08h<br>0Ch<br>0Dh<br>0Eh<br>0Fh                                           | ue           b- contact           Do not set           81h           82h           83h           Do not set           85h           86h           Do not set           88h           8Ch           8Ch           8Ch           8Ch           8Ch           8Fh                                                                                                |                   |             |
| Flease at<br>For the f<br>Signal n<br>Invalid<br>Positive<br>negative<br>Servo-O<br>Alarm cl<br>Control<br>Gain sw<br>Deviatio<br>Commar<br>Electron<br>Selection<br>Selection                                                              | [**] partition set up function number         function number, please refer to the foll         name         direction over-travel inhibition input         direction over-travel inhibition input         direction over-travel inhibition input         direction over-travel inhibition input         direction over-travel inhibition input         N input         lear input         mode switching input         itching input         on counter clear input         nd pulse inhibition input         ic gear switching input 1         ic gear switching input 2         n 1 input of internal command speed         n 2 input of internal command speed         n 3 input of internal command speed                                                                                                    | owing Figure.<br>symbol<br>-<br>POT<br>NOT<br>SRV-ON<br>A-CLR<br>C-MODE<br>GAIN<br>CL<br>INH<br>DIV1<br>DIV2<br>INTSPD1<br>INTSPD2<br>INTSPD3                                             | Set val<br>a-conta<br>00h<br>01h<br>02h<br>02h<br>03h<br>04h<br>05h<br>05h<br>06h<br>07h<br>08h<br>07h<br>08h<br>0Ch<br>0Dh<br>0Eh<br>0Eh<br>0Fh<br>10h               | ue           act         b- contact           Do not set         81h           82h         83h           Do not set         85h           85h         86h           Do not set         88h           8Ch         8Ch           8Dh         8Eh           8Fh         90h                                                                                      |                   |             |
| Flease at<br>For the f<br>Signal n<br>Invalid<br>Positive<br>negative<br>Servo-O<br>Alarm cl<br>Control<br>Gain sw<br>Deviatio<br>Commar<br>Electron<br>Electron<br>Selection<br>Selection<br>Speed ze                                      | [**] partition set up function number<br>function number, please refer to the foll<br>name<br>direction over-travel inhibition input<br>direction over-travel inhibition input<br>direction over-travel inhibition input<br>direction over-travel inhibition input<br>lear input<br>mode switching input<br>itching input<br>on counter clear input<br>nd pulse inhibition input<br>ic gear switching input 1<br>ic gear switching input 2<br>n 1 input of internal command speed<br>n 2 input of internal command speed<br>ero clamp input                                                                                                    | owing Figure.<br>symbol<br>-<br>POT<br>NOT<br>SRV-ON<br>A-CLR<br>C-MODE<br>GAIN<br>CL<br>INH<br>DIV1<br>DIV1<br>DIV2<br>INTSPD1<br>INTSPD2<br>INTSPD3<br>ZEROSPD                          | Set val<br>a-conta<br>00h<br>01h<br>02h<br>02h<br>03h<br>04h<br>05h<br>05h<br>06h<br>07h<br>08h<br>0Ch<br>0Dh<br>0Ch<br>0Dh<br>0Eh<br>0Fh<br>10h<br>11h               | ue           act         b- contact           Do not set         81h           82h         83h           Do not set         85h           85h         86h           Do not set         85h           86h         Do not set           88h         8Ch           8Dh         8Eh           8Fh         90h           91h         91h                           |                   |             |
| Flease at<br>For the f<br>Signal n<br>Invalid<br>Positive<br>negative<br>Servo-O<br>Alarm cl<br>Control<br>Gain sw<br>Deviatio<br>Commar<br>Electron<br>Electron<br>Selection<br>Selection<br>Selection<br>Selection<br>Speed ze            | [**] partition set up function number<br>function number, please refer to the foll<br>name<br>direction over-travel inhibition input<br>direction over-travel inhibition input<br>direction over-travel inhibition input<br>direction over-travel inhibition input<br>N input<br>lear input<br>mode switching input<br>itching input<br>on counter clear input<br>nd pulse inhibition input<br>ic gear switching input 1<br>ic gear switching input 2<br>n 1 input of internal command speed<br>n 2 input of internal command speed<br>ero clamp input<br>command sign input                                                                                                    | owing Figure.<br>symbol<br>-<br>POT<br>NOT<br>SRV-ON<br>A-CLR<br>C-MODE<br>GAIN<br>CL<br>INH<br>DIV1<br>DIV2<br>INTSPD1<br>INTSPD2<br>INTSPD3<br>ZEROSPD<br>VC-SIGN                       | Set val<br>a-conta<br>00h<br>01h<br>02h<br>02h<br>03h<br>04h<br>05h<br>06h<br>07h<br>06h<br>07h<br>08h<br>0Ch<br>0Dh<br>0Eh<br>0Eh<br>0Fh<br>10h<br>11h<br>12h        | ue           act         b- contact           Do not set         81h           82h         83h           Do not set         85h           85h         86h           Do not set         88h           8Ch         8Ch           8Dh         8Eh           8Fh         90h           91h         92h                                                            |                   |             |
| Flease at<br>For the f<br>Signal n<br>Invalid<br>Positive<br>negative<br>Servo-O<br>Alarm cl<br>Control<br>Gain sw<br>Deviatio<br>Commar<br>Electron<br>Electron<br>Selection<br>Selection<br>Selection<br>Speed ze<br>Speed co<br>Torque c | [**] partition set up function number<br>function number, please refer to the foll<br>name<br>direction over-travel inhibition input<br>direction over-travel inhibition input<br>direction over-travel inhibition input<br>N input<br>lear input<br>mode switching input<br>itching input<br>on counter clear input<br>nd pulse inhibition input<br>ic gear switching input 1<br>ic gear switching input 2<br>n 1 input of internal command speed<br>n 2 input of internal command speed<br>ero clamp input<br>command sign input                                                                                                    | owing Figure.<br>symbol<br>-<br>POT<br>NOT<br>SRV-ON<br>A-CLR<br>C-MODE<br>GAIN<br>CL<br>INH<br>DIV1<br>DIV2<br>INTSPD1<br>INTSPD1<br>INTSPD2<br>INTSPD3<br>ZEROSPD<br>VC-SIGN<br>TC-SIGN | Set val<br>a-cont:<br>00h<br>01h<br>02h<br>03h<br>04h<br>05h<br>05h<br>06h<br>07h<br>06h<br>07h<br>08h<br>0Ch<br>0Dh<br>0Dh<br>0Eh<br>0Fh<br>10h<br>11h<br>12h<br>13h | ue           act         b- contact           Do not set         81h           82h         83h           83h         Do not set           85h         86h           Do not set         88h           86h         Do not set           88h         8Ch           8Dh         8Eh           8Fh         90h           91h         92h           93h         93h |                   |             |

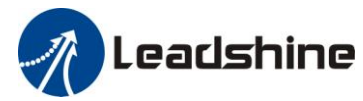

Alarm output

Servo-Ready output

Eternal brake release signal

Positioning complete output

Note:

- 1. a-contact means input signal comes from external controller or component ,for example: PLC .
- 2. b-contact means input signal comes from driver internally.
- 3. Don't setup to a value other than that specified in the table .
- 4. Don't assign specific function to 2 or more signals. Duplicated assignment will cause Err21.0 I/F input multiple assignment error 1 or Err21.1 I/F input multiple assignment error 2.

|                                                                                             | S01 output selection                                                                                                    | Rar                                           | nge                       | unit  | default               | F         | Relate          | b:<br>b: |
|---------------------------------------------------------------------------------------------|----------------------------------------------------------------------------------------------------|-----------------------------------------------|---------------------------|-------|-----------------------|-----------|-----------------|----------|
| Pr4.10*                                                                                     | S01 output selection                                                                                                    | 0-00FF                                        | FFFFh                     | -     | 00010101h             | P         | S               | T        |
|                                                                                             |                                                                                                    | Range                                         | 9                         | unit  |                       | Relate    |                 | d<br>ode |
| Pr4.11*                                                                                     | SU2 output selection                                                                                                    | 0-00FF                                        | FFFFh                     | -     | 00020202h<br>(131586) | Р         | S               | Т        |
| D 4 4 0 4                                                                                   | S03 output selection                                                                                                    | Range                                         | 5                         | unit  |                       | F<br>cont | Relate<br>rol m | d<br>ode |
| Pr4.12*                                                                                     | S03 output selection                                                                                                    | 0-00FF                                        | FFFFh                     | -     | 00000704h<br>(65793)  | Р         | S               | Т        |
| <b>D</b> 4 4 0 1                                                                            | S04 output selection                                                                                                    | Range                                         | 5                         | unit  |                       | F<br>cont | Relate<br>rol m | d<br>ode |
| Pr4.13*                                                                                     |                                                                                                    | 0-00FF                                        | FFFFh                     | -     | 00000303h<br>(328964) | Ρ         | S               | Т        |
| Assign fur<br>This parar<br>00 *<br>00 * * -<br>00* *<br>Please at [<br>For the fine signal | nctions to SO1 outputs.<br>neter use 16 binary system do se<br>* h: position control<br>- h: velocity control<br>- h: torque control<br>[**] partition set up function num<br>unction number, please refer to t<br>name | etup, as followin<br>nber.<br>he following Fi | ng :<br>igure.<br>Setup y | value |                       |           |                 |          |
| Invalid                                                                                     |                                                                                                    | -                                             | 00h                       |       |                       |           |                 |          |

| At-speed output                  | AT-SPPED | 05h |   |        |
|----------------------------------|----------|-----|---|--------|
| Zero-speed detection output      | ZSP      | 07h |   |        |
| Velocity coincidence output      | V-COIN   | 08h |   |        |
| Positional command ON/OFF output | P-CMD    | 0Bh |   |        |
| Speed command ON/OFF output      | V-CMD    | 0Fh |   |        |
|                                  |          |     |   |        |
|                                  |          |     |   |        |
|                                  |          | _   | _ | <br>Re |

Alm

INP

S-RDY

**BRK-OFF** 

01h

02h

03h

04h

| Dr/1 22    | Analog input 1 (AI1) offset setup                                                    | Range       | unit | default | Related<br>control mode |  |  |  |  |  |  |  |
|------------|--------------------------------------------------------------------------------------|-------------|------|---------|-------------------------|--|--|--|--|--|--|--|
| P14.22     | Analog input 1 (AII) onset setup                                                     | -5578 -5578 | -    | 0       | S                       |  |  |  |  |  |  |  |
| Set up the | Set up the offset correction value applied to the voltage fed to the analog input 1. |             |      |         |                         |  |  |  |  |  |  |  |

| Dr/1 23                                                                                                 | Analog input 1 (AI1) filter | Range  | unit   | default | Related<br>control mode |  |  |  |  |
|----------------------------------------------------------------------------------------------------|-----------------------------|--------|--------|---------|-------------------------|--|--|--|--|
| F14.25                                                                                                  |                             | 0-6400 | 0.01ms | 0       | S                       |  |  |  |  |
| Set up the time constant of 1st delay filter that determines the lag time behind the voltage applied to |                             |        |        |         |                         |  |  |  |  |
| the analog                                                                                              | ; input 1.                  | -      |        |         |                         |  |  |  |  |

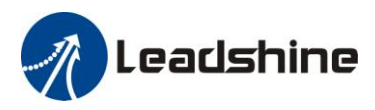

| Pr4.28     | Analog input 3 (AI3) offset setup                                                    | Range | unit | default | Related<br>control mode |  |   |  |  |  |  |
|------------|--------------------------------------------------------------------------------------|-------|------|---------|-------------------------|--|---|--|--|--|--|
|            | Analog input 5 (AIS) onset setup                                                     | 0 -1  | -    | 500     |                         |  | Т |  |  |  |  |
| Set up the | Set up the offset correction value applied to the voltage fed to the analog input 3. |       |      |         |                         |  |   |  |  |  |  |

| Pr4.29                                                                                                    | Analog input 3 (AI3) filter | Range | unit | default | Related<br>control mode |  |   |  |  |
|----------------------------------------------------------------------------------------------------|-----------------------------|-------|------|---------|-------------------------|--|---|--|--|
|                                                                                                    |                             | 0 -1  | -    | 500     |                         |  | Т |  |  |
| Set up the time constant of 1st delay filter that determines the lag time behind the voltage applied to<br>the analog input 3 |                             |       |      |         |                         |  |   |  |  |

| Dr/1 21                                                                                              | Positioning complete range | Range    | unit         | default | Related<br>control more |  | ed<br>10de |  |  |  |
|----------------------------------------------------------------------------------------------------|----------------------------|----------|--------------|---------|-------------------------|--|------------|--|--|--|
| F14.51                                                                                               | Positioning complete range | 0 -10000 | Encoder unit | 10      | Р                       |  |            |  |  |  |
| Set up the timing of positional deviation at which the positioning complete signal (INP1) is output. |                            |          |              |         |                         |  |            |  |  |  |

| Dr4 22                                                                                                    | Doc                                                                                                    | Positioning complete range | Range | unit         | default | Related<br>control mode |  | ed<br>10de |  |  |  |
|----------------------------------------------------------------------------------------------------|----------------------------------------------------------------------------------------------------|----------------------------|-------|--------------|---------|-------------------------|--|------------|--|--|--|
| P14.52                                                                                                    | PUS                                                                                                    | sitioning complete range   | 0 -3  | command unit | 10      | Р                       |  |            |  |  |  |
| Select the                                                                                                    | Select the condition to output the positioning complete signal (INP1).                                                                                                    |                            |       |              |         |                         |  |            |  |  |  |
| Setup value Action of positioning complete signal                                                                                                    |                                                                                                    |                            |       |              |         |                         |  |            |  |  |  |
| 0                                                                                                    | 0 The signal will turn on when the positional deviation is smaller than Pr4.31 [positioning complete range].                                                                              |                            |       |              |         |                         |  |            |  |  |  |
| 1 The signal will turn on when there is no position command and position deviation is smaller than Pr4.31 [positioning complete range].                                                                                                    |                                                                                                    |                            |       |              |         |                         |  |            |  |  |  |
| 2                                                                                                    | 2 The signal will turn on when there is no position command, the zero-speed<br>detection signal is ON and the positional deviation is smaller than Pr4.31<br>[positioning complete range] |                            |       |              |         |                         |  |            |  |  |  |
| 3 The signal will turn on when there is no position command and the positional deviation is smaller than Pr4.31 [positioning complete range].Then holds "ON" states until the next position command is entered. Subsequently, ON state is maintained until Pr4.33 INP hold time has elapsed. After the hold time, INP output will be turned ON/OFF according to the coming positional command or condition of the positional deviation. |                                                                                                    |                            |       |              |         |                         |  |            |  |  |  |

| Pr4 33                                                                                                    | 2 IN    | INP hold time                          |             | unit | default     | R<br>contr | elate<br>ol m | d<br>ode |  |
|----------------------------------------------------------------------------------------------------|---------|----------------------------------------|-------------|------|-------------|------------|---------------|----------|--|
| F14.5                                                                                                    | 5 11    |                                        |             | 1ms  | 0           | Р          |               |          |  |
| Set up the hold time when Pr 4.32 positioning complete output setup=3.                                                          |         |                                        |             |      |             |            |               |          |  |
| Setup                                                                                                    | p value | e State of Positioning complete signal |             |      |             |            |               |          |  |
| 0 The hold time is maintained definitely, keeping ON state until next po command is received.                                   |         |                                        | next positi | onal |             |            |               |          |  |
| 1-30000 ON state is maintained for setup time (ms)but switched to OFF state as positional command is received during hold time. |         |                                        |             |      | state as th | ie         |               |          |  |

| Pr4.34 | Zero-speed | Range     | unit default |    | Related control mode |   |   |
|--------|------------|-----------|--------------|----|----------------------|---|---|
|        | Zero-speed | 10 -20000 | r/min        | 50 | Ρ                    | S | Т |

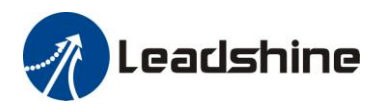

You can set up the timing to feed out the zero-speed detection output signal(ZSP or TCL) in rotate speed (r/min).

The zero-speed detection signal(ZSP) will be fed out when the motor speed falls below the setup of this parameter, Pr4.34

- the setup of pr4.34 is valid for both positive and negative direction regardless of the motor rotating direction.
- There is hysteresis of 10[r/min].

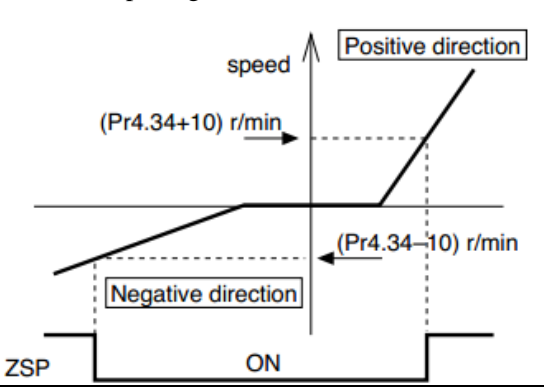

| Dr/1 2E                                                    | Speed coincidence range | Range     | unit  | default | Related<br>control mode |  |  |  |  |
|------------------------------------------------------------|-------------------------|-----------|-------|---------|-------------------------|--|--|--|--|
| P14.55                                                     |                         | 10 -20000 | r/min | 50      | S                       |  |  |  |  |
| Set the speed coincidence (V-COIN) output detection timing |                         |           |       |         |                         |  |  |  |  |

Output the speed coincidence (V-COIN) when the difference between the speed command and the motor speed is equal to or smaller than the speed specified by this parameter.

Because the speed coincidence detection is associated with 10 r/min hysteresis, actual detection range is as shown below.

Speed coincidence output OFF -> ON timing (Pr4.35 -10) r/min

Speed coincidence output ON -> OFF timing (Pr4.35 +10) r/min

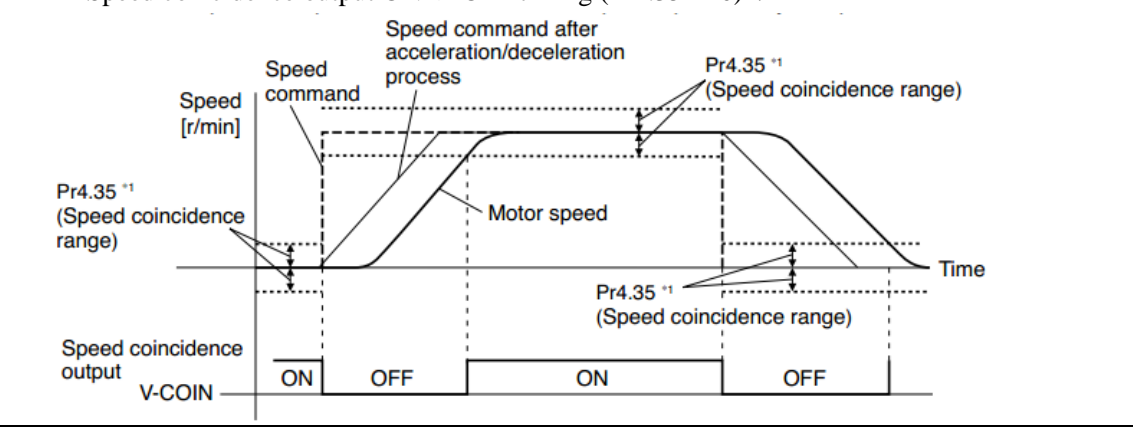

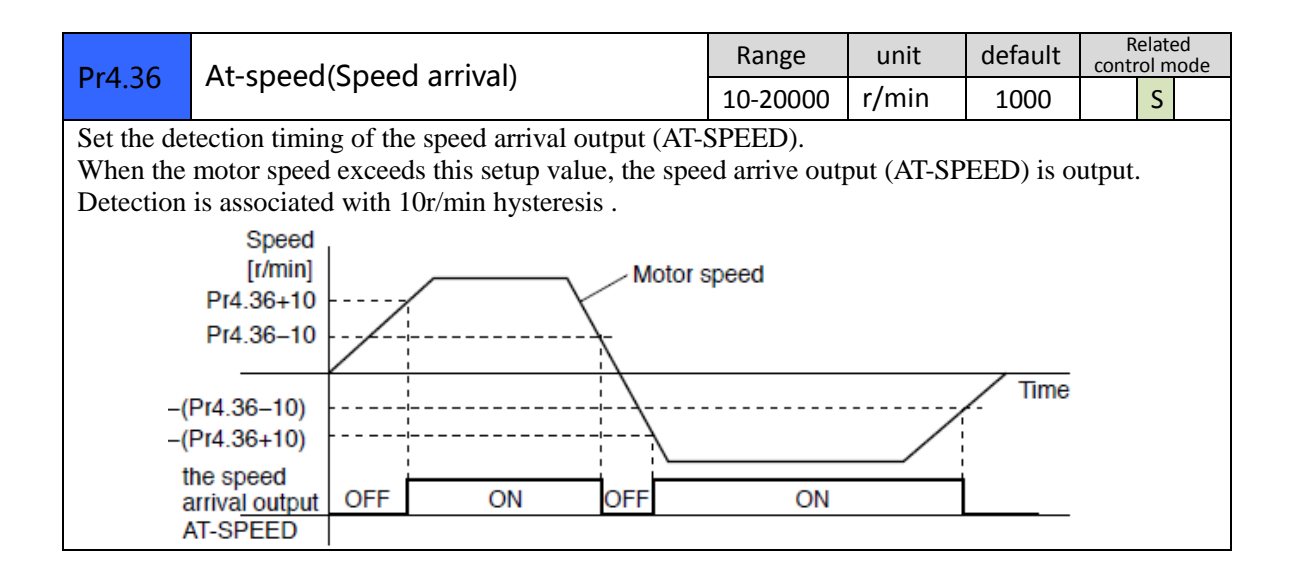

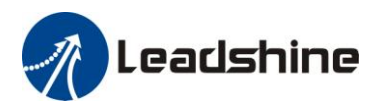

| Dr4 27                                   | Mechanical brake action at stalling                                                                                                    | Range                 | unit          | default | R<br>contr | elate<br>ol m | d<br>ode |  |  |  |  |  |
|------------------------------------------|----------------------------------------------------------------------------------------------------|-----------------------|---------------|---------|------------|---------------|----------|--|--|--|--|--|
| P14.57                                   | setup                                                                                                    | 0 -10000              | 1ms           | 0       | Ρ          | S             | Т        |  |  |  |  |  |
| Motor bra<br>Set up the<br>de-energiz    | Motor brake delay time setup, mainly used to prevent servo on "galloping "phenomenon.<br>Set up the time from when the brake release signal(BRK-OFF) turns off to when the motor is<br>de-energized (servo-free), when the motor turns to servo-off while the motor is at stall |                       |               |         |            |               |          |  |  |  |  |  |
| • Set up                                 | to prevent a micro-travel/drop of the motor                                                                                                    | SRV-ON                | 0             | 1       | 0          | FF            |          |  |  |  |  |  |
| <ul><li>(work)</li><li>After s</li></ul> | due to the action delay time(tb) of the brake.<br>etting up Pr4.37>=tb, then compose the                                                                                                    | BRK-OFF               | release tb ho |         |            | old           |          |  |  |  |  |  |
| sequen<br>brake i                        | s actually activated.                                                                                                    | actual brake          | relea         | se      | <br>h      | old           |          |  |  |  |  |  |
|                                          |                                                                                                    | motor<br>energizatior | energ         | zed     | nor        | n-<br>ergiz   | ed       |  |  |  |  |  |
|                                          |                                                                                                    |                       |               | Pr4.3   | 7          |               |          |  |  |  |  |  |

| Dr/ 29                                                                                                    | Mechanical brake action at running                                                                                                    | Range                 | unit     | default | Relat<br>control r  | ted<br>node |  |  |  |  |  |  |
|----------------------------------------------------------------------------------------------------|----------------------------------------------------------------------------------------------------|-----------------------|----------|---------|---------------------|-------------|--|--|--|--|--|--|
| F14.50                                                                                                    | setup                                                                                                    | 0 -10000              | 1ms      | 0       | P S                 | Т           |  |  |  |  |  |  |
| Mechanic<br>Set up tim<br>release sig                                                                                                    | Mechanical brake start delay time setup, mainly used to prevent servo off "galloping "phenomenon.<br>Set up time from when detecting the off of servo-on input signal(SRV-ON) is to when external brake<br>release signal(BRK-OFF) turns off, while the motor turns to servo off during the motor in motion. |                       |          |         |                     |             |  |  |  |  |  |  |
| • Set up                                                                                                    | to prevent the brake deterioration due to the                                                                                                    | SRV-ON                | ON       |         | OFF                 |             |  |  |  |  |  |  |
| At serve the right of the right of the | or running.<br>ervo-OFF during the motor is running, tb of<br>ight fig will be a shorter one of either Pr4 38                                                                                                    | BRK-OFF               | releas   | se      | hold                |             |  |  |  |  |  |  |
| setup t<br>below                                                                                                    | ime, or time lapse till the motor speed falls<br>Pr4.39 setup speed.                                                                                                    | actual<br>brake er    | nergized |         | non-<br>energized   | d           |  |  |  |  |  |  |
|                                                                                                    |                                                                                                    | motor<br>energization |          | Pi      | r4.39<br>etup speed | J.          |  |  |  |  |  |  |

| Pr4.39                                                                                                | Brake release speed setup | Range     | unit | default | R<br>conti | Related<br>control mode |   |  |  |  |
|----------------------------------------------------------------------------------------------------|---------------------------|-----------|------|---------|------------|-------------------------|---|--|--|--|
|                                                                                                    | blake release speed setup | 30 - 3000 | 1ms  | 30      | Р          | S                       | Т |  |  |  |
| When servo off, rotate speed less than this setup vale, and mechanical brake start delay time arrive, |                           |           |      |         |            |                         |   |  |  |  |
| motor lost power.                                                                                     |                           |           |      |         |            |                         |   |  |  |  |

## 4.2.6 【Class 5】 Extended Setup

| Dr5 00 | 2nd numerator of electronic gear | Range   | unit | default | Related<br>control mode |   |            |  |
|--------|----------------------------------|---------|------|---------|-------------------------|---|------------|--|
| P13.00 |                                  | 1-32767 | -    | 1       | Ρ                       | S | Т          |  |
| Pr5.01 | 3rd numerator of electronic gear | Range   | unit | default | Rela<br>control r       |   | ed<br>10de |  |
|        |                                  | 1-32767 | -    | 1       | Р                       | S | Т          |  |
| Dr5 02 | 4th numerator of electronic gear | Range   | unit | default | efault contr            |   | ed<br>10de |  |

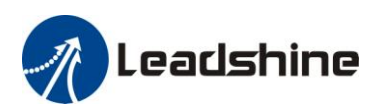

|       |       |            |                                |            | 1-32767       | -         | 1         | Р         | S               | Т          |
|-------|-------|------------|--------------------------------|------------|---------------|-----------|-----------|-----------|-----------------|------------|
| Dr5 0 | 2*    | Donor      | minator of pulse output div    | vision     | Range         | unit      | default   | F<br>cont | Relate<br>rol m | ed<br>Iode |
| PT3.0 | 5     | Denoi      | minator of pulse output un     | 151011     | 1-2500        | -         | 2500      | Ρ         | S               | Т          |
| Accor | ding  | g to the c | ommand pulse input, set the 2n | d to 4th n | umerator of   | f electro | onic gear |           |                 |            |
| DIV   | 1 1   | DIV2       | numerator of electronic gear   | denomi     | nator of elec | ctronic   | gear      |           |                 |            |
| OFF   |       | OFF        | Pr0.09                         | Pr5.03     |               |           |           |           |                 |            |
| ON    | (     | OFF        | Pr5.00                         | Pr5.03     |               |           |           |           |                 |            |
| OFF   | . (   | ON         | Pr5.01                         | Pr5.03     |               |           |           |           |                 |            |
| ON    | (     | ON         | N Pr5.02 Pr5.03                |            |               |           |           |           |                 |            |
| For d | etail | ls, refer  | to Pr0.11 .                    |            |               |           |           |           |                 |            |

| Dr5 06                                                                  | S                                       | auence at cervo-o  | ff         |   | Range | unit | default | F<br>cont | elate<br>rol m | ed<br>Iode |
|-------------------------------------------------------------------------|-----------------------------------------|--------------------|------------|---|-------|------|---------|-----------|----------------|------------|
| P15.00                                                                  | 50                                      | equence at servo-o | 0-1        | - | 0     | Р    | S       | Т         |                |            |
| Specify the status during deceleration and after stop, after servo-off. |                                         |                    |            |   |       |      |         |           |                |            |
| Setup va                                                                | Setup value during deceleration After s |                    | After stop |   |       |      |         |           |                |            |
| 0                                                                       |                                         | emergency          | Free-run   |   |       |      |         |           |                |            |
| 1                                                                       |                                         | Free-run           | Free-run   |   |       |      |         |           |                |            |
|                                                                         |                                         | ·                  |            |   |       |      |         |           |                |            |

|                                                                                                   | 1\/ +rir                                                                                                    | solaction at main nowar OFF                                                          | Range                     | unit                 | default                  | R<br>contr   | elate<br>ol m | ed<br>ode |  |  |
|---------------------------------------------------------------------------------------------------|----------------------------------------------------------------------------------------------------|--------------------------------------------------------------------------------------|---------------------------|----------------------|--------------------------|--------------|---------------|-----------|--|--|
| P15.06                                                                                            | Lv uij                                                                                                    | Selection at main power OFF                                                          | 0-1                       | -                    | 0                        | Р            | S             | Т         |  |  |
| You can se<br>while the                                                                           | lect whe<br>main shu                                                                                                    | her or not to activate Err0d.0 (main pov<br>off continues for the setup of Pr5.09(Th | ver under-v<br>e main pov | voltage  <br>ver-OFF | protection)<br>detection | func<br>time | tion<br>).    |           |  |  |
| Setup value Action of main power low voltage protection                                           |                                                                                                    |                                                                                      |                           |                      |                          |              |               |           |  |  |
| 0                                                                                                 | When the main power is shut off during Servo-On,Err0d.0 will not be triggered and the driver turns to Servo-OFF. The driver returns to Servo-On again after the main power resumption. |                                                                                      |                           |                      |                          |              |               |           |  |  |
| 1                                                                                                 | 1 When the main power is shut off during Servo-On, the driver will trip due to<br>Err0d.0                                                                                              |                                                                                      |                           |                      |                          |              |               |           |  |  |
| Caution: Err0d.0(main power under-voltage protection) is trigged when setup of Pr5.09 is long and |                                                                                                    |                                                                                      |                           |                      |                          |              |               |           |  |  |
| P-N voltages shutoff, re                                                                          | P-N voltage of the main converter falls below the specified value before detecting the main power shutoff, regardless of the Pr5.08 setup.                                             |                                                                                      |                           |                      |                          |              |               |           |  |  |

| Pr5.09*                                                                                               | The main power-OFF detection time | Range   | unit | default | Related<br>control mode |   |   |  |  |  |
|----------------------------------------------------------------------------------------------------|-----------------------------------|---------|------|---------|-------------------------|---|---|--|--|--|
|                                                                                                    |                                   | 70-2000 | 1ms  | 70      | Р                       | S | Т |  |  |  |
| You can set up the time to detect the shutoff while the main power is kept shut off continuously. The |                                   |         |      |         |                         |   |   |  |  |  |
| main power off detection is invalid when you set up this to 2000.                                     |                                   |         |      |         |                         |   |   |  |  |  |

| Pr5.13                                                                                  | Over-speed level setup | Range   | unit  | default | F<br>cont | Related<br>control mode |   |  |  |
|-----------------------------------------------------------------------------------------|------------------------|---------|-------|---------|-----------|-------------------------|---|--|--|
|                                                                                         |                        | 0-20000 | r/min | 0       | Р         | S                       | Т |  |  |
| If the motor speed exceeds this setup value, Err1A.0 [over-speed protect] occurs.       |                        |         |       |         |           |                         |   |  |  |
| The over-speed level becomes 1.2 times of the motor max, speed by setting up this to 0. |                        |         |       |         |           |                         |   |  |  |

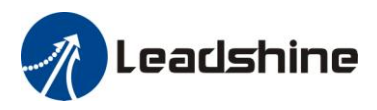

| Pr5.15*                                                             | I/F reading filter | Range | unit  | default | R<br>conti | elate<br>rol m | ed<br>Iode |
|---------------------------------------------------------------------|--------------------|-------|-------|---------|------------|----------------|------------|
|                                                                     |                    | 0-255 | 0.1ms | 0       | Р          | S              | Т          |
| I/O input digital filtering; higher setup will arise control delay. |                    |       |       |         |            |                |            |

| Dr5 28   | * IED initial status         |         |                                                 | Rang            | e un                 | it                          | default                 | l<br>cont | Relate<br>rol m | ed<br>10de |
|----------|------------------------------|---------|-------------------------------------------------|-----------------|----------------------|-----------------------------|-------------------------|-----------|-----------------|------------|
| FTJ.20   |                              |         |                                                 | 0-35            | 5                    | -                           | 1                       | Ρ         | S               | Т          |
| You can  | n select the type of data to | be disp | layed on the front p                            | anel Ll         | ED (7-s              | egm                         | ent) at the             | initia    | al              |            |
| status a | fter power-on.               |         |                                                 |                 |                      |                             |                         |           |                 |            |
| Setup    | content                      | Setup   | content                                         |                 | Setup                |                             | con                     | tent      |                 |            |
| value    | D 1 1                        | value   |                                                 |                 | value                |                             |                         |           |                 |            |
| 0        | deviation                    | 10      | I/O signal status                               | 27              | Voltage across PN [V |                             |                         | /]        |                 |            |
| 1        | Motor speed                  | 11      | Analog input valu                               | log input value |                      |                             | Software version        |           |                 |            |
| 2        | Positional command speed     | 12      | Error factor and reference of histor            | y               | 29                   | Driver serial number        |                         |           | •               |            |
| 3        | Velocity control<br>command  | 16      | Inertia ratio                                   |                 | 30                   | Motor serial number         |                         |           |                 |            |
| 4        | Torque command               | 17      | Factor of no-moto<br>running                    | r               | 31                   | A<br>ti                     | .ccumulate              | d ope     | erati           | ion        |
| 5        | Feedback pulse sum           | 23      | Communication as address                        | xis             | 33                   | To<br>in                    | emperature<br>formation | ;         |                 |            |
| 6        | Command pulse sum            | 24      | Encoder positiona<br>deviation[encoder<br>unit] | 1               | 36                   | Safety condition<br>monitor |                         |           |                 |            |
| 9        | Control mode                 |         |                                                 |                 |                      |                             |                         |           |                 |            |

| Dr5 20*                                          | baud rate s       | etup of RS | 232          |        | Range | unit | default | F<br>cont | Relate<br>rol m | ed<br>Iode |
|--------------------------------------------------|-------------------|------------|--------------|--------|-------|------|---------|-----------|-----------------|------------|
| 15.25                                            | communicat        | ion        |              |        | 0-6   | -    | 5       | Р         | S               | Т          |
| You can set up the communication speed of RS232. |                   |            |              |        |       |      |         |           |                 |            |
| Pr5.30* baud rate setup of RS485                 |                   |            |              |        | Range | unit | default | F<br>cont | Relate<br>rol m | ed<br>Iode |
| communication                                    |                   |            |              |        | 0-6   | -    | 2       | Р         | S               | Т          |
| You can s                                        |                   |            |              |        |       |      |         |           |                 |            |
| Set value                                        | Baud rate         | Set value  | Baud rate    |        |       |      |         |           |                 |            |
| 0                                                | 2400bps           | 4          | 38400bps     |        |       |      |         |           |                 |            |
| 1                                                | 4800bps           | 5          | 57600bps     |        |       |      |         |           |                 |            |
| 2 9600bps 6 115200bps                            |                   |            |              |        |       |      |         |           |                 |            |
| 3                                                | 19200bps          |            |              |        |       |      |         |           |                 |            |
| Baud rate                                        | error is 2400-384 | 400bps±5%, | 57600-115200 | bps±2% |       |      |         |           |                 |            |

| Pr5.31*                                                        | Axis address                                                                                         | Range | unit | default | Related<br>control mo |   |   |  |  |  |
|----------------------------------------------------------------|----------------------------------------------------------------------------------------------------|-------|------|---------|-----------------------|---|---|--|--|--|
| FIJ.JI                                                         | Axis address                                                                                         | 0-127 | -    | 1       | Р                     | S | Т |  |  |  |
| During co                                                      | During communication with the host (e.g. PC) to control multiple shafts, the shaft being accessed by |       |      |         |                       |   |   |  |  |  |
| the host sh                                                    | the host should be identified.                                                                       |       |      |         |                       |   |   |  |  |  |
| Notice: when using RS232/RS485, the maximum valid value is 31. |                                                                                                    |       |      |         |                       |   |   |  |  |  |

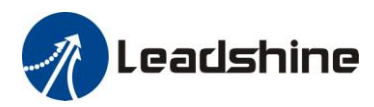

|   | )r5 25*             | Er    | ont papel lock setup                  | Range | unit | default | R<br>conti | elate<br>ol m | ed<br>Iode |
|---|---------------------|-------|---------------------------------------|-------|------|---------|------------|---------------|------------|
| Г | 15.55               | FI    | ont panel lock setup                  | 0-1   | -    | 0       | Ρ          | S             | Т          |
| L | ock the o           | perat | tion on the front panel.              |       |      |         |            |               |            |
|   | Setup value content |       | content                               |       |      |         |            |               |            |
|   | 0                   |       | No limit on the front panel operation |       |      |         |            |               |            |
|   | 1                   |       | Lock the operation on the front panel |       |      |         |            |               |            |

## 4.2.7 Class 6 Special Setup

|            | IOG trial run command torque                         | Range      | unit | default | R<br>contr | elate<br>ol m | d<br>ode |
|------------|------------------------------------------------------|------------|------|---------|------------|---------------|----------|
| P10.05     |                                                      | 0 -100     | %    | 0       |            |               | Т        |
| You can se | et up the command speed used for JOG trial run (tore | que contro | 1).  |         |            |               |          |

| Pr6.04     | IOC trial run command speed                      | Range      | unit     | default | R<br>conti | elate<br>rol m | ed<br>Iode |
|------------|--------------------------------------------------|------------|----------|---------|------------|----------------|------------|
| P10.04     | JOG that full command speed                      | 0-500      | r/min    | 300     | Ρ          | S              | Т          |
| You can se | et up the command speed used for JOG trial run ( | velocity c | ontrol). |         |            |                |            |

| Dr6 07     | IOC trial run command speed                 | Range       | unit        | default     | R<br>conti | elate<br>ol m | ed<br>ode |
|------------|---------------------------------------------|-------------|-------------|-------------|------------|---------------|-----------|
| P10.07     | Jog that full command speed                 | -100-100    | %           | 0           | Ρ          | S             | Т         |
| Dr6 09     | IOC trial run command croad                 | Range       | unit        | default     | R<br>conti | elate<br>ol m | ed<br>ode |
| P10.00     | JOG that full command speed                 | -100-100    | %           | 0           | Р          | S             | Т         |
| Dr6 00     | IOC trial run command croad                 | Range       | unit        | default     | R<br>conti | elate<br>ol m | ed<br>ode |
| P10.09     | JOG that full command speed                 | -100-100    | %           | 0           | Р          | S             | Т         |
| This three | parameters may apply feed forward torque su | perposition | directly to | o torque co | mma        | and           | •         |

| Dr6 20     | Trial run distance                              | Range | unit   | default | R<br>conti | elate<br>rol m | ed<br>lode |
|------------|-------------------------------------------------|-------|--------|---------|------------|----------------|------------|
| P10.20     |                                                 | 0-200 | 0.1rev | 10      | Ρ          |                |            |
| The distan | ce of running each time in JOG run(position con | trol) |        |         |            |                |            |

| Dr6 21     | Trial rup waiting time                            | Range       | unit | default | R<br>conti | Relate<br>rol m | ed<br>Iode |
|------------|---------------------------------------------------|-------------|------|---------|------------|-----------------|------------|
| P10.21     |                                                   | 0-30000     | Ms   | 1000    | Ρ          |                 |            |
| The waitir | ng time after running each time in JOG run(positi | on control) |      |         |            |                 |            |

| Dr6 22     | Trial run cuclo timos                 | Range   | unit | default | F<br>cont | elate<br>rol m | ed<br>Iode |
|------------|---------------------------------------|---------|------|---------|-----------|----------------|------------|
| P10.22     | Indi full cycle times                 | 0-32767 | -    | 10      | Р         |                |            |
| The cyclin | ng times of JOG run(position control) |         |      |         |           |                |            |

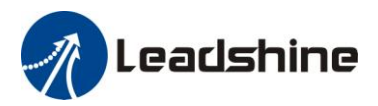

# **Chapter 5 Alarm and Processing**

# 5.1 Alarm List

Protection function is activated when an error occurs, the driver will stop the rotation of servo motor, and the front panel will automatically display the corresponding fault error code. The history of the error can be

viewed on data monitoring mode. error logging submenu displays like:"

The error code displays like:

Er---

### Figure 5-1 Panel Alarm Display

#### Table 5.1 Error Code List

| Error co  | de  |                                                   | Attribute | ē                 |                   |
|-----------|-----|---------------------------------------------------|-----------|-------------------|-------------------|
| Main      | Sub | content                                           | history   | Immediate<br>stop | Can be<br>cleared |
| 89        | 8~8 | FPGA communication error                          | •         |                   |                   |
|           | 8~8 | Current detection circuit error                   | •         |                   |                   |
| <u>aa</u> | 8~8 | Analog input circuit error                        | •         |                   |                   |
| L_11_1    | 8   | DC bus circuit error                              | •         |                   |                   |
|           | 8   | Temperature detection circuit error               | •         |                   |                   |
| 88        | 8   | Control power under-voltage                       | •         |                   |                   |
| 88        | 8   | DC bus over-voltage                               | •         |                   | •                 |
| 88        | 8   | DC bus under-voltage                              | •         |                   | •                 |
|           | 8   | Over-current                                      | •         |                   |                   |
| 비원        |     | over -current of intelligent power<br>module(IPM) | •         |                   |                   |
| BB        | Β   | Driver over-heat                                  | •         | •                 |                   |
|           | 8   | Motor over-load                                   | •         |                   | •                 |
| 88        | 8   | Resistor discharged circuit overload              | •         | •                 |                   |
|           | 8   | Encoder wiring error                              | •         |                   |                   |
|           | 8   | Encoder initial position error                    | •         |                   |                   |
|           | 8   | Encoder data error                                | •         | •                 |                   |
|           | 8   | Too large position pulse deviation                | •         | •                 | •                 |
|           |     | Too large velocity deviation                      | •         | •                 | •                 |

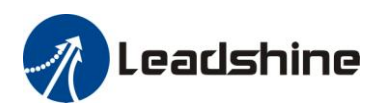

|    | 8 | Over-speed 1                                       | • | • | • |
|----|---|----------------------------------------------------|---|---|---|
|    | 8 | I/F input interface allocation error               | • |   | • |
| 88 |   | I/F input interface function set error             | • |   | • |
|    |   | I/F output interface function set error            | • |   | • |
| 88 | 8 | CRC verification error when EEPROM parameter saved |   |   |   |
| 88 |   | Positive/negative over-range input valid           | • | • | • |
| 88 | 8 | Compulsory alarm input valid                       | • | • |   |

Save: save this error history record

Emergency: error, driver will stop immediately

May remove: may through SI input/panel/software ACH Series remove alarm

# 5.2 Alarm Processing Method

When appear error, please clear error reason, renew power on

| Error      | Main      | Extra    | Display: "                 |                                                   |
|------------|-----------|----------|----------------------------|---------------------------------------------------|
| code       | 89        | E~E      | Content: FPGA communica    | tion error                                        |
| Cause      |           |          | confirmation               | solution                                          |
| r,t termin | al under  | -voltage | Check r,t terminal voltage | Make sure voltage of r.t terminal in proper range |
| Driver in  | ternal fa | ult      | /                          | replace the driver with a new one                 |

| Error                 | Main                  | Extra       | Display:'                                      |                                                 |
|-----------------------|-----------------------|-------------|------------------------------------------------|-------------------------------------------------|
| code                  | 88                    |             | Content: current detection circuit             | error                                           |
| Cause                 |                       |             | confirmation                                   | solution                                        |
| Wiring er<br>U,V,W te | rror of mo<br>erminal | otor output | Check wiring of motor output<br>U,V,W terminal | Make sure motor U,V,W terminal wiring correctly |
| Main vol              | tage R,S,T            | Γ terminal  | Check main voltage R,S,T                       | Make sure voltage of R,S,T terminal in          |
| voltage v             | whether ov            | ver-low     | terminal voltage                               | proper range                                    |
| Driver in             | ner fault             |             | /                                              | replace the driver with a new one               |

| Error     | Main       | Extra    | Display: "                         | <b>HH</b> "                             |
|-----------|------------|----------|------------------------------------|-----------------------------------------|
| code      | 88         | 8~8      | Content: analog input circuit erro | r                                       |
| Cause     |            |          | confirmation                       | solution                                |
| Analog i  | nput Wirir | ng error | Check wiring of analog input       | Make sure analog input wiring correctly |
| Driver in | ner fault  |          | /                                  | replace the driver with a new one       |

| Error Main Extra Display: " |
|-----------------------------|
|-----------------------------|

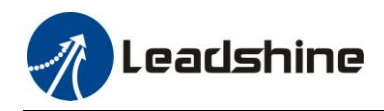

| code                   | 88 | S | Content: DC bus circuit error                                   |                                        |
|------------------------|----|---|-----------------------------------------------------------------|----------------------------------------|
| Cause                  |    |   | confirmation solution                                           |                                        |
| Main voltage R,S,T     |    |   | Check R S T terminal voltage Make sure voltage of R,S,T termina | Make sure voltage of R,S,T terminal in |
| terminal under-voltage |    |   | Check R,S, I terminar voltage                                   | proper range                           |
| Driver inner fault     |    |   | /                                                               | replace the driver with a new one      |

| Frror                           | Main | Extra                                                                        | Display: "                                   |  |
|---------------------------------|------|------------------------------------------------------------------------------|----------------------------------------------|--|
| code                            | 88   | 8                                                                            | Content: temperature detection circuit error |  |
| Cause                           |      |                                                                              | confirmation solution                        |  |
| r,t terminal under-voltage Cheo |      | Check r,t terminal voltage Make sure voltage of r,t terminal in proper range |                                              |  |
| Driver inner fault /            |      | /                                                                            | replace the driver with a new one            |  |

| Frror              | Main                                                  | Extra | Display: " Content: control power under-voltage |                                                   |
|--------------------|-------------------------------------------------------|-------|-------------------------------------------------|---------------------------------------------------|
| code               | 86                                                    | 8     |                                                 |                                                   |
| Cause              |                                                       |       | confirmation solution                           |                                                   |
| r,t termin         | r,t terminal under-voltage Check r,t terminal voltage |       | Check r,t terminal voltage                      | Make sure voltage of r,t terminal in proper range |
| Driver inner fault |                                                       | t     | / replace the driver with a new one             |                                                   |

| Frror                                  | Main      | Extr | Dis | Display: "                   |                                   |  |
|----------------------------------------|-----------|------|-----|------------------------------|-----------------------------------|--|
| code                                   | 8d        | 8    | Con | Content: DC bus over-voltage |                                   |  |
| Cause                                  |           |      |     | confirmation                 | solution                          |  |
| Main power R,S,T terminal over-voltage |           |      | al  | Check R,S,T terminal voltage | decrease R,S,T terminal Voltage   |  |
| Inner brake circuit damaged            |           |      | ged | /                            | replace the driver with a new one |  |
| Driver in                              | ner fault | t    |     | /                            | replace the driver with a new one |  |

| Frror                                   | Main | Extra    | Display: "                            |                                   |
|-----------------------------------------|------|----------|---------------------------------------|-----------------------------------|
| code                                    | 88   | 8        | <b>Content</b> : DC bus under-voltage |                                   |
| Cause                                   |      |          | confirmation                          | solution                          |
| Main power R,S,T terminal under-voltage |      | terminal | Check R,S,T terminal voltage          | increase R,S,T terminal Voltage   |
| Driver inner fault                      |      |          | /                                     | replace the driver with a new one |

| Frror                       | Main | Extra    | Display: "Content: over-current                                                                              |                                                                    |
|-----------------------------|------|----------|----------------------------------------------------------------------------------------------------|--------------------------------------------------------------------|
| code                        | 88   | 8        |                                                                                                    |                                                                    |
| Cause                       |      |          | confirmation                                                                                                 | solution                                                           |
| Short of driver output wire |      | put wire | Short of driver output wire, whether short circuit to PG ground or not                                       | Assure driver output wire no short circuit, assure motor no damage |
| Abnormal wiring of motor    |      | of motor | Check motor wiring order Adjust motor wiring sequence                                                        |                                                                    |
| Short of IGBT module        |      |          | Cut off driver output wiring, make<br>srv_on available and drive motor,<br>check whether over-current exists | replace the driver with a new one                                  |

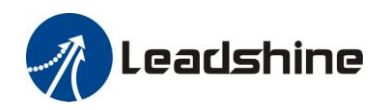

| abnormal setting of control parameter | Modify the parameter                                                     | Adjust parameter to proper range             |
|---------------------------------------|--------------------------------------------------------------------------|----------------------------------------------|
| abnormal setting of control command   | Check control command whether<br>command changes too violently or<br>not | Adjust control command: open filter function |

| Frror                                 | Main | Extra     | Display: "                                                                                                    |                                                                    |
|---------------------------------------|------|-----------|----------------------------------------------------------------------------------------------------|--------------------------------------------------------------------|
| code                                  | BB   | Ε         |                                                                                                    |                                                                    |
| Cause                                 |      |           | confirmation                                                                                                    | solution                                                           |
| Short of driver output wire           |      |           | Short of driver output wire, whether short circuit to PG ground or not                                                   | Assure driver output wire no short circuit, assure motor no damage |
| Abnormal wiring of motor              |      |           | Check motor wiring order Adjust motor wiring sequence                                                                    |                                                                    |
| Short of IGBT module                  |      |           | Cut off driver output wiring, make<br>srv_on available and drive motor,<br>check whether over-current exists or<br>not   | replace the driver with a new one                                  |
| Short of IGBT module                  |      | dule      | / replace the driver with a new one                                                                                      |                                                                    |
| abnormal setting of control parameter |      | f control | Modify the parameter Adjust parameter to proper range                                                                    |                                                                    |
| abnormal setting of control command   |      |           | Check control command whether<br>command changes too violently or<br>not Adjust control command: open<br>filter function |                                                                    |

| Frror                    | Main | Extra | Display: "Content: driver over-heat |                                             |
|--------------------------|------|-------|-------------------------------------|---------------------------------------------|
| code                     | BE   | 8     |                                     |                                             |
| Cause                    |      |       | confirmation                        | solution                                    |
| the temperature of power |      | power | Check driver radiator whether       | Strengthen cooling conditions, promote      |
| module have exceeded     |      | ded   | the temperature is too high or      | the capacity of driver and motor, enlarge   |
| upper limit              | t    |       | not                                 | acceleration/deceleration time, reduce load |

| Main     Extr     Display: " I I I I I I I I I I I I I I I I I I |  | Extr                                                              | Display: "             |                                                                                 |
|------------------------------------------------------------------|--|-------------------------------------------------------------------|------------------------|---------------------------------------------------------------------------------|
|                                                                  |  |                                                                   |                        |                                                                                 |
| Cause                                                            |  | confir                                                            | mation solution        |                                                                                 |
| Load is too heavy                                                |  | Check actual load if the value of parameter exceed maximum or not |                        | Decrease load, adjust limit parameter                                           |
| Oscillation of machine                                           |  | Check the machine if oscillation exists or not                    |                        | Modify the parameter of control loop;<br>enlarge acceleration/deceleration time |
| wiring error of                                                  |  | Check wiring if error occurs or not, if                           |                        | Adjust wiring or replace encoder/motor                                          |
| motor                                                            |  | line breaks or not                                                |                        | for a new one                                                                   |
| electromagnetic                                                  |  | Check                                                             | brake terminal voltage | Cut off brake                                                                   |

| Frror | Main | Extra | Display: " Content: Resistance discharge circuit over-load |          |
|-------|------|-------|------------------------------------------------------------|----------|
| code  | 88   | 8     |                                                            |          |
| Cause |      |       | confirmation                                               | solution |

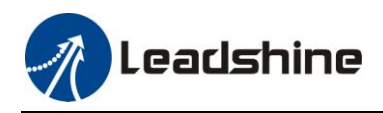

| Regenerative energy has  | Check the speed if it is too  | lower motor rotational speed; decrease load       |
|--------------------------|-------------------------------|---------------------------------------------------|
| exceeded the capacity of | high. Check the load if it is | inertia, increase external regenerative resistor, |
| regenerative resistor.   | too large or not.             | improve the capacity of the driver and motor      |
| Resistance discharge     | /                             | Increase external regenerative resistor, replace  |
| circuit damage           |                               | the driver with a new one                         |

| Frror                             | Main     | Extra   | Display: "                                      |                            |  |  |  |
|-----------------------------------|----------|---------|-------------------------------------------------|----------------------------|--|--|--|
| code                              | BS       | 8       | Content: encoder line breaked                   |                            |  |  |  |
| Cause                             |          |         | confirmation solution                           |                            |  |  |  |
| Encoder li                        | ne disco | nnected | check wiring if it steady or not                | Make encoder wiring steady |  |  |  |
| Encoder wiring error              |          |         | Check encoder wiring if it is correct<br>or not | Reconnect encoder wiring   |  |  |  |
| Encoder damaged                   |          |         | / replace the motor with a new one              |                            |  |  |  |
| Encoder measuring circuit damaged |          |         | / replace the driver with a new o               |                            |  |  |  |

| Frror                                | Main | Extr           | Display: "                                                                                                    |                                                                                                    |  |  |
|--------------------------------------|------|----------------|----------------------------------------------------------------------------------------------------|----------------------------------------------------------------------------------------------------|--|--|
| code                                 | BS   | 8              | Content: initialized position of encoder                                                                                                    | r error                                                                                                    |  |  |
| Cause                                |      |                | confirmation                                                                                                    | solution                                                                                                    |  |  |
| Communication data<br>abnormal       |      | ta<br>ita<br>i | Check encoder power voltage if it is $DC5V \pm 5\%$ or not; check encoder cable and shielded line if it is damaged or not; check encoder cable whether it is not encoder cable whether it is not encoder with other power wire or not | Ensure power voltage of encoder<br>normally, ensure encoder cable and<br>shielded line well with FG ground,<br>ensure encoder cable separated with<br>other power wire |  |  |
| Encoder damaged                      |      | /              |                                                                                                    | replace the motor with a new one                                                                                                    |  |  |
| Encoder measuring<br>circuit damaged |      | g /            |                                                                                                    | replace the driver with a new one                                                                                                    |  |  |

| Frror                             | Main | Ext  | tra                                         | Display: "                                                                                                    |                                                                                                    |  |
|-----------------------------------|------|------|---------------------------------------------|----------------------------------------------------------------------------------------------------|----------------------------------------------------------------------------------------------------|--|
| code                              | 88   | 8    |                                             | Content: encoder data error                                                                                                    |                                                                                                    |  |
| Cause                             |      | conf | irmation                                    | solution                                                                                                    |                                                                                                    |  |
| Communication data<br>abnormal    |      | ata  | Check<br>DC5V<br>and sl<br>check<br>interty | k encoder power voltage if it is<br>$V \pm 5\%$ or not ; check encoder cable<br>hielded line if it is damaged or not;<br>a encoder cable whether it is<br>wined with other power wire or not | Ensure power voltage of encoder<br>normally, ensure encoder cable and<br>shielded line well with FG ground,<br>ensure encoder cable separated with<br>other power wire |  |
| Encoder damaged                   |      |      | /                                           |                                                                                                    | replace the motor with a new one                                                                                                    |  |
| Encoder measuring circuit damaged |      | 3    | /                                           |                                                                                                    | replace the driver with a new one                                                                                                    |  |

| Frror                    | Main | Extra | Display: " Content: position error over-large error                   |          |  |
|--------------------------|------|-------|-----------------------------------------------------------------------|----------|--|
| code                     |      | 8     |                                                                       |          |  |
| Cause                    |      |       | confirmation                                                          | solution |  |
| Unreasonable set of      |      |       | Check parameter PA_014 value if it is too Enlarge the value of PA_014 |          |  |
| position error parameter |      |       | small or not                                                          |          |  |

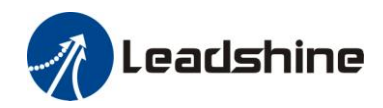

| Gain set is too small     | Check parameter PA_100, PA_105 value          | Enlarge the value of PA_100, |
|---------------------------|-----------------------------------------------|------------------------------|
| Sum bet is too sinun      | if it is too small or not                     | PA_105                       |
| Torque limit is too small | Check parameter PA_013, PA_522 value          | Enlarge the value of PA_103, |
| Torque minit is too sman  | whether too small or not                      | PA_522                       |
|                           | Check acceleration/ deceleration time if it   | Increase acceleration/       |
| Outside load is too large | is too small or not, check motor rotational   | deceleration time decrease   |
| Outside load is too large | speed if it is too big or not ; check load if | speed, decrease load         |
|                           | it is too large or not                        |                              |

| Frror                                                                                 | Main | Extra | Di       | Display: "                                                     |                                                                                                    |  |  |
|---------------------------------------------------------------------------------------|------|-------|----------|----------------------------------------------------------------|----------------------------------------------------------------------------------------------------|--|--|
| code                                                                                  |      |       | Co       | Content: velocity error over-large error                       |                                                                                                    |  |  |
| Cause                                                                                 |      |       |          | confirmation                                                   | solution                                                                                                 |  |  |
| The deviation of inner position<br>command velocity is too large<br>with actual speed |      |       | on<br>ge | Check the value of PA_602 if<br>it is too small or not         | Enlarge the value of PA_602, or set the value to 0, make position deviation over-large detection invalid |  |  |
| The acceleration/ decelerate<br>time Inner position command<br>velocity is too small  |      |       | 1        | Check the value of PA_312,<br>PA_313 if it is too small or not | Enlarge the value of PA_312, PA_313.<br>adjust gain of velocity control, improve<br>trace performance.   |  |  |

| Frror                                               | Main                    | Extra                                                                  | Display: "                                                                                                    |                                                                                                    |  |
|-----------------------------------------------------|-------------------------|------------------------------------------------------------------------|----------------------------------------------------------------------------------------------------|----------------------------------------------------------------------------------------------------|--|
| code                                                |                         | 8                                                                      | Content: over-speed 1                                                                                                    |                                                                                                    |  |
| Cause                                               |                         | confir                                                                 | mation                                                                                                    | solution                                                                                                    |  |
| Motor spec<br>exceeded t<br>speed limit<br>(PA_321) | ed has<br>he first<br>t | Check t<br>is too l<br>it is too<br>division<br>if it is p<br>is corre | speed command if it is too large or not;<br>he voltage of analog speed command if it<br>arge or not; check the value of PA_321 if<br>o small or not; check input frequency and<br>n frequency coefficient of command pulse<br>proper or not; check encoder if the wiring<br>ect or not | Adjust the value of input speed<br>command, enlarge the value<br>PA_321 value, modify command<br>pulse input frequency and<br>division frequency coefficient,<br>assure encoder wiring correctly |  |

| Error Main Extra                                          |                         | Extra              | Display: "                                                                             |                                                                                |
|-----------------------------------------------------------|-------------------------|--------------------|----------------------------------------------------------------------------------------|--------------------------------------------------------------------------------|
| code                                                      |                         | 8                  | Content: I/F input interface allocation                                                | n error                                                                        |
| Cause                                                     |                         |                    | confirmation                                                                           | solution                                                                       |
| The input signal are assigned with two or more functions. |                         |                    | Check the value of PA_400,<br>PA_401, PA_402, PA_403, PA_404<br>if it is proper or not | Assure the value of PA_400, PA_401,<br>PA_402, PA_403, PA_404 set<br>correctly |
| The input s assigned w                                    | signal ar<br>vith any t | en't<br>functions. | Check the value of PA_400,<br>PA_401,PA_402,PA_403,PA_404<br>if it is proper or not    | Assure parameter PA_400, PA_401,<br>PA_402,PA_403,PA_404 set<br>correctly      |

| Frror                   | Main | Extra | Display: " Content: I/F input interface function set error                                   |                             |  |
|-------------------------|------|-------|----------------------------------------------------------------------------------------------|-----------------------------|--|
| code                    | 88   |       |                                                                                              |                             |  |
| Cause                   |      |       | confirmation                                                                                 | solution                    |  |
| Signal allocation error |      | error | Check the value of PA_400, PA_401,<br>PA_402 PA_403 PA_404 if it is proper                   | Assure the value of PA_400, |  |
|                         |      |       | PA_402,PA_403,PA_404 if it is proper<br>or not PA_401, PA_402, PA_403, PA_4<br>set correctly |                             |  |

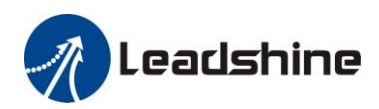

| Frror                         | Main                        | Extra    | Display: "                                                                                                    |                             |  |  |  |
|-------------------------------|-----------------------------|----------|----------------------------------------------------------------------------------------------------|-----------------------------|--|--|--|
| code                          | 28                          | В        | Content: I/F input interface function set error                                                                  |                             |  |  |  |
| Cause                         |                             |          | confirmation                                                                                                    | solution                    |  |  |  |
| The input signal are assigned |                             |          | Check the value of PA_410, Assure the value of PA_410,<br>PA_411 PA_412 PA_413 if it is PA_411 PA_412 PA_413 set |                             |  |  |  |
| with two o                    | with two or more functions. |          | proper or not                                                                                                    | correctly                   |  |  |  |
| The input signal aren't       |                             |          | Check the value of PA_410,                                                                                       | Assure the value of PA_410, |  |  |  |
|                               |                             |          | PA_411, PA_412, PA_413, if it                                                                                    | s PA_411,PA_412,PA_413 set  |  |  |  |
| ussigned w                    | iui aliy                    | uncuons. | proper or not                                                                                                    | correctly                   |  |  |  |

| Frror                      | Main | Extra   | Display: "                                                            |                                                              |  |  |
|----------------------------|------|---------|-----------------------------------------------------------------------|--------------------------------------------------------------|--|--|
| code                       | 88   | 8       | <b>Content:</b> CRC verification error when EEPROM parameter is saved |                                                              |  |  |
| Cause                      |      |         | confirmation                                                          | solution                                                     |  |  |
| r,t terminal under-voltage |      | voltage | Check r,t terminal voltage                                            | terminal voltage Assure r,t terminal voltage in proper range |  |  |
| Driver is damaged          |      |         | save the parameters for several times                                 | replace the driver with a new one                            |  |  |

| Frror                              | Main                            | Extra | Display                                            | Display: "                        |          |  |  |
|------------------------------------|---------------------------------|-------|----------------------------------------------------|-----------------------------------|----------|--|--|
| code                               | 88                              | 8     | Content: positive negative over-travel input valid |                                   |          |  |  |
| Cause                              |                                 |       |                                                    | confirmation                      | solution |  |  |
| positive /negative over-travelling |                                 |       | elling                                             | Check the state of positive       | /        |  |  |
| input signa                        | input signal has been conducted |       |                                                    | negative over-travel input signal |          |  |  |

| Frror                                        | Main | Extra          | Display: "                        |                                      |  |  |
|----------------------------------------------|------|----------------|-----------------------------------|--------------------------------------|--|--|
| code                                         | SB   | 8              | Content: forced alarm input valid |                                      |  |  |
| Cause                                        |      |                | confirmation solution             |                                      |  |  |
| Forced-alarm input signal has been conducted |      | t signal<br>ed | Check forced-alarm input signal   | Assure input signal wiring correctly |  |  |

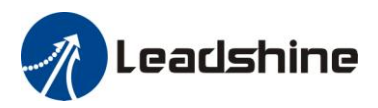

# **Chapter 6 Display and Operation**

# 6.1 Introduction

The operation interface of servo driver consists of six LED nixie tubes and five key, which are used for servo driver's status display and parameter setting. The inter face layout is as follows :

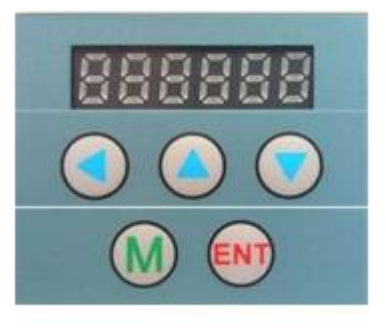

### Figure 6-1 front panel

#### Table 6.1 The name and function of keys

| Name                                                                   | Кеу                                                                      | Function                                                                                                    |                     |  |  |
|------------------------------------------------------------------------|--------------------------------------------------------------------------|----------------------------------------------------------------------------------------------------|---------------------|--|--|
| Display /                                                              |                                                                          | There are 6 LED nixie tubes to display monitor value, parameter value and set value                                             |                     |  |  |
| Key of<br>mode switch                                                  | М                                                                        | Press this key to switch among 4 mode:1.data monitor mode2.parameter setting mode3.auxiliary function mode4.EEPROM written mode |                     |  |  |
| Confirming key                                                         | ENT                                                                      | Entrance for submenu, confirmin                                                                                                 | ng input            |  |  |
| Up key A Press this key to increase the set value of current flash bit |                                                                          | value of current flash bit                                                                                                    |                     |  |  |
| Down key                                                               | Down key ▼ Press this key to decrease the set value of current flash bit |                                                                                                    |                     |  |  |
| Left key                                                               |                                                                          | Press this key to shift to the next                                                                                             | t digit on the left |  |  |

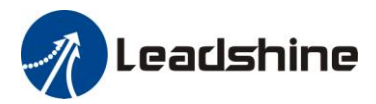

# 6.2 Panel Display and Operation

## 6.2.1 Panel Operation Flow Figure

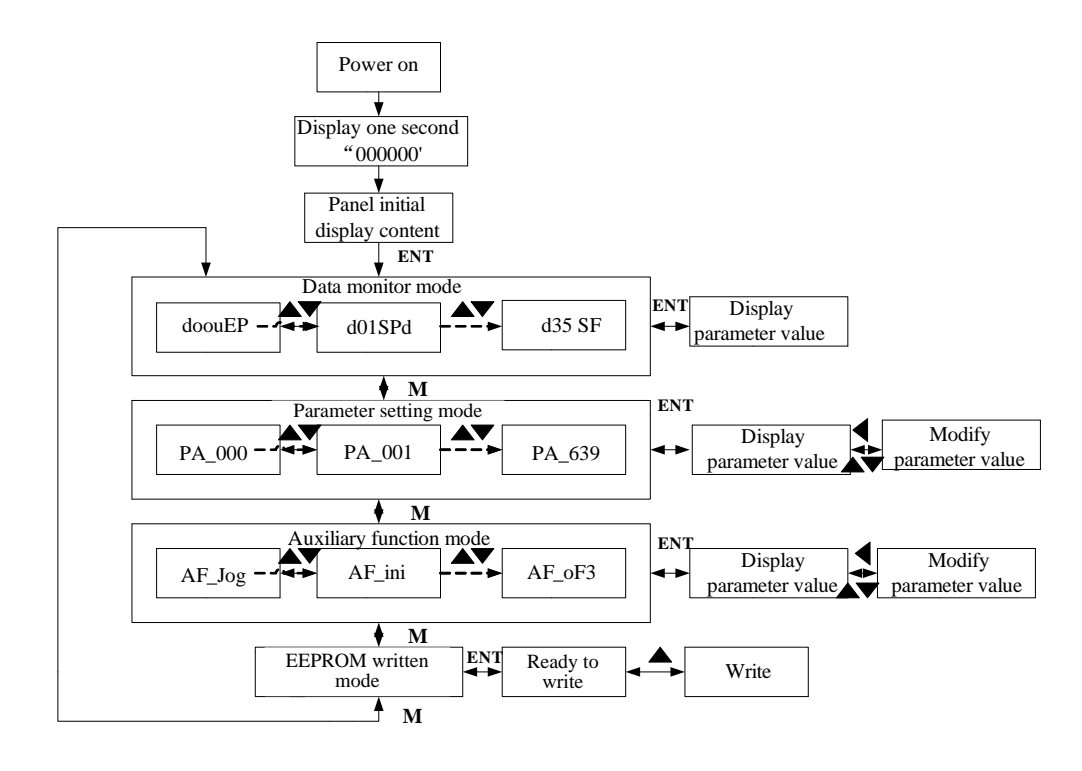

### Figure 6-2 the flow diagram of panel operation

(1) The front panel display for about one second firstly after turning on the power of the driver.

Then if no abnormal alarm occurs, monitor mode is displayed with the value of initial parameter ; otherwise, abnormal alarm code is displayed.

(2) Press M key to switch the data monitor mode  $\rightarrow$  parameter setting mode  $\rightarrow$  auxiliary function mode  $\rightarrow$  EEPROM written mode.

(3) If new abnormal alarm occurs, the abnormal alarm will be displayed immediately in abnormal mode no matter what the current mode is, press M key to switch to the other mode.

(4) In data monitor mode, press for  $\nabla$  to select the type of monitor parameter; Press ENT to enter the parameter type, then press to display the high 4 bits "H" or low 4 bits "L" of some parameter values. (5) In parameter setting mode, press to select current editing bit of parameter No, press for  $\nabla$  to change current editing bit of parameters No. Press ENT key to enter the parameter setting mode of corresponding parameters No. Press to select current bit of parameter value when editing it, press for  $\nabla$  to change the value of the bit. Press ENT to save it and switch to the interface of parameter No.

## 6.2.2 Driver Operating Data Monitor

Table 6.2 Function List of Driver Monitor

| Serial<br>Number | Name | Specification | Display | Unit | Data Format<br>(x, y is numerical value) |
|------------------|------|---------------|---------|------|------------------------------------------|
|------------------|------|---------------|---------|------|------------------------------------------|

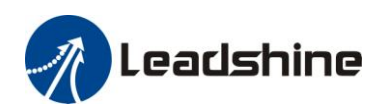

| 0  | d00uEP | Positional command deviation          | 888868 | pulse | Low-bit "L xxxx"<br>High-bit "H xxxx"                                                                                                    |
|----|--------|---------------------------------------|--------|-------|----------------------------------------------------------------------------------------------------|
| 1  | d01SPd | Motor speed                           | 888988 | r/min | "r xxxx"                                                                                                    |
| 2  | d02cSP | Positional command speed              | 888888 | r/min | "r xxxx"                                                                                                    |
| 3  | d03cuL | Velocity control<br>command           | 888888 | r/min | "r xxxx"                                                                                                    |
| 4  | d04trq | Torque command                        | 889889 | %     | "r xxxx"                                                                                                    |
| 5  | d05nPS | Feedback pulse sum                    | 886886 | pulse | Low-bit "L xxxx"<br>High-bit"H xxxx"                                                                                                    |
| 6  | d06cPS | Command pulse sum                     | 888888 | pulse | Low-bit "L xxxx"<br>High -bit"H xxxx"                                                                                                    |
| 7  | d07    | /                                     | 888888 | /     | " xxxx"                                                                                                    |
| 8  | d08FPS | External scale<br>feedback pulse sum  | 888888 | pulse | Low-bit "L xxxx"<br>High -bit"H xxxx"                                                                                                    |
| 9  | d09cnt | Control mode                          | 88888  | /     | Position:"<br>Speed:"<br>Torque:"<br>Composite mode"                                                                                                    |
| 10 | d10Io  | I/O signal status                     | 898988 | /     | Input:"In0x y"<br>(x:interface number,<br>arbitrary value between1-8)<br>(y:invalid -,valid A)<br>output:"ot0x y"<br>(x:interface series number,<br>arbitrary value between1-8)<br>(y:invalid -,valid A) |
| 11 | d11Ain | Analog input value                    | 883868 | v     | "x yyyy"<br>x:AI1 A,AI2 b,AI3 c                                                                                                    |
| 12 | d12Err | Error factor and reference of history | 888888 | /     | "Er xxx"                                                                                                    |
| 13 | d13 rn | Alarm display                         | 888888 | /     | "m xxx"                                                                                                    |
| 14 | d14 r9 | Regeneration load factor              | 889988 | %     | "rg xxx"                                                                                                    |
| 15 | d15 oL | Over-load factor                      | 888888 | %     | "oL xxx"                                                                                                    |
| 16 | d16Jrt | Inertia ratio                         | 888388 | %     | "J xxx"                                                                                                    |
| 17 | d17 ch | Factor of no-motor running            | 888888 | /     | "cP xxx"                                                                                                    |

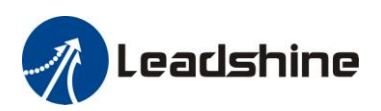

| 18 | d18ict | No. of changes in I/O signals                             | 888888 | /     | "n xxx"                               |
|----|--------|-----------------------------------------------------------|--------|-------|---------------------------------------|
| 19 | d19    | /                                                         | 889888 | /     | " xxxx"                               |
| 20 | d20Abs | Absolute encoder data                                     | 888865 | pulse | Low-bit "L xxxx"<br>High-bit"H xxxx"  |
| 21 | d21AES | Absolute external scale position                          | 888888 | pulse | Low-bit "L xxxx"<br>High -bit"H xxxx" |
| 22 | d22rEc | No of Encoder/external scale communication errors monitor | 888888 | times | "n xxx"                               |
| 23 | d23 id | Communication axis address                                | 888888 | /     | "id xxx"<br>"Fr xxx"                  |
| 24 | d24PEP | Encoder positional deviation(encoder unit)                | 889888 | pulse | Low-bit "L xxxx"<br>High -bit"H xxxx" |
| 25 | d25PFE | Encoder scale deviation<br>(external scale unit)          | 888888 | pulse | Low-bit "L xxxx"<br>High -bit"H xxxx" |
| 26 | d26hyb | hybrid deviation<br>(command unit)                        | 886896 | pulse | Low-bit "L xxxx"<br>High -bit"H xxxx" |
| 27 | d27 Pn | Voltage across PN [V]                                     | 888888 | v     | "u xxx"                               |
| 28 | d28 no | Software version                                          | 888888 | /     | "d xxx"<br>"F xxx"<br>"P xxx"         |
| 29 | d29ASE | Driver serial number                                      | 889898 | /     | "n xxx"                               |
| 30 | d30NSE | Motor serial number                                       | 888888 | /     | Low-bit "L xxxx"<br>High -bit"H xxxx" |
| 31 | d31 tE | Accumulated operation time                                | 888888 | /     | Low-bit "L xxxx"<br>High -bit"H xxxx" |
| 32 | d32Aud | Automatic motor identification                            | 888888 | /     | "r xxx"                               |
| 33 | d33Ath | Driver temperature                                        | 833866 | °C    | "th xxx"                              |
| 34 | d34    | /                                                         | 889888 | /     | "t xxx"                               |
| 35 | d35 SF | Safety condition monitor                                  | 885858 | /     | "xxxxx"                               |

### Table 6.3 "d17 ch" Motor No Rotate Reason Code Definition

| Code | Display Code | Specification        | Content |
|------|--------------|----------------------|---------|
| 1    | 889999       | DC bus under-voltage | /       |

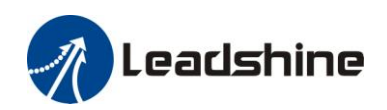

| 2 | 888888 | No entry of Srv-On input     | The Servo-ON input (SRV-ON) is not connected to COM-                                                               |
|---|--------|------------------------------|----------------------------------------------------------------------------------------------------|
| 3 | 88888  | POT/NOT input is valid       | PA_504=0,POT is open , speed command is positive<br>direction<br>NOT is open , speed command is negative direction |
| 4 | 88888  | Driver fault                 | /                                                                                                    |
| 6 | 88888  | Pulse input prohibited (INH) | PA_518=0,INH is open                                                                                               |
| 8 | 888888 | CL is valid                  | PA_517=0,deviation counter clear is connected to COM-                                                              |
| 9 | 88888  | speed zero-clamp is valid    | PA_315=1, speed zero-clamp is open                                                                                 |

## 6.2.3 System Parameter Setting Interface

|       | Table 6.4 Setup Interface of System Parameter |                                                              |              |  |  |  |  |
|-------|-----------------------------------------------|--------------------------------------------------------------|--------------|--|--|--|--|
| Class | No                                            | Name                                                         | Display Code |  |  |  |  |
| 0     | 01                                            | control mode setup                                           | 883883       |  |  |  |  |
| 0     | 02                                            | real-time auto-gain tuning                                   | 888888       |  |  |  |  |
| 0     | 03                                            | selection of machine stiffness at real-time auto-gain tuning | 888888       |  |  |  |  |
| 0     | 04                                            | Inertia ratio                                                | 888888       |  |  |  |  |
| 0     | 06                                            | command pulse rotational direction setup                     | 888888       |  |  |  |  |
| 0     | 07                                            | command pulse input mode setup                               | 888888       |  |  |  |  |
| 0     | 09                                            | 1st numerator of electronic gear                             | 888888       |  |  |  |  |
| 0     | 10                                            | denominator of electronic gear                               | 883838       |  |  |  |  |
| 0     | 11                                            | output pulse counts per one motor revolution                 | 888888       |  |  |  |  |
| 0     | 12                                            | reversal of pulse output logic                               | 888888       |  |  |  |  |
| 0     | 13                                            | 1st torque limit                                             | 883838       |  |  |  |  |
| 0     | 14                                            | position deviation excess setup                              | 883838       |  |  |  |  |
| 1     | 00                                            | gain of 1st position loop                                    | 883368       |  |  |  |  |
| 1     | 01                                            | gain of 1st velocity loop                                    | 883388       |  |  |  |  |
| 1     | 02                                            | time constant of 1st velocity loop integration               | 883388       |  |  |  |  |
| 1     | 03                                            | filter of 1st velocity detection                             | 888888       |  |  |  |  |
| 1     | 04                                            | time constant of 1st torque filter                           | 888888       |  |  |  |  |
| 1     | 05                                            | gain of 2nd position loop                                    | 883888       |  |  |  |  |

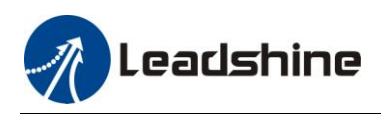

| 1                                                                                                    | 06                                                                                                    | gain of 2nd velocity loop                                                                                                    | 888888                                                                                                    |
|----------------------------------------------------------------------------------------------------|----------------------------------------------------------------------------------------------------|----------------------------------------------------------------------------------------------------|----------------------------------------------------------------------------------------------------|
| 1                                                                                                    | 07                                                                                                    | time constant of 2nd velocity loop integration                                                                                                    | 888888                                                                                                    |
| 1                                                                                                    | 08                                                                                                    | filter of 2nd velocity detection                                                                                                    | 888888                                                                                                    |
| 1                                                                                                    | 09                                                                                                    | time constant of 2nd torque filter                                                                                                    | 888888                                                                                                    |
| 1                                                                                                    | 10                                                                                                    | Velocity feed forward gain                                                                                                    | 888888                                                                                                    |
| 1                                                                                                    | 11                                                                                                    | Velocity feed forward filter                                                                                                    | 883333                                                                                                    |
| 1                                                                                                    | 12                                                                                                    | Torque feed forward gain                                                                                                    | 888888                                                                                                    |
| 1                                                                                                    | 13                                                                                                    | Torque feed forward filter                                                                                                    | 888888                                                                                                    |
| 1                                                                                                    | 14                                                                                                    | 2nd gain setup                                                                                                    | 888888                                                                                                    |
| 1                                                                                                    | 15                                                                                                    | Control switching mode                                                                                                    | 888888                                                                                                    |
| 1                                                                                                    | 17                                                                                                    | Control switching level                                                                                                    | 888888                                                                                                    |
| 1                                                                                                    | 18                                                                                                    | Control switch hysteresis                                                                                                    | 888888                                                                                                    |
| 1                                                                                                    | 19                                                                                                    | Gain switching time                                                                                                    | 888888                                                                                                    |
| 1                                                                                                    | 33                                                                                                    | filter time constant of velocity command                                                                                                    | 888888                                                                                                    |
| 1                                                                                                    | 35                                                                                                    | Positional command filter setup                                                                                                    | 888889                                                                                                    |
| 1                                                                                                    | 36                                                                                                    | Encoder feedback pulse digital filter setup                                                                                                    | 888888                                                                                                    |
|                                                                                                    |                                                                                                    |                                                                                                    |                                                                                                    |
| 2                                                                                                    | 00                                                                                                    | adaptive filter mode setup                                                                                                    | 888888                                                                                                    |
| 2                                                                                                    | 00 01                                                                                                    | adaptive filter mode setup<br>1st notch frequency                                                                                                    | 883883<br>883883                                                                                                    |
| 2<br>2<br>2                                                                                                 | 00<br>01<br>02                                                                                                    | adaptive filter mode setup<br>1st notch frequency<br>1st notch width selection                                                                                                    | 888888<br>888888<br>888888                                                                                                    |
| 2<br>2<br>2<br>2<br>2                                                                                       | 00<br>01<br>02<br>03                                                                                                    | adaptive filter mode setup<br>1st notch frequency<br>1st notch width selection<br>1st notch depth selection                                                                                                    | 888888<br>888888<br>888888<br>888888                                                                                                    |
| 2<br>2<br>2<br>2<br>2<br>2<br>2                                                                             | 00<br>01<br>02<br>03<br>04                                                                                                    | adaptive filter mode setup<br>1st notch frequency<br>1st notch width selection<br>1st notch depth selection<br>2nd notch frequency                                                                                                    | 888888<br>688888<br>688888<br>688888<br>688888                                                                                                    |
| 2<br>2<br>2<br>2<br>2<br>2<br>2<br>2<br>2                                                                   | 00<br>01<br>02<br>03<br>04<br>05                                                                                                    | adaptive filter mode setup1st notch frequency1st notch width selection1st notch depth selection2nd notch frequency2nd notch width selection                                                                                                    | 888888<br>888888<br>888888<br>888888<br>888888<br>88888                                                                                                    |
| 2<br>2<br>2<br>2<br>2<br>2<br>2<br>2<br>2<br>2<br>2                                                         | 00<br>01<br>02<br>03<br>04<br>05<br>06                                                                                                    | adaptive filter mode setup1st notch frequency1st notch width selection1st notch depth selection2nd notch frequency2nd notch width selection2nd notch depth selection2nd notch depth selection                                                                                                    | 888888<br>888888<br>888888<br>888888<br>888888<br>88888                                                                                                    |
| 2<br>2<br>2<br>2<br>2<br>2<br>2<br>2<br>2<br>2<br>2<br>2<br>2                                               | 00<br>01<br>02<br>03<br>04<br>05<br>06<br>22                                                                                                    | adaptive filter mode setup1st notch frequency1st notch width selection1st notch depth selection2nd notch frequency2nd notch width selection2nd notch depth selection2nd notch depth selectionPositional command smooth filter                                                                                                    | 888888<br>888888<br>888888<br>888888<br>888888<br>88888                                                                                                    |
| 2<br>2<br>2<br>2<br>2<br>2<br>2<br>2<br>2<br>2<br>2<br>2<br>2<br>2<br>2                                     | 00<br>01<br>02<br>03<br>04<br>05<br>06<br>22<br>23                                                                                                    | adaptive filter mode setup1st notch frequency1st notch width selection1st notch depth selection2nd notch frequency2nd notch width selection2nd notch depth selectionPositional command smooth filterPositional command FIR filter                                                                                                    | 888888<br>888888<br>888888<br>888888<br>888888<br>88888                                                                                                    |
| 2<br>2<br>2<br>2<br>2<br>2<br>2<br>2<br>2<br>2<br>2<br>2<br>3                                               | 00<br>01<br>02<br>03<br>04<br>05<br>06<br>22<br>23<br>00                                                                                                    | adaptive filter mode setup1st notch frequency1st notch width selection1st notch depth selection2nd notch frequency2nd notch width selection2nd notch depth selectionPositional command smooth filterPositional command FIR filterVelocity setup internal/external switching                                                                                                    | <ul> <li>288888</li> <li>288888</li> <li>288888</li> <li>288888</li> <li>288888</li> <li>288886</li> <li>288888</li> <li>288888</li> </ul> |
| 2<br>2<br>2<br>2<br>2<br>2<br>2<br>2<br>2<br>2<br>2<br>2<br>3<br>3<br>3                                     | 00<br>01<br>02<br>03<br>04<br>05<br>06<br>22<br>23<br>00<br>01                                                                                                    | adaptive filter mode setup1st notch frequency1st notch width selection1st notch depth selection2nd notch frequency2nd notch width selection2nd notch depth selectionPositional command smooth filterPositional command FIR filterVelocity setup internal/external switchingSpeed command rotational direction selection                                                                                            |                                                                                                    |
| 2<br>2<br>2<br>2<br>2<br>2<br>2<br>2<br>2<br>2<br>2<br>3<br>3<br>3<br>3<br>3                                | 00<br>01<br>02<br>03<br>04<br>05<br>06<br>22<br>23<br>00<br>01<br>02                                                                                                    | adaptive filter mode setup1st notch frequency1st notch width selection1st notch depth selection2nd notch frequency2nd notch width selection2nd notch depth selectionPositional command smooth filterPositional command FIR filterVelocity setup internal/external switchingSpeed command input gain                                                                                                    |                                                                                                    |
| 2<br>2<br>2<br>2<br>2<br>2<br>2<br>2<br>2<br>2<br>2<br>2<br>3<br>3<br>3<br>3<br>3<br>3                      | 00<br>01<br>02<br>03<br>04<br>05<br>06<br>22<br>23<br>00<br>01<br>02<br>03                                                                                                    | adaptive filter mode setup1st notch frequency1st notch width selection1st notch depth selection2nd notch frequency2nd notch width selection2nd notch depth selectionPositional command smooth filterPositional command FIR filterVelocity setup internal/external switchingSpeed command rotational direction selectionSpeed command reversal input                                                                |                                                                                                    |
| $ \begin{array}{c} 2\\ 2\\ 2\\ 2\\ 2\\ 2\\ 2\\ 2\\ 2\\ 3\\ 3\\ 3\\ 3\\ 3\\ 3\\ 3 \end{array} $              | 00           01           02           03           04           05           06           22           23           00           01           02           03                                                                                                    | adaptive filter mode setup<br>1st notch frequency<br>1st notch width selection<br>1st notch depth selection<br>2nd notch frequency<br>2nd notch width selection<br>2nd notch depth selection<br>Positional command smooth filter<br>Positional command FIR filter<br>Velocity setup internal/external switching<br>Speed command rotational direction selection<br>Speed command reversal input<br>1st speed setup |                                                                                                    |
| $ \begin{array}{c} 2\\ 2\\ 2\\ 2\\ 2\\ 2\\ 2\\ 2\\ 2\\ 3\\ 3\\ 3\\ 3\\ 3\\ 3\\ 3\\ 3\\ 3\\ 3\\ 3\\ 3\\ 3\\$ | 00           01           02           03           04           05           06           22           23           00           01           02           03           04           05           06           22           23           00           01           02           03           04           05 | adaptive filter mode setup1st notch frequency1st notch width selection1st notch depth selection2nd notch frequency2nd notch width selection2nd notch depth selectionPositional command smooth filterPositional command FIR filterVelocity setup internal/external switchingSpeed command input gainSpeed command reversal input1st speed setup2nd speed setup                                                      |                                                                                                    |

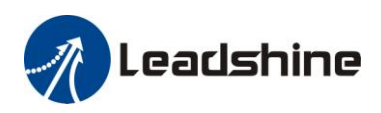

| 3 | 07 | 4th speed setup                              | 88388  |
|---|----|----------------------------------------------|--------|
| 3 | 08 | 5th speed setup                              | 888888 |
| 3 | 09 | 6th speed setup                              | 888889 |
| 3 | 10 | 7th speed setup                              | 888888 |
| 3 | 11 | 8th speed setup                              | 888888 |
| 3 | 12 | Acceleration time setup                      | 888888 |
| 3 | 13 | Deceleration time setup                      | 888888 |
| 3 | 14 | Sigmoid acceleration/deceleration time setup |        |
| 3 | 15 | Speed zero-clamp function selection          | 88888  |
| 3 | 16 | Speed zero-clamp level                       | 88336  |
| 3 | 17 | torque setting switch                        | 888888 |
| 3 | 18 | Torque command direction selection           | 88338  |
| 3 | 19 | Torque command input gain                    | 88888  |
| 3 | 20 | Torque command input reversal                | 888888 |
| 3 | 21 | Speed limit value 1                          | 888888 |
| 3 | 24 | maximum speed of motor rotation              | 888889 |
| 4 | 00 | SI 1 input selection                         | 883988 |
| 4 | 01 | SI 2 input selection                         | 883883 |
| 4 | 02 | SI 3 input selection                         | 883988 |
| 4 | 03 | SI 4 input selection                         | 883888 |
| 4 | 04 | SI 5 input selection                         | 883989 |
| 4 | 10 | SO 1 output selection                        | 88-8-8 |
| 4 | 11 | SO 2 output selection                        | 883838 |
| 4 | 12 | SO 3 output selection                        |        |
| 4 | 13 | SO 4 output selection                        |        |
| 4 | 22 | Analog input 1(AI 1) offset setup            | 883888 |
| 4 | 23 | Analog input 1(AI 1) filter                  | 88388  |
| 4 | 28 | Analog input 3(AI 3) offset setup            | 883828 |
| 4 | 29 | Analog input 3(AI 3) filter                  | 88-889 |
| 4 | 31 | Positioning complete range                   | 883833 |
| 4 | 32 | Positioning complete output setup            | 888888 |
| 4 | 33 | INP hold time                                | 888888 |

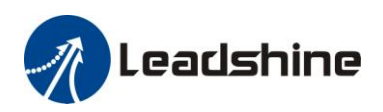

| 4 | 34 | Zero-speed                                   | 883838 |
|---|----|----------------------------------------------|--------|
| 4 | 35 | Speed coincidence range                      | 883938 |
| 4 | 36 | At-speed                                     | 883838 |
| 4 | 37 | Mechanical brake action at stalling setup    | 883833 |
| 4 | 38 | Mechanical brake action at running setup     | 883838 |
| 4 | 39 | Brake action at running setup                | 883838 |
| 5 | 00 | 2nd numerator of electronic gear             | 883588 |
| 5 | 01 | 3rd numerator of electronic gear             | 883688 |
| 5 | 02 | 4th numerator of electronic gear             | 883688 |
| 5 | 03 | Denominator of pulse output division         | 883688 |
| 5 | 06 | Sequence at servo-off                        | 883586 |
| 5 | 08 | Main power off LV trip selection             | 883688 |
| 5 | 09 | Main power off detection time                | 883688 |
| 5 | 13 | Over-speed level setup                       | 883538 |
| 5 | 15 | I/F reading filter                           | 883638 |
| 5 | 28 | LED initial status                           | 883628 |
| 5 | 29 | RS232 baud rate setup                        | 883688 |
| 5 | 30 | RS485 baud rate setup                        | 883638 |
| 5 | 31 | Axis address                                 | 883638 |
| 6 | 03 | JOG trial run command torque                 | 883888 |
| 6 | 04 | JOG trial run command speed                  | 883688 |
| 6 | 08 | Positive direction torque compensation value | 883688 |
| 6 | 09 | Negative direction torque compensation value | 883689 |
| 6 | 20 | distance of trial running                    | 883628 |
| 6 | 21 | waiting time of trial running                | 883688 |
| 6 | 22 | cycling times of trial running               | 883688 |

## 6.2.4 Auxiliary Function

Table 6.5 setting interface System parameter

| No | Name   | Specification               | Display Code | Operation Flow                                                |
|----|--------|-----------------------------|--------------|---------------------------------------------------------------|
| 0  | AF_jog | Trial run                   |              | Please refer to the chapter of "trial run"                    |
| 1  | AF_InI | Initialization of parameter | 888888       | <ol> <li>press ENT to enter operation,<br/>display"</li></ol> |

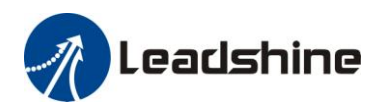

|   |        |                                   |        | indicated initialization; after finishing it, display"                                                                                                    |
|---|--------|-----------------------------------|--------|----------------------------------------------------------------------------------------------------|
| 2 | AF_unL | Release of front panel lock       | 888888 | <ol> <li>press ENT to enter operation, display         " "         " "        </li></ol>                                                                                                    |
| 3 | AF_AcL | Alarm clear                       | 888888 | <ol> <li>press ENT to enter operation,<br/>display" a set of a set of a se</li></ol> |
| 4 | AF_oF1 | A1 automatic<br>offset adjustment | 88888  | <ol> <li>press ENT to enter operation, display</li> <li>a.press ▲ once , display " a b b b a b a b a b a b a b a b a b a</li></ol>                                                                                                    |
| 5 | AF_oF2 | A2 automatic<br>offset adjustment | 88888  | <ul> <li>1.press ENT to enter operation, display</li> <li>2.press ▲ once , display " a b b b a a a a a a a a a a a a a a a</li></ul>                                                                                                    |
| 6 | AF_oF3 | A3 automatic<br>offset adjustment | 88888  | <ul> <li>1.press ENT to enter operation, display</li> <li>2.press ▲ once , display "</li></ul>                                                                                                    |

### Table 6.6 The Locked panel conditions

| Mode                    | The Locked panel conditions                             |
|-------------------------|---------------------------------------------------------|
| Monitor mode            | No limitation: all monitored data can be checked.       |
| Parameter set up mode   | No parameter can be changed but setting can be checked. |
| Auxiliary function mode | Cannot be run except for" release of front panel lock"  |
| EEPROM writing mode     | No limitation                                           |

## 6.2.5 Saving parameter

Operation procedure:

- 1. press M to select EEPROM writing mode, display "
- 2. Press ENT to enter into writing mode operation:

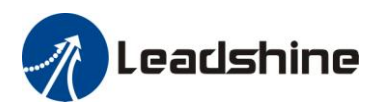

3. Press and hold ▲, display LED from" BER and "to" BER and ", then it become" ", then it become" ", indicated EEPROM writing operation have been began;
4. Ber and " means that writing is unsuccessful while Ber and " show that the writing is successful;
Follow steps 3 and 4 to repeat the operation; the drive may be damaged if repeat of several times still fails. The driver need to repair.

5. The driver need to power off and restart again if writing is successful .

**NOTE:** Don't turn off the power if EEPROM writing operation goes on, otherwise it may cause a writing wrong data; If this happens, please reset all the parameters ,then do EEPROM writing operation again.

## 6.2.6 Abnormal Alarm

The front panel will automatically enter the abnormal alarm display mode if driver error occurs while it displays the corresponding error code. Please refer to Chapter 5 of alarm processing about the detail of error code.

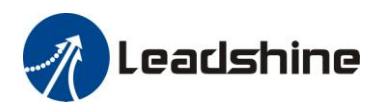

# Chapter 7 Trial Run

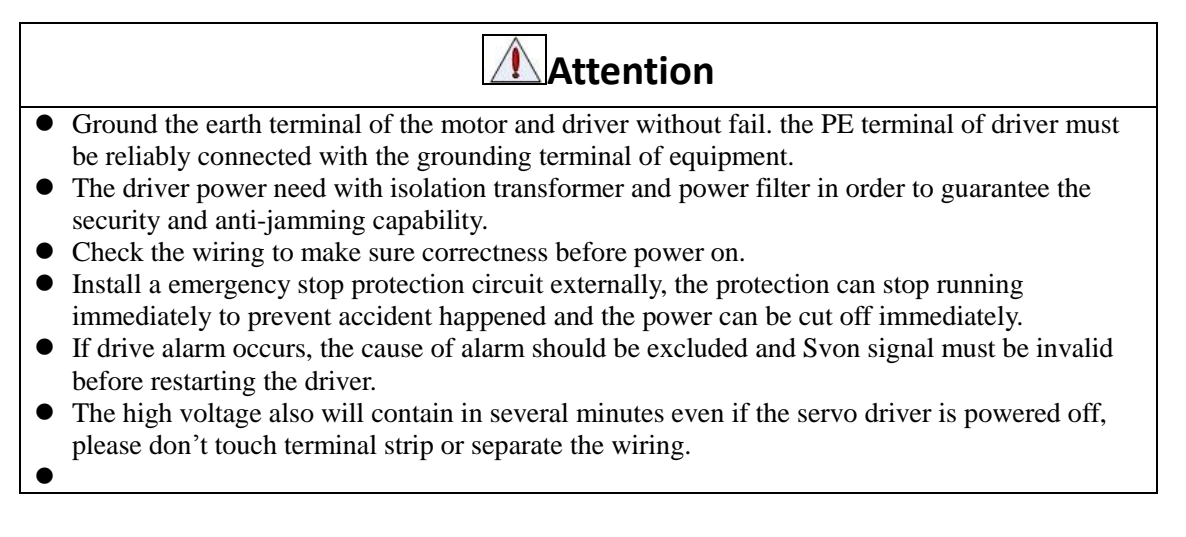

**Note:** there are two kinds of trial run : trial run without load and trial run with load . The user need to test the driver without load for safety first.

# 7.1 Inspection Before trial Run

## 7.1.1 Inspection on wiring

## Table 7.1 inspection Item Before Run

| No | Item                            | Content                                                                                                    |
|----|---------------------------------|----------------------------------------------------------------------------------------------------|
| 1  | Inspection on<br>wiring         | <ol> <li>Ensure the following terminals are properly wired and securely connected :<br/>the input power terminals, motor output power terminal ,encoder input<br/>terminal CN2, control signal terminal CN1, communication terminal CN4(it<br/>is unnecessary to connect CN1 andCN4 in Jog run mode)</li> <li>Short among power input lines and motor output lines are forbidden , and no<br/>short connected with PG ground.</li> </ol> |
| 2  | Confirmation of power supply    | <ol> <li>The range of control power input r, t must be in the rated range.</li> <li>The range of the main power input R, S, T must be in the rated range.</li> </ol>                                                                                                    |
| 3  | Fixing of position              | the motor and driver must be firmly fixed                                                                                                    |
| 4  | Inspection without load         | the motor shaft must not be with a mechanical load.                                                                                                    |
| 5  | Inspection on<br>control signal | <ol> <li>all of the control switch must be placed in OFF state.</li> <li>servo enable input Srv_on must be in OFF state.</li> </ol>                                                                                                    |

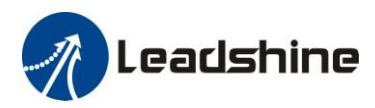

## 7.1.2 Timing chart on power-up

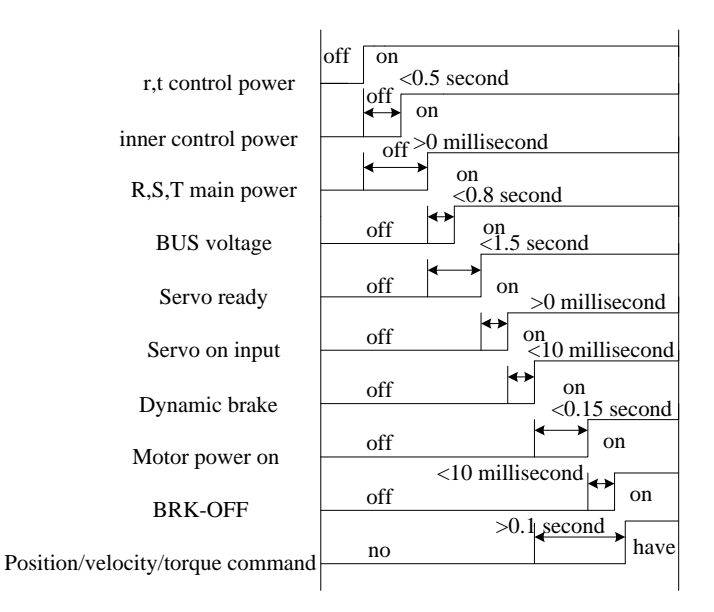

## 7.1.3 Timing chart on fault

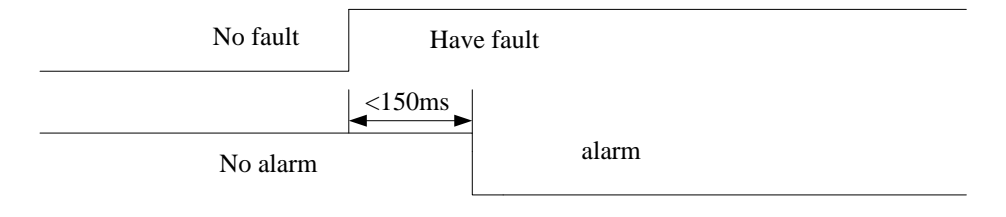

## 7.2 Trial Run

After installation and connection is completed , check the following items before turning on the power:

Wiring ? (especially power input and motor output)

Short or grounded ?

Loose connection ?

Unstable mounting?

Separation from the mechanical system ?

## 7.2.1 Jog Control

It is unnecessary to connect control signal terminal CN1 and communication terminal CN4 in Jog run mode. It is recommended that motor runs at low speed for safety, while the speed depends on the parameters below: there are two different modes : **speed JOG mode** and **location JOG mode**.

| Table 7.2 Parameter | r Setup of | Velocity JOG |
|---------------------|------------|--------------|
|---------------------|------------|--------------|

| No | parameter | name                    | Set value      | unit        |
|----|-----------|-------------------------|----------------|-------------|
| 1  | PA_001    | Control mode setting    | 1              | /           |
| 2  | PA_312    | Acceleration time setup | User-specified | millisecond |

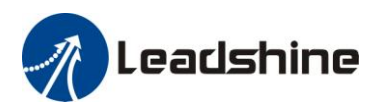

| 3 | PA_313 | Deceleration time setup                      | User-specified | millisecond |
|---|--------|----------------------------------------------|----------------|-------------|
| 4 | PA_314 | Sigmoid acceleration/deceleration time setup | User-specified | millisecond |
| 5 | PA_604 | JOG trial run command speed                  | User-specified | rpm         |

### Table 7.3 Parameter Setup of Position JOG

| No | parameter | name                                         | value          | unit         |
|----|-----------|----------------------------------------------|----------------|--------------|
| 1  | PA_001    | Control mode setting                         | 0              | /            |
| 2  | PA_312    | Acceleration time setup                      | User-specified | millisecond  |
| 3  | PA_313    | Deceleration time setup                      | User-specified | millisecond  |
| 4  | PA_314    | Sigmoid acceleration/deceleration time setup | 0              | millisecond  |
| 5  | PA_604    | JOG trial run command speed                  | User-specified | rpm          |
| 6  | PA_620    | distance of trial running                    | User-specified | 0.1 rotation |
| 7  | PA_621    | waiting time of trial running                | User-specified | millisecond  |
| 8  | PA_622    | cycling times of trial running               | User-specified | times        |

◆JOG trial run operation process

- 1. set all parameters above corresponding to velocity JOG or position JOG;
- 2. Enter EEPROM writing mode, and save the value of modified parameters ;
- 3. The driver need to restart after the value is written successfully;
- 4. Enter auxiliary function mode, and go to "
- 5. Press ENT once, and display ";

6. Press monce, and display " " if no exception occurs; press " once again if " " occurs, it should display " " ; If " " occurs, it should display " "; If " occurs, please switch to data monitoring mode " sub-menu, find the cause why motor doesn't rotate, fix the trouble and try again;
7. In position JOG mode, the motor will rotate directly; if motor doesn't rotate, switch to data monitoring mode " sub-menu, find the cause why motor doesn't rotate, fix the trouble and try again;
In speed JOG mode, press once, the motor rotates once (hold will make motor rotating to value of PA\_604), and display " " "; press once, the motor rotate, switch to data monitoring mode " sub-menu, find the cause why motor doesn't rotate, switch to data monitoring to value of PA\_604), and display " " "; press once, the motor rotates once (hold will make motor rotating to value of PA\_604), and display " " "; press once, the motor doesn't rotate, switch to data monitoring mode " sub-menu, find the cause why motor doesn't rotate, fix the trouble and try again;
8. Press ENT will exit JOG control in JOG run mode.

## 7.2.2 Position Control

Notice : You must do inspection before position control test run.

| No | parameter | name                                   | input | value          | unit        |  |  |
|----|-----------|----------------------------------------|-------|----------------|-------------|--|--|
| 1  | PA_001    | control mode setup                     | /     | 0              | /           |  |  |
| 2  | PA_312    | Acceleration time setup                | /     | User-specified | millisecond |  |  |
| 3  | PA_313    | Deceleration time setup                | /     | User-specified | millisecond |  |  |
| 4  | PA_314    | Sigmoid acceleration/deceleration time | /     | User-specified | millisecond |  |  |
|    |           | setup                                  |       |                |             |  |  |
| 5  | PA_005    | Command pulse input select             | /     | 0              | /           |  |  |

Table 7.4 Parameter Setup of Position Control

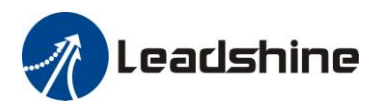

| 6 | PA_007 | Command pulse mode select                 | /      | 3        | / |
|---|--------|-------------------------------------------|--------|----------|---|
| 7 | PA_518 | Command pulse prohibit input invalidation | /      | 1        | / |
| 8 | PA_400 | SI1 input select                          | Srv_on | Hex:0003 | / |

## ♦ Wiring Diagram

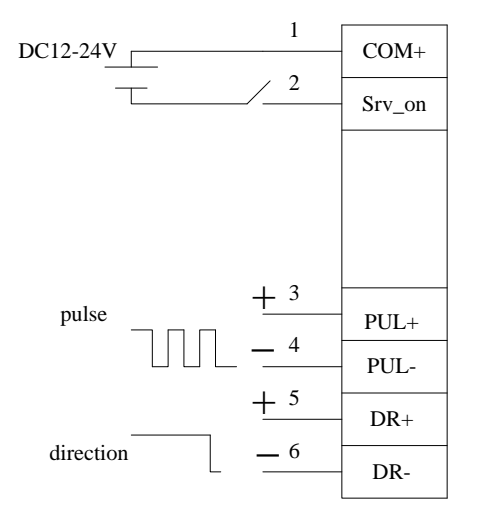

## Figure 7-3 Control Terminal CN1 Signal Wiring in Position Control Mode

### ♦ Operation Steps

- 1. connect terminal CN1.
- 2. Enter the power (DC12V to 24V) to control signal (the COM + and COM-).
- 3. Enter the power to the driver.
- 4. Confirm the value of the parameters, and write to the EEPROM and turn off/on the power (of the driver)
- 5.Connect the Srv\_on input to bring the driver to servo-on status and energize the motor.
- 6. Enter low-frequency pulse and direction signal to run the motor at low speed.

7. Check the motor rotational speed at monitor mode whether, ("

Rotational speed is as per the setup or not, and

The motor stops by stopping the command (pulse) or not

If the motor does not run correctly, refer to the Factor of No-Motor running in data monitor mode

## ("

## 7.2.3 Velocity Control

Notice : You must do inspection before velocity control test run.

| No | Parameter | Name                    | input | Setup value    | Unit        |
|----|-----------|-------------------------|-------|----------------|-------------|
| 1  | PA_001    | Control mode setup      | /     | 1              | /           |
| 2  | PA_312    | Acceleration time setup | /     | User-specified | millisecond |
| 3  | PA_313    | Deceleration time setup | /     | User-specified | millisecond |

 Table 7.5 Parameter Setup of Velocity Control

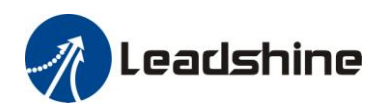

| 4  | PA_314 | Sigmoid acceleration/deceleration time setup   | /       | User-specified | millisecond |
|----|--------|------------------------------------------------|---------|----------------|-------------|
| 5  | PA_315 | Zero speed clamping function select            | /       | 1              | /           |
| 6  | PA_300 | Velocity setup internal and external switching | /       | User-specified | /           |
| 7  | PA_301 | Speed Command direction selection              | /       | User-specified | /           |
| 8  | PA_302 | Speed command input gain                       | /       | User-specified | Rpm/V       |
| 9  | PA_303 | Speed setting input reversal                   | /       | User-specified | /           |
| 10 | PA_422 | Analog input I(AI1) offset setup               | /       | User-specified | 0.359mv     |
| 11 | PA_423 | Analog input I(AI1) filter                     | /       | User-specified | 0.01ms      |
| 12 | PA_400 | SI1 input selection                            | Srv_on  | hex:0300       | /           |
| 13 | PA_401 | SI2 input selection                            | ZeroSpd | hex:1100       | /           |
| 14 | PA_402 | SI3 input selection                            | IntSpd1 | hex:0E00       | /           |
| 15 | PA_403 | SI4 input selection                            | IntSpd2 | hex:0F00       | /           |
| 16 | PA_404 | SI5 input selection                            | IntSpd3 | hex:1000       | /           |
| 17 | PA_405 | SI6 input selection                            | Vc-Sign | hex:1200       | /           |

♦ Wiring Diagram

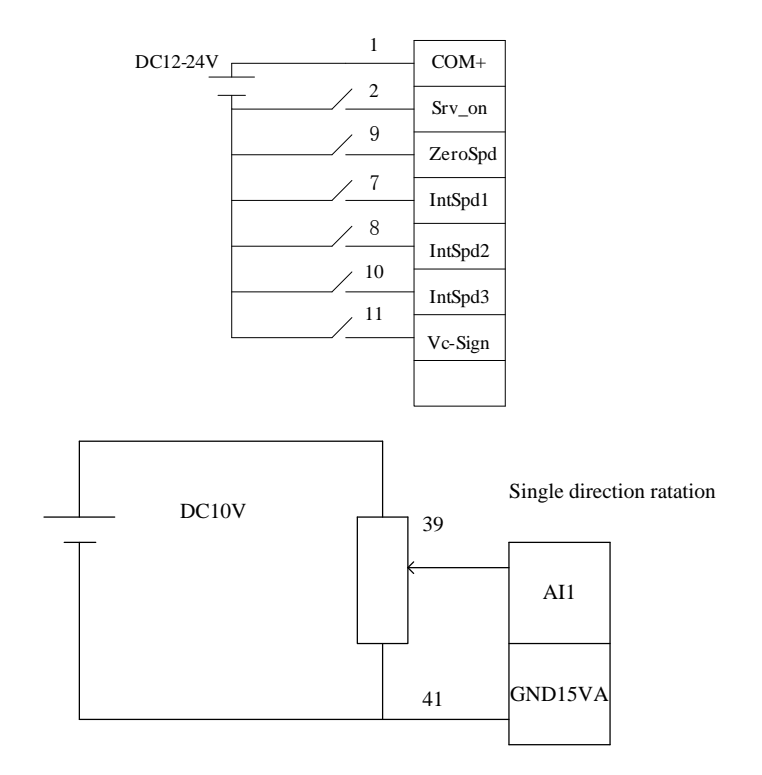

## ♦ Operation steps

- 1. connect terminal CN1.
- 2. Enter the power (DC12V to 24V) to control signal (the COM + and COM-).
- 3. Enter the power to the driver.
- 4. Confirm the value of the parameters, and write to the EEPROM and turn off/on the power (of the driver)
- 5.Connect the Srv\_on input to bring the driver to servo-on status and energize the motor.

6. apply DC voltage between velocity command input ,AI1 and AGND, and gradually increase from 0V to confirm the motor runs.

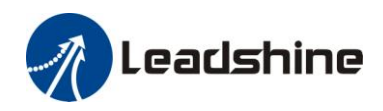

7. Check the motor rotational speed at monitor mode , ("

Whether rotational speed is as per the setup or not, and

Whether the motor stops with zero command or not

If the motor does rotate at a micro speed with command voltage of 0.

8. When you want to change the rotational speed and direction, set up the following parameters again. Pr3.00. Pr3.01. Pr3.03

If the motor does not run correctly, refer to the Factor of No-Motor running in data monitor mode

(" 888866 " ).

## 7.2.4 Torque Control

Notice : You must do inspection before torque control test run.

| No | Parameter | Name                                         | input  | Setup value    | Unit        |
|----|-----------|----------------------------------------------|--------|----------------|-------------|
| 1  | PA_001    | Control mode setup                           | /      | 2              | /           |
| 2  | PA_312    | Acceleration time setup                      | /      | User-specified | millisecond |
| 3  | PA_313    | Deceleration time setup                      | /      | User-specified | millisecond |
| 4  | PA_314    | Sigmoid acceleration/deceleration time setup | /      | User-specified | millisecond |
| 5  | PA_315    | Zero-clamp function selection                | /      | 0              | /           |
| 6  | PA_317    | Torque setup internal/external switching     | /      | 0              | /           |
| 7  | PA_319    | Torque command direction input gain          | /      | User-specified | 0.1V/100%   |
| 8  | PA_320    | Torque setup input reversal                  | /      | User-specified | /           |
| 9  | PA_321    | Speed limit value 1                          | /      | User-specified | R/min       |
| 10 | PA_400    | SI1 input selection                          | Srv_on | hex:030000     | /           |
| 11 | PA_428    | Analog input 3(AI3) offset setup             | /      | User-specified | 0.359mv     |
| 12 | PA_429    | Analog input 3(AI3) filter                   | /      | User-specified | 0.01ms      |

#### Table 7.6 Parameter Setup of Torque Control

♦ Wiring Diagram

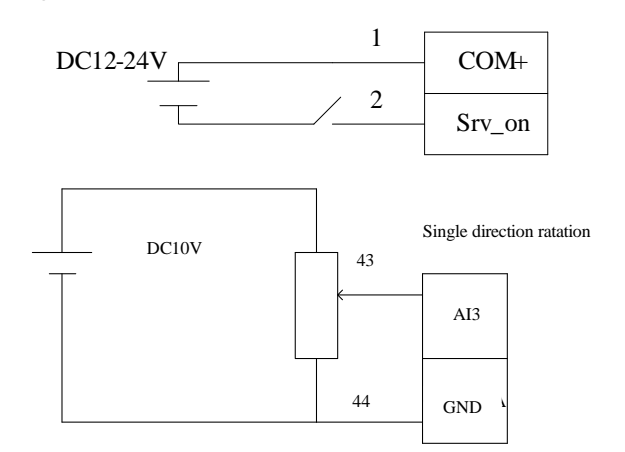

## ♦ Operation Steps

- 1. connect terminal CN1.
- 2. Enter the power (DC12V to 24V) to control signal (the COM + and COM-).

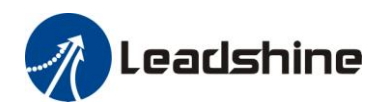

3. Enter the power to the driver.

4. Confirm the value of the parameters, and write to the EEPROM and turn off/on the power (of the driver) 5.Connect the Srv\_on input to bring the driver to servo-on status and energize the motor.

6. apply DC voltage between torque command input ,AI1 and AGND, and gradually increase from 0V to confirm the motor runs.

7. Check the motor torque at monitor mode ("

8. When you want to change the torque magnitude, direction and velocity limit value against the command voltage, set up the following parameters : Pr3.19. Pr3.20. Pr3.21

If the motor does not run correctly, refer to the Factor of No-Motor running in data monitor mode

("888888").

## 7.3 Automatic Control Mode Run

## 7.3.1 Operation Mode Selection

EL5 series AC servo drives support the position, speed, torque three basic modes of operation, and can switch freely between the three basic modes of operation by switch or modify parameters.

| No | Mode                                                   | Parameter | Specification                                                                                                    |
|----|--------------------------------------------------------|-----------|----------------------------------------------------------------------------------------------------|
| 1  | Position mode                                          | PA_001=0  | The position control is performed based on the positional command (pulse train) from the host controller or the command set in the servo driver.      |
| 2  | Velocity mode                                          | PA_001=1  | The velocity control is performed according to the analog speed<br>command from the host controller or the speed command set in the<br>servo driver.  |
| 3  | Torque mode                                            | PA_001=2  | The torque control is performed according to the torque command<br>specified in the form of analog voltage or the command set in the<br>servo driver. |
| 4  | 1st mode:<br>position mode<br>2nd mode:<br>speed mode  | PA_001=3  | The control mode is switched through external input.                                                                                                  |
| 5  | 1st mode:<br>position mode<br>2nd Mode:<br>torque mode | PA_001=4  | The control mode is switched through external input.                                                                                                  |
| 6  | 1st mode:<br>speed mode<br>2nd Mode:<br>torque mode    | PA_001=5  | The control mode is switched through external input.                                                                                                  |

| Table 7.7 Parameter setup of Operation M | 1ode Selection |
|------------------------------------------|----------------|
|------------------------------------------|----------------|

The step of changing the operation mode:

1, Switch the driver to Servo Off status.

2, Modify the corresponding parameters of control mode to EEPROM.

Turn off/on the power to make the new mode works after setup completed.

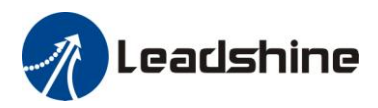

## 7.3.2 Position Mode

The driver is widely used for precise positioning in position control mode.

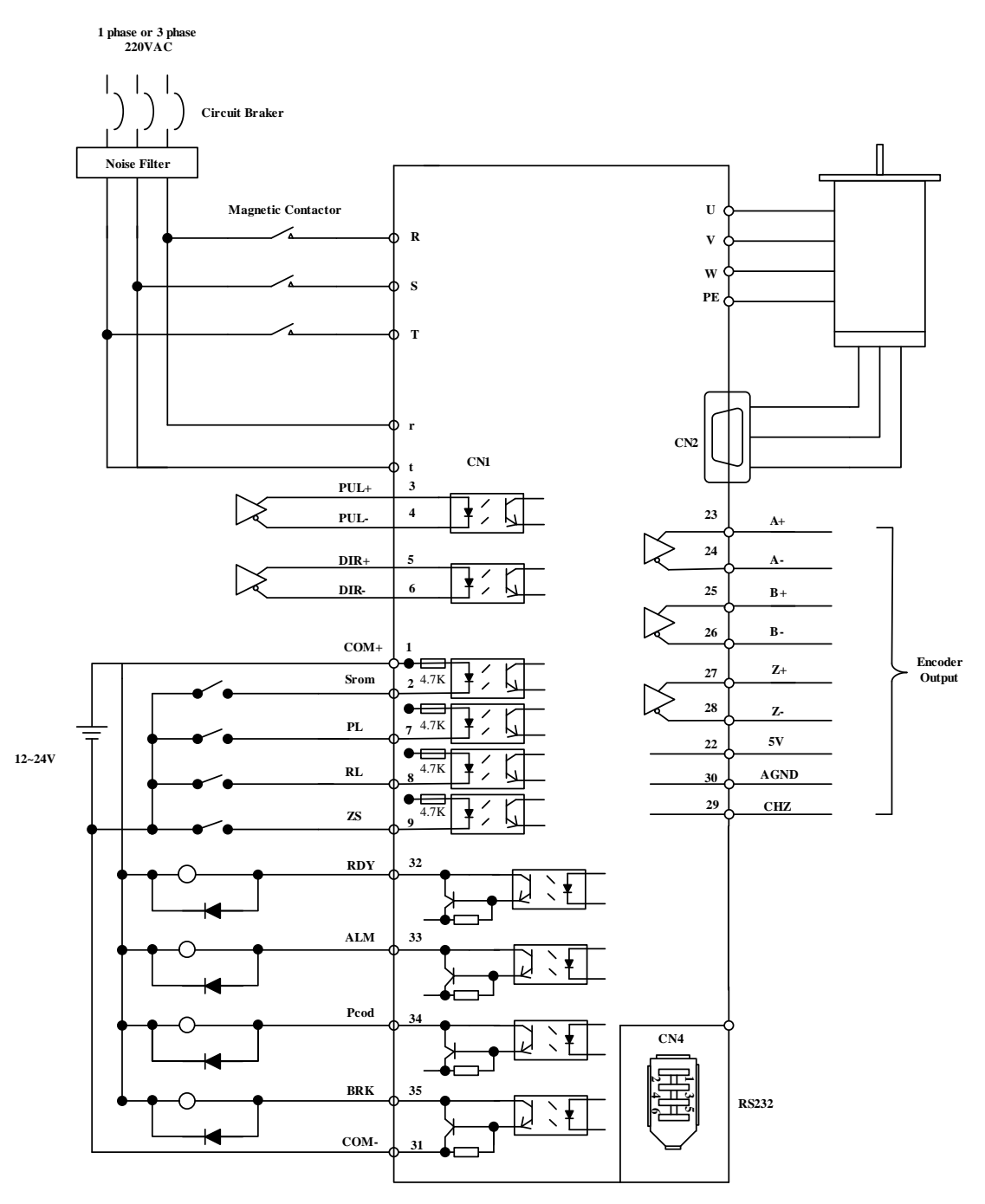

Figure 7-6 Position Mode Typical Wiring Diagram

Corresponding parameters setup of position control mode

## 1. Process of command pulse input

The positional commands of the following 3 types (pulse train) are available.

## $\blacklozenge$ A, B phase pulse

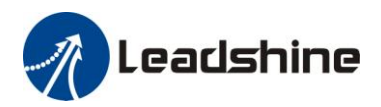

- Positive direction pulse/negative direction pulse
- $\bullet$  Pulse train + sign

Please set the pulse configuration and pulse counting method based on the specification and configuration of installation of the host controller.

| No | Parameter | Name                             | Setup method              |  |
|----|-----------|----------------------------------|---------------------------|--|
| 1  | PA_006    | Command pulse polar setting      | Diagon refer to chanter 4 |  |
| 2  | PA_007    | Command pulse input mode setting | Please refer to chapter 4 |  |

#### Table 7.8 Parameter Setup of Position Command Selection

#### 2. Electronic gear function

The function multiplies the input pulse command from the host controller by the predetermined dividing or multiplying factor and applies the result to the position control section as the positional command. By using this function, desired motor rotations or movement distance per unit input command pulse can be set.

#### Table 7.9 Parameter Setup of Electronic Gear Ratio

| No | Parameter | Name                                                 | Setup method    |
|----|-----------|------------------------------------------------------|-----------------|
| 1  | PA_009    | First command frequency double molecular             |                 |
| 2  | PA_010    | Command frequency double denominator                 | Plance refer to |
| 3  | PA_500    | The second command divide double frequency molecular | chapter A       |
| 4  | PA_501    | The third command divide double frequency molecular  | chapter 4       |
| 5  | PA_502    | The fourth command divide double frequency molecular |                 |

#### 3. Position command filter

To make the positional command divided or multiplied by the electronic gear smooth, set the command filter. Table 7.10 Parameter Setup of Position Command Filter

| No | Parameter | Name                                | Setup method              |  |
|----|-----------|-------------------------------------|---------------------------|--|
| 1  | PA_222    | Positional command smoothing filter | Please refer to chapter 4 |  |
| 2  | PA_223    | Positional command FIR filter       |                           |  |

#### 4. Motor encoder pulse output

The information on the amount of movement can be sent to the host controller in the form of A and B phase pulses from the servo driver.

#### Table 7.11 Parameter Setup of Driver Encoder Pulse Output

| No | Parameter | Name                                      | Setup method              |
|----|-----------|-------------------------------------------|---------------------------|
| 1  | PA_011    | Encoder pulse output molecular            |                           |
| 2  | PA_012    | Pulse output logic reverse                | Diagon refer to chapter 4 |
| 3  | PA_503    | Pulse output divide frequency denominator |                           |
| 4  | PA_533    | Pulse regeneration output boundary set    |                           |

#### 5. Deviation Counter clear

The deviation counter clear input (CL) clears the counts of positional deviation counter at the position control to 0.

### Table 7.12 Parameter Setup of Deviation Counter Clear
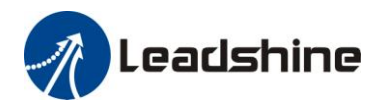

| No | parameter | name                     | Setup method              |
|----|-----------|--------------------------|---------------------------|
| 1  | PA_517    | Counter clear input mode | Please refer to chapter 4 |

#### 6. Position complete output (INP)

The completion of positioning can be verified by the positioning complete output (INP). When the absolute value of the positional deviation counter at the position control is equal to or below the positioning complete Range by the parameter, the output is ON. Presence and absence of positional command can be specified as one of judgment conditions.

#### Table 7.13 Related Parameter Setup of Position Complete Output

| No | Parameter | Name                           | Setup method              |
|----|-----------|--------------------------------|---------------------------|
| 1  | PA_431    | Position complete range        |                           |
| 2  | PA_432    | Position complete output setup | Please refer to chapter 4 |
| 3  | PA_433    | INP hold time                  |                           |

And the output port should be assigned for "INP", for details of these parameters, refer to PA\_410 – PA415.

#### 7. Command pulse prohibit (INH)

The command pulse input counting process can be forcibly terminated by using the command pulse inhibit input signal (INH). When INH input is ON, the servo driver ignores the command pulse, disabling pulse counting function.

#### Table 7.14 Related Parameter Setup of Command Pulse Prohibit

| No | Parameter | Name                                       | Setup method              |  |
|----|-----------|--------------------------------------------|---------------------------|--|
| 1  | PA_518    | Command pulse prohibit input invalid setup | Plagge refer to chapter 4 |  |
| 2  | PA_519    | Command pulse prohibit input read setup    | Please refer to chapter 4 |  |

And the input port should be assigned for "INH", for details of these parameters, refer to PA\_400 – PA409.

#### 8. Other setup for SI/SO function

For details of SI input function, refer to PA\_400 – PA409. For details of SO output function, refer to PA\_410 – PA415.

## 7.3.3 Velocity Mode

The driver is widely used for accuracy speed control in velocity control mode. You can control the speed according to the analog speed command from the host controller or the speed command set in servo driver.

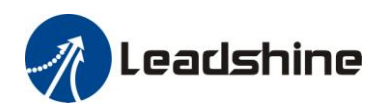

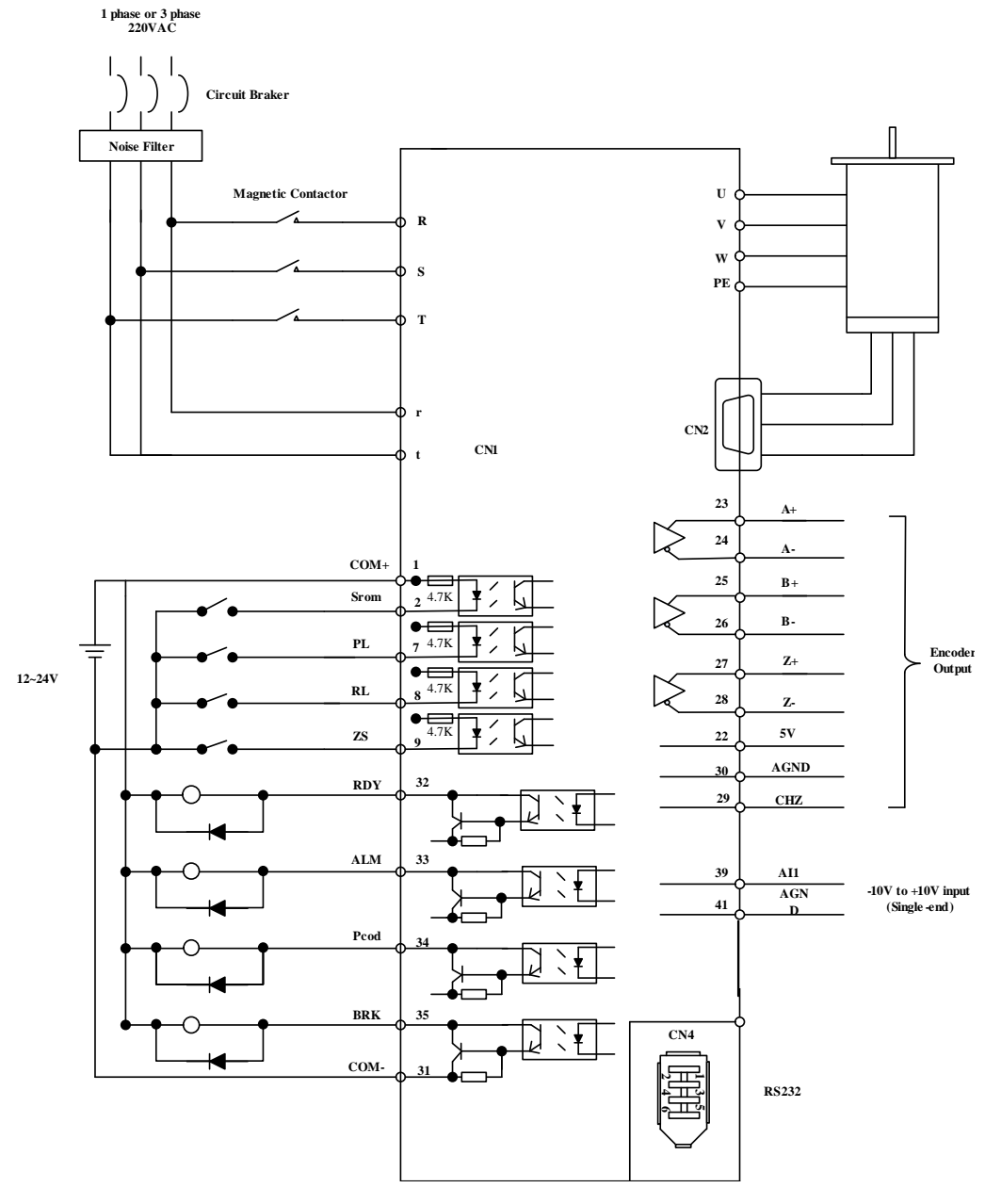

Figure 7-7 Velocity Mode Typical Wiring Diagram

Relevant parameters setup of velocity control mode

#### 1. Velocity control by analog speed command

The analog speed command input voltage is converted to equivalent digital speed command. You can set the filter to eliminate noise or adjust the offset.

| No | Parameter | Name                                         | Setup method              |  |  |  |
|----|-----------|----------------------------------------------|---------------------------|--|--|--|
| 1  | PA_300    | Velocity setup internal/external switching   |                           |  |  |  |
| 2  | PA_301    | Speed command rotational direction selection |                           |  |  |  |
| 3  | PA_302    | Speed command input gain                     | Please refer to chapter 4 |  |  |  |
| 4  | PA_303    | Speed command reversal input                 |                           |  |  |  |
| 5  | PA_422    | Analog input 1(AI 1) offset setup            |                           |  |  |  |

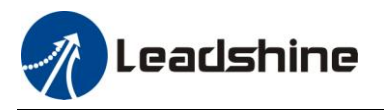

| 6 | PA_423 | Analog input 1(AI 1) filter |  |
|---|--------|-----------------------------|--|

#### 2. Velocity control by internal speed command

You can control the speed by using the internal speed command set to the parameter. By using the internal speed command selection 1,2,3(INTSPD 1,2,3), you can select best appropriate one

#### Table 7.16 Parameter Setup of Internal Speed Commands Carry Out Speed Control

| No | parameter | name                                         | Setup method              |  |
|----|-----------|----------------------------------------------|---------------------------|--|
| 1  | PA_300    | Velocity setup internal/external switching   |                           |  |
| 2  | PA_301    | Speed command rotational direction selection |                           |  |
| 3  | PA_304    | 1st speed setup                              |                           |  |
| 4  | PA_305    | 2nd speed setup                              |                           |  |
| 5  | PA_306    | 3rd speed setup                              | Diago refer to chapter 4  |  |
| 6  | PA_307    | 4th speed setup                              | Please lefer to chapter 4 |  |
| 7  | PA_308    | 5th speed setup                              |                           |  |
| 8  | PA_309    | 6th speed setup                              |                           |  |
| 9  | PA_310    | 7th speed setup                              |                           |  |
| 10 | PA_311    | 8th speed setup                              |                           |  |

#### 3. Speed zero clamp (ZEROSPD)

You can forcibly set the speed command to 0 by using the speed zero clamp input.

| Table 7.17 Parameter setup of speed zero clamp |                           |  |  |  |
|------------------------------------------------|---------------------------|--|--|--|
| No parameter name                              | Setup method              |  |  |  |
| 1 PA_315 Speed zero-clamp function selection   | Diasse refer to chapter 4 |  |  |  |

| 1   | PA_315         | Speed zero-clamp function selection          | Please refer to chapter 4               |  |
|-----|----------------|----------------------------------------------|-----------------------------------------|--|
| 2   | PA_316         | Speed zero clamp level                       |                                         |  |
| And | the input port | should be assigned for "ZEROSPD" for details | of these parameters refer to PA $400 -$ |  |

input port should be assigned for "ZEROSPD", for details of these parameters, refer to PA\_400 PA409.

#### 4. Attained speed output (AT-SPEED)

The signal AT-SPEED is output as the motor reaches the speed set to Pr4.36" attained speed"

#### Table 7.18 Parameter Setup of attained speed output

| No                                                                                                    | Parameter | Name     | Setup method              |  |
|----------------------------------------------------------------------------------------------------|-----------|----------|---------------------------|--|
| 1                                                                                                    | PA_436    | At-speed | Please refer to chapter 4 |  |
| And the output port should be assigned for "AT-SPEED", for details of these parameters, refer to PA_410 - |           |          |                           |  |

PA415.

#### 5. Speed coincidence output (V-COIN)

The signal is output when the motor speed is equal to the speed specified by the speed command. The motor speed is judged to be coincident with the specified speed when the difference from the speed command before/after acceleration/deceleration is within the range specified by Pr4.35"Speed coincident range"

#### Table 7.19 Parameter Setup of Speed Coincidence Output

| No                                                                                                    | Parameter | Name                    | Setup method              |  |
|----------------------------------------------------------------------------------------------------|-----------|-------------------------|---------------------------|--|
| 1                                                                                                    | PA_435    | Speed coincidence range | Please refer to chapter 4 |  |
| And the output port should be assigned for "V-COIN", for details of these parameters, refer to PA_410 - |           |                         |                           |  |

PA415.

#### 6. Speed command accelerates and decelerates setup

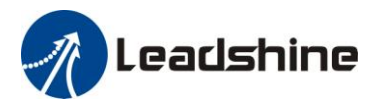

This function controls the speed by adding acceleration or deceleration instruction in the driver to the input speed command.

Using this function, you can use the soft start when inputting stepwise speed command or when using internal speed setup. You can also use S shaped acceleration/deceleration function to minimize shock due to change in speed.

| Table 7.20 Parameter Setu | p of Speed Command | Acceleration | /Deceleration |
|---------------------------|--------------------|--------------|---------------|
|                           |                    |              |               |

| No | Parameter | Name                                         | Set method                |
|----|-----------|----------------------------------------------|---------------------------|
| 1  | PA_312    | Acceleration time setup                      |                           |
| 2  | PA_313    | Deceleration time setup                      | Please refer to chapter 4 |
| 3  | PA_314    | Sigmoid acceleration/deceleration time setup |                           |

When the position loop is external to the driver, don't use the acceleration/deceleration time setting. Set these values to 0.

#### 7. SI/SO function setup.

For details of SI input function, refer to PA\_400 – PA409. For details of SO output function, refer to PA\_410 – PA415.

### 7.3.4 Torque Mode

The torque control is performed according to the torque command specified in the form of analog voltage. For controlling the torque, the speed limit input is required in addition to the torque command to maintain the motor speed within the speed limit.

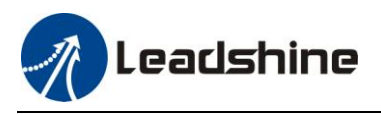

User Manual for EL5 Servo

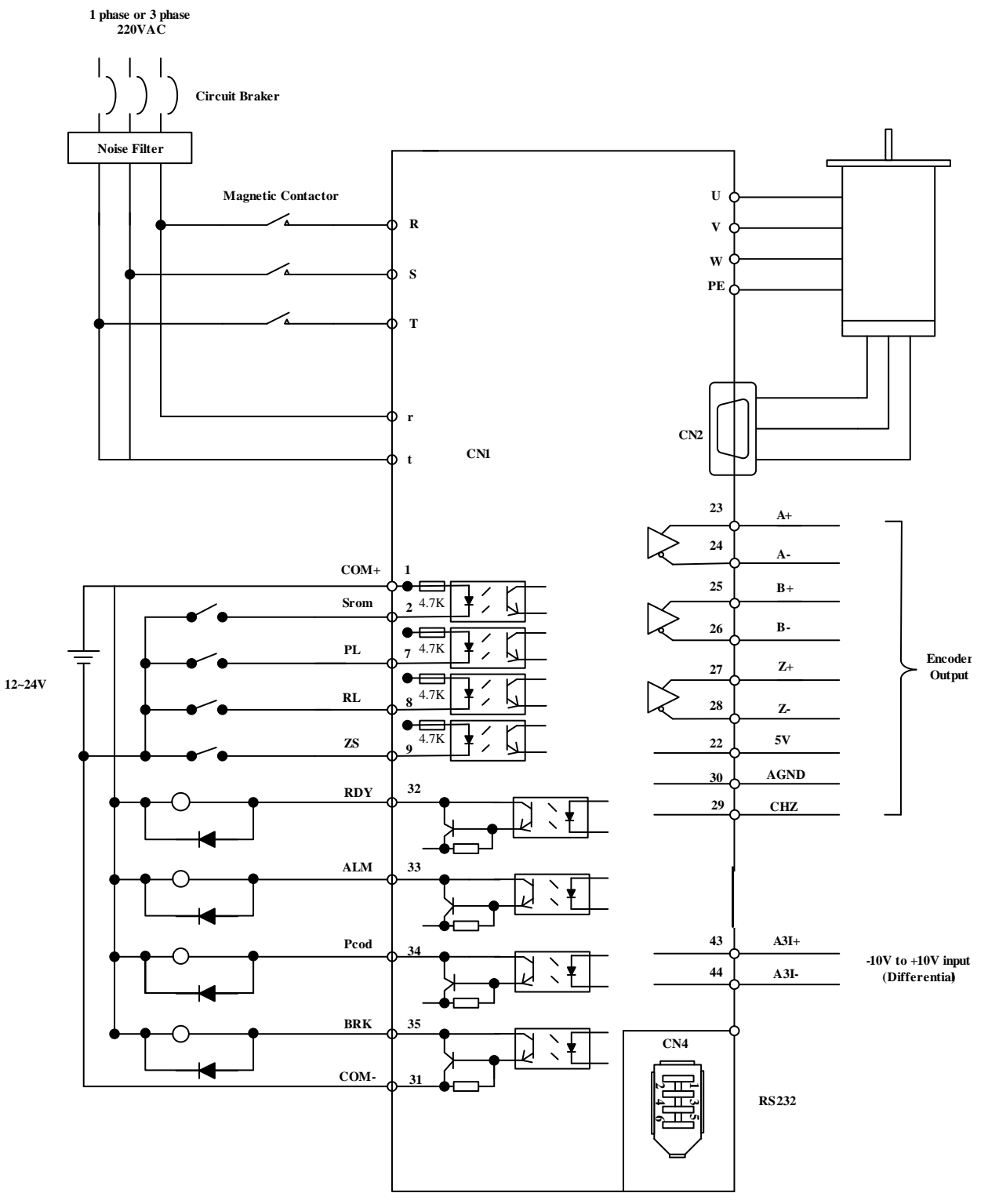

Figure 7-8 Torque Mode Typical External Wiring Diagram

Relevant parameters setup of torque control mode

#### 1. Analog torque command input

#### Table 7.21 Parameter Setup of Analog Torque Command Input

| No | Parameter | Name                               | Setup Method              |
|----|-----------|------------------------------------|---------------------------|
| 1  | PA_318    | Torque command direction selection | Please refer to chapter 4 |

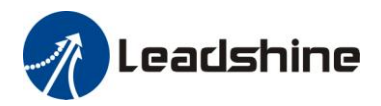

| 2 | PA_319 | Torque command input gain         |  |
|---|--------|-----------------------------------|--|
| 3 | PA_320 | Torque command input reversal     |  |
| 4 | PA_422 | Analog input 1(AI 1) offset setup |  |
| 5 | PA_423 | Analog input 1(AI 1) filter       |  |
| 6 | PA_428 | Analog input 3(AI 3) offset setup |  |
| 7 | PA_429 | Analog input 3(AI 3) filter       |  |

#### 2. Speed limit function

The speed limit is one of protective functions used during torque control. This function regulates the motor speed so that it doesn't exceed the speed limit while the torque is controlled.

| No | Parameter | Name                              | Setup method              |
|----|-----------|-----------------------------------|---------------------------|
| 1  | PA_321    | Speed limit value 1               |                           |
| 2  | PA_315    | Zero-clamp function selection     |                           |
| 3  | PA_302    | Speed command input gain          | Please refer to chapter 4 |
| 4  | PA_422    | Analog input 1(AI 1) offset setup |                           |
| 5  | PA_423    | Analog input 1(AI 1) filter       |                           |

#### 3. SI/SO function set

For details of SI input function, refer to PA\_400 – PA409. For details of SO output function, refer to PA\_410 – PA415.

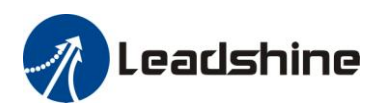

# **Chapter 8 Product Specification**

**Notice** 

Servo driver must be matched with relevant servo motor, this manual describes shenzhen Leadshine EL5 series servo motor.

# 8.1 Driver Technical Specification

#### Table 8.1 Driver Specification

| Parameter                                                                                                    | EL5-D-0400                                                                                                    | EL5-D | -0750                                   | EL5-D-1000 | EL5-D-1500 |
|----------------------------------------------------------------------------------------------------|----------------------------------------------------------------------------------------------------|-------|-----------------------------------------|------------|------------|
| Rated output power                                                                                                    | 400W                                                                                                    | 750W  |                                         | 1KW        | 1.5KW      |
| Rated output current                                                                                                    | 2                                                                                                    | 3.7   |                                         | 5          | 7.5        |
| Max output current                                                                                                    | 8.5                                                                                                    | 16    |                                         | 22         | 25         |
| Main power                                                                                                    | Single phase or three phase 220V -15%~+10% 50/60HZ                                                                                                    |       |                                         |            |            |
| Control power                                                                                                    | Single phase 220V -15%~+10%                                                                                                    |       |                                         |            |            |
| Control mode                                                                                                    | IGBT SVPWM sinusoidal wave control                                                                                                    |       |                                         |            |            |
| Feedback mode                                                                                                    | 2500P/R incremental encoder/17-bit encoder                                                                                                    |       |                                         |            |            |
| Input pulse                                                                                                    | 0-500kHZ,5V differential input                                                                                                    |       |                                         |            |            |
| Adjust speed ratio                                                                                                    | 3000:1                                                                                                    |       |                                         |            |            |
| Position bandwidth                                                                                                    | 200HZ                                                                                                    |       |                                         |            |            |
| Electronic gear ratio                                                                                                    | 1~32767/1~32767                                                                                                    |       |                                         |            |            |
| Analog input                                                                                                    | -10~10Vdc, input resistance 20KΩ, no isolation                                                                                                    |       |                                         |            |            |
| Velocity bandwidth                                                                                                    | 500HZ                                                                                                    |       |                                         |            |            |
| Input signal                                                                                                    | Servo enable, over-travel inhibition, gain switching, command pulse inhibition, speed zero clamp, deviation counter clear, alarm clear                                                                                                    |       |                                         |            |            |
| Output signal                                                                                                    | Alarm output, servo-ready, at-speed, zero-detection, velocity coincidence                                                                                                    |       |                                         |            |            |
| Encoder signal output                                                                                                    | gnal output A phase, B phase, Z phase, long-distance drive mode output                                                                                                    |       |                                         |            |            |
| Alarm function Over-voltage, under-voltage, over-current, over-load, encoder error, position deviation error, brake alarm, limit alarm, over-speed error etc. |                                                                                                    |       | ncoder error, position ror etc.         |            |            |
| Operation and display                                                                                                    | jog, trapezoidal wave test, each parameter and input output signal can be modified<br>and saved, six-bit LED to display rotational speed, current, position deviation, driver<br>type version and address ID value etc.                                                                      |       |                                         |            |            |
| Debug software                                                                                                    | You can adjust the parameters of current loop, velocity loop, position loop, and change the value of input and output signals and the parameter of motor and save the values to the files which can be downloaded and uploaded, monitor the waveform of velocity and position in the ladder. |       |                                         |            |            |
| Communication interface                                                                                                    | RS-232,RS485                                                                                                    |       |                                         |            |            |
| Brake mode                                                                                                    | Built-in brake 50Ω/50W                                                                                                    |       |                                         |            |            |
| Adapt load inertia                                                                                                    | Less than 5 times motor inertia                                                                                                    |       |                                         |            |            |
| weight                                                                                                    | About 1.5-2.5Kg                                                                                                    |       |                                         |            |            |
|                                                                                                    | Environment                                                                                                    |       | Avoid dust, oil fog and corrosive gases |            |            |
| environment                                                                                                    | Ambient Temp $0$ to $+40^{\circ}$ C.                                                                                                    |       |                                         |            |            |
|                                                                                                    | Vibration                                                                                                    |       | 40% KH to<br>5.9 m/s <sup>2</sup> M     | AX         | Isauon     |

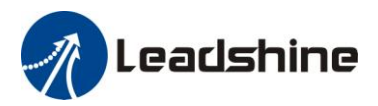

| Storage Temperature | -20~80°C              |
|---------------------|-----------------------|
| Installation        | Vertical installation |

# 8.2 Accessory selection

1. motor cable

2.encoder cable

3. protuner cable

- 4. control signal terminal CN1 (44 pin)
- 5.control signal shell CN1

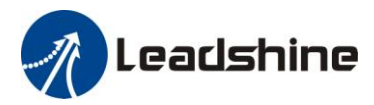

# **Chapter 9 Order Guidance**

## 9.1 Capacity Selection

To determine the capacity of servo system, we must consider the inertia of load, torque of load, the positioning accuracy, the requirement of the highest speed, consider the selection according to the following steps:

### 1) Calculate Inertia of Load and Torque

You can refer to relative information to calculate inertia of load, torque of load, acceleration/deceleration torque as the next step basis.

### 2) Identify Mechanical Gear Ratio

According to the maximum speed and the highest speed of the motor ,you can calculate the maximum of mechanical reduction ratio, by using it and minimum of motor turning unit ,to calculate if they can meet the requirements of the smallest position unit or not. If the positional precision is high, you can increase the mechanical reduction ratio or select motor with higher capacity.

### 3) Calculate Inertia and Torque.

Convert mechanical reduction ratio of the load inertia and load torque to the motor shaft, while the result shall be not 5 times more than motor inertia. If the requirements can't be matched, you can increase the mechanical reduction ratio (the actual maximum speed reducing) or select larger capacity motor.

## 9.2 Electronic Gear Ratio

In position control mode, the actual speed = command pulse velocity  $\times$  G ×mechanical reduction ratio. In position control mode, the actual load minimum displacement = minimum command pulse travel  $\times$ G ×mechanical reduction ratio.

[Note ] If the electronic gear ratio of G is not 1, gear ratio division may have the remainder, then there will be position deviation existed, the maximum deviation is the minimum of rotation (minimum resolution).

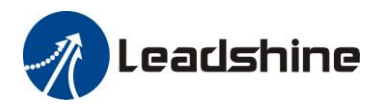

# **Contact** us

#### **China Headquarters**

Address: 3/F, Block 2, Nanyou Tianan Industrial Park, Nanshan District Shenzhen, China Website: http://www.leadshine.com

#### Sales Hot Line:

Tel: 86-755-2641-7674 (for Asia, Australia, Africa areas) 86-755-2640-9254 (for Europe areas) 86-755-2641-7617 (for Europe areas) Fax: 86-755-2640-2718 Email: sales@leadshine.com.

#### **Technical Support:**

Tel: 86-755-2641-8447, 86-755-2641-8774, 86-755-2641-0546 Fax: 86-755-2640-2718 Email: tech@leadshine.com(for All)

#### Leadshine U.S.A

Address: 25 Mauchly, Suite 318 Irvine, California 92618 Tel: 1-949-608-7270 Fax: 1-949-608-7298 Web: http://www.leadshineUSA.com Email: sales@leadshineUSA.com and support@leadshineUSA.com.